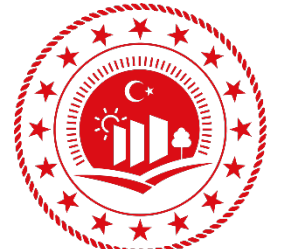

TÜRKİYE CUMHURİYETİ **ÇEVRE, ŞEHİRCİLİK VE** İKLİM DEĞİŞİKLİĞİ BAKANLIĞI

# KENTSEL DÖNÜŞÜM BAŞKANLIĞI

# İZLEME VE DEĞERLENDİRME DAİRESİ BAŞKANLIĞI mevzuat ve koordinasyon şube müdürlüğü

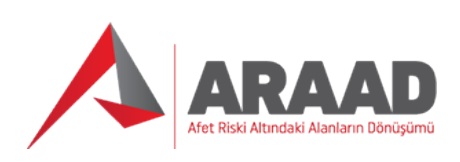

# BILGI SISTEMI 6306 SAYILI KANUN KAPSAMINDA

# RISKLI YAPILARDA HISSE SATIŞ İŞLEMİ

# UYGULAMA KILAVUZU

9/11/2023 tarihli Kanun değişikliğinden sonra yapılan satış işlemi (Salt Çoğunluk)

2024

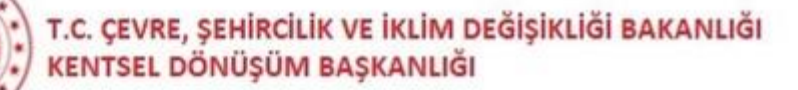

# ARAAD BİLGİ SİSTEMİ – 6306 SAYILI KANUN KAPSAMINDA HİSSE SATIŞ SÜRECİ UYGULAMA KILAVUZU (9/11/2023 tarihli Kanun değişikliği sonrası)

Bilindiği üzere, 09/11/2023 tarihli ve 32364 sayılı Resmî Gazete'de yayımlanarak yürürlüğe giren 7471 Afet Riski Altındaki Alanların Dönüştürülmesi Hakkında Kanun ile Bazı Kanunlarda ve 375 Sayılı Kanun Hükmünde Kararnamede Değişiklik Yapılmasına Dair Kanun ile 6306 sayılı Afet Riski Altındaki Alanların Dönüştürülmesi Hakkında Kanun'da bazı değişiklikler yapılmıştır. Bu kapsamda 6306 sayılı Kanun kapsamındaki taşınmazlarda yeni yapılacak uygulamalara hisseleri oranında paydaşların salt çoğunluğu ile karar alınması hükme bağlanmış ve bu kararın anlaşmayan maliklere tebliğ edilmesi, anlaşmayan maliklerin hisselerin satış işlemlerine yönelik tebligat usullerinde bazı değişiklikler yapılmış olup, bu itibarla, ARAAD Bilgi Sistemi ile 6306 sayılı Kanun kapsamındaki satış sürecine ilişkin "Satış İşlemleri" modülünde bazı geliştirme ve düzenlemeler yapılmış ve konuya ilişkin 25.01.2024 tarihli ve 9877 sayılı yazımız ile ilgili Müdürlük ve yetkili Belediyelere gönderilmiştir.

Buna göre, 6306 sayılı Kanun kapsamında olan riskli yapıların bulunduğu parsellerde maliklerin hisseleri oranında salt çoğunluğu ile alınan karar ve teklifin ve arsa payı satış işlemlerinin tebliği hakkında yukarıda belirtilen iş ve işlemlerin yürütüleceği ARAAD Bilgi Sistemi; e-Devlet Kapısı ve tapu sistemi ile entegre olarak çalışacak olup, salt çoğunluk ile alınan karar ve teklifin maliklere tebliğ edildiği/edilmiş sayıldığı tarih ARAAD Bilgi Sistemine kaydedilen form ve diğer dökümanlar üzerinden belirlenecek, satış işlemlerine ilişkin olarak ARAAD Bilgi Sistemine kaydedilen tebligat tutanakları ise sistem tarafından otomatik olarak e-Devlet Kapısına iletilecektir. Bu sebeple, söz konusu iş işlemlerin ARAAD Bilgi Sistemi üzerinden yürütülmesi zorunludur.

Bu kapsamda 6306 sayılı Kanun kapsamında riskli yapı tespiti kesinleşen yapılarda satış işlemi için başvuru aşamasında istenilen belgeler (Sermaye Piyasası Kuruluna kayıtlı lisanslı değerleme kuruluşlarınca hazırlanan değerleme raporu, maliklerin salt çoğunluğu ile anlaştıklarına dair belgeler (anlaşan maliklerce imzalı karar tutanağı veya anlaşan maliklere ait sözleşme veya vekaletname örnekleri), maliklerin hisseleri oranında salt çoğunluğu ile karar alındığının ve anlaşma şartlarını ihtiva eden teklifin elektronik tebligat adresi üzerinden veya noter vasıtasıyla veya ilgili muhtarlıkta on beş gün süre ile ilan edilmek suretiyle karara katılmayan malike bildirilerek kabulü için on beş gün süre verildiğine dair belgeler); Kentsel Dönüşüm Müdürlüklerince veya yetki devri yapılması durumunda ilgili İdarelerce satışa ilişkin yapılacak yazışmalar ve hazırlanan raporlar (satılacak hisse üzerinde 6306 sayılı Kanuna göre satış işlemine tabi olduğu ve satışa veya taşınmazın devrini gerektiren benzeri bir işleme tabi tutulamayacağı yönünde belirtme yapılması için ilgili tapu müdürlüğüne yazılan yazılar, hisseler üzerinde herhangi bir şerh varsa şerh koyanlara satışın yapılacağı tarih ve hangi bankaya yatırılacağı bilgisinin verildiği yazılar, satış ilanına ilişkin form, bedel tespit komisyon raporu vd.); satışın gerçekleştiği anda düzenlenecek belgeler (katılımcı tutanağı, pey artırma tutanağı, en yüksek teklifi veren kişi için satış karar tutanağı, satış bedelinin yedi gün içerisinde hangi bankaya yatırılması gerektiği bilgisinin alıcıya bildirildiği yazılar, banka hesabı açılması ve hisse üzerinde şerh varsa satış bedelinin üzerine bloke konulması için bankaya yazılan yazılar, satın alan kişinin müteahhit ile imzaladığı sözleşme vb); satılan/satılacak hisse bilgileri ve

satış sonrası tapu tescil işlemine ilişkin yazışmalar (satış bedelinin yatırıldığına ilişkin dekont, tescil talep yazısı, tescilin yapıldığına dair yazı); satışın üçüncü şahıslara yapılması durumunda satın alan üçüncü şahıslara ilişkin belgeler (üçüncü şahısların, salt çoğunluk ile alınan kararı kabul edeceklerini ve bu karar doğrultusunda yapılan sözleşmeyi ve yapılacak uygulamanın gerektirdiği diğer belgeleri imzalayacaklarına dair yazı, satışı yapılacak arsa payının rayiç değerinin yüzde onu oranında nakit teminatın yatırıldığına dair yazı, vd.) ARAAD Bilgi Sistemine kaydedilecektir.

6306 sayılı Kanun kapsamındaki riskli yapılarda satış sürecine ilişkin bilgi, belge ve yazışmaların ARAAD Bilgi Sistemine ne şekilde kaydedileceği aşağıda anlatılmaktadır.

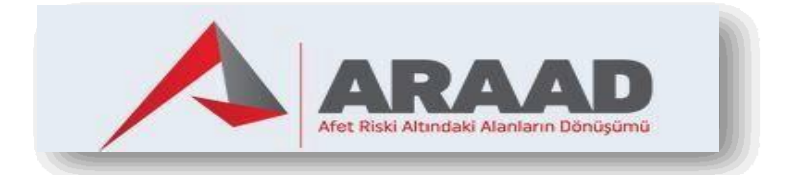

Kentsel Dönüşüm Başkanlığı İzleme ve Değerlendirme Dairesi Başkanlığı 2024

# ARAAD Bilgi Sistemine giriş yapılması

<u>https://kentseldonusum.csb.gov.tr/</u> adresi üzerinden ARAAD Bilgi Sistemine giriş yapılarak, hisse satış işlemine ilişkin süreci başlatacak olan ARAAD kullanıcısının tanımlandığı kuruma göre ilgili sekmeden giriş yapması gerekmektedir.

| TÜRKİYE CUMHURİYETİ<br>ÇEVRE, ŞEHİRCİLİK YE<br>İKLİM DEĞİŞİKLİĞİ BAKANLIĞI                                                                                                    |  |
|----------------------------------------------------------------------------------------------------|--|
|                                                                                                    |  |
| A.R.A.A.D. Bakanlık Giriş                                                                                                    |  |
| Bakanlık ve İl Müdürlüğü Girişi                                                                                                    |  |
| A.R.A.A.D. E-Devlet Şifresi İle Giriş<br>e-Devlet Kapısını kullanarak kimliğiniz doğrulandıktan sonra A.R.A.A.D. Sistemine giriş<br>yapabilirsiniz.<br>e-Devlet şifreniz ile doğrulama yapıldıktan sonra sistemimize yonlendirileceksiniz. |  |
| Belediye/TOKİ/Müşavir Firma Personeli Girişi                                                                                                    |  |
| Vatandaş Girişi                                                                                                    |  |
| Lisanslı Kurum ve Kuruluş Personeli Girişi                                                                                                    |  |
| Banka Personeli Girişi                                                                                                    |  |
| Teknik Heyet Üyesi Girişi                                                                                                    |  |
| Bilirkişi Girişi                                                                                                    |  |
| 1.8.81 (SRV01)<br>T.C. Çevre, Şehircilik ve İklim Değişikliği Bakanlığı<br>Altyapı ve Kentsel Dönüşüm Hizmetleri Genel Müdürlüğü                                                                                                    |  |

Kentsel Dönüşüm Başkanlığı kullanıcıları "Bakanlık ve İl Müdürlüğü Girişi" butonuna tıkladıktan sonra açılan sayfaya aynı zamanda kurum bilgisayarı açılışında kullandıkları kullanıcı adı ve şifresini yazarak giriş yapabilecektir.

| TÜRKIYE CUMHURIYETİ<br>ÇEVRE, ŞEHİRCİLİK VE<br>İKLİM DEĞİŞİKLİĞİ BAKANLIĞI                                                                                                    |       |
|----------------------------------------------------------------------------------------------------|-------|
| ARRAAD<br>Act Road Adancian Demogram                                                                                                    |       |
| A.R.A.A.D. Bakanlık Giriş<br>Bakanlık ve İl Müdürlüğü Girişi                                                                                                    |       |
| A.R.A.A.D. E-Devlet Şifresi İle Giriş<br>e-Devlet Kapısını kullanarak kimliğiniz doğrulandıktan sonra A.R.A.D. Sistemine giriş<br>yapabilirsiniz.<br>e-Devlet şifreniz ile doğrulama yapıldıktan sonra sistemimize yönlendirileceksiniz.<br>Belediye/TOKİ/Müşavir Firma Personeli Girişi |       |
| Vatandaş Girişi                                                                                                    |       |
| Lisanslı Kurum ve Kuruluş Personeli Girişi                                                                                                    | تو    |
| Banka Personeli Girişi                                                                                                    |       |
| Teknik Heyet Üyesi Girişi                                                                                                    | f     |
| Bilirkişi Girişi                                                                                                    |       |
| 1.8.81 (SRV01)<br>T.C. Çevre, Şehircilik ve iklim Değişikliği Bakanlığı<br>Altyapı ve Kentsel Dönüşüm Hizmetleri Genel Müdürlüğü                                                                                                    | (+++) |

| TÜRKİYE CUMHURİYETİ<br>ÇEVRE, ŞEHİRCİLİK VE<br>İKLİM DEĞIŞİKLİĞİ BAKANLIĞI                                                       |  |
|----------------------------------------------------------------------------------------------------|--|
| ARAAD<br>Afet Riski Altındaki Alanların Dönüşümü                                                                                 |  |
| Kullanıcı Adınızı Giriniz                                                                                                    |  |
| Şifrenizi Giriniz                                                                                                    |  |
| Giriş                                                                                                    |  |
| 1.8.81 (SRV01)<br>T.C. Çevre, Şehircilik ve İklim Değişikliği Bakanlığı<br>Altyapı ve Kentsel Dönüşüm Hizmetleri Genel Müdürlüğü |  |
|                                                                                                    |  |
|                                                                                                    |  |

Belediye personeli kullanıcıları "Belediye/TOKİ/Müşavir Firma Personeli Girişi" butonuna tıkladıktan sonra açılan E-Devlet Kapısı üzerinden T.C. Kimlik No ve e-Devlet Şifresini yazarak giriş yapabilecektir.

| TÜRKIYE CUMHURİYETİ<br>ÇEVRE, ŞEHİRCİLİK VE<br>İKLİM DEĞIŞİKLİĞİ BAKANLIĞI                                                                                                    |  |
|----------------------------------------------------------------------------------------------------|--|
| ARRAAD<br>Ate Riski Atandani Danizjumi                                                                                                    |  |
| A.R.A.A.D. Bakanlık Giriş                                                                                                    |  |
| Bakanlık ve İl Müdürlüğü Girişi                                                                                                    |  |
| A.R.A.A.D. E-Devlet Şifresi İle Giriş<br>e-Devlet Kapısını<br>yapabilirsiniz.<br>e-Devlet şifreniz ile doğrulama yapıldıktan sonra sistemimize yönlendirileceksiniz.<br>Belediye/TOKİ/Müşavir Firma Personeli Girişi |  |
| Vatandaş Girişi                                                                                                    |  |
| Lisanslı Kurum ve Kuruluş Personeli Girişi                                                                                                    |  |
| Banka Personeli Girişi                                                                                                    |  |
| Teknik Heyet Üyesi Girişi                                                                                                    |  |
| Bilirkişi Girişi                                                                                                    |  |
| 1.8.81 (SRV01)<br>T.C. Çevre. Şehircilik ve iklim Değişikliği Bakanlığı<br>Altyapı ve Kertsel Dönüşüm Hizmetleri Genel Müdürlüğü                                                                                     |  |

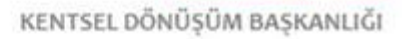

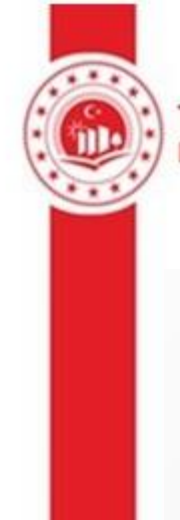

| vlet Şifresi    | Mobil İmza        | Elektronik İmza            | T.C. Kimlik Kartı                | İnternet Bankacılığı |
|-----------------|-------------------|----------------------------|----------------------------------|----------------------|
| imilia Nacionar | norme o Doudot    | Officeriai Indianarah himi |                                  |                      |
| iniz yerden d   | levam edebilirsin | iz. e-Devlet Şifresi Nec   | li <mark>r, Nasıl Alınır?</mark> | nra işleminize       |
| * TC Kimlik     | No                |                            |                                  |                      |
| i.e. Rimir      |                   |                            |                                  | 0                    |
| * e-Devlet Ş    | ifresi            |                            |                                  |                      |
|                 | * e-E             | Devlet şifrenizi unutmanız | durumunda doğruladığın           | ız cep               |
|                 | telei             | onunuzuan yenileme işiel   | ni yapabin si nz.                |                      |
|                 |                   |                            | <u>ŞII</u>                       | remi Unuttum         |
|                 |                   |                            |                                  |                      |

1-6306 sayılı Kanun kapsamında riskli yapı tespiti kesinle**ş**en yapılarda satış sürecinin ba**ş**latılması

6306 sayılı Kanun kapsamında riskli yapı tespiti kesinleşen yapıda satış sürecinin başlatılması için "Riskli yapılar" menüsünün altındaki "Yapı arama" sekmesinde "Yapı Kimlik Numarası" veya diğer adres kriterleri girilerek açılan sayfada ilgili YKN'ye ait "detay" butonuna tıklanır.

| Ara 😯                                | — Yapı Arama ——    |         |   |               |         |   |
|--------------------------------------|--------------------|---------|---|---------------|---------|---|
| Riskli Yapılar 🔹                     | Yapı Kimlik No     |         |   |               |         |   |
| Yapı Arama                           | Adres Kriterleri - |         |   | — Tapu Kriter | leri    |   |
| Vekalet Kayıt 🔶                      | il                 | Seçiniz | ~ | il            | Seçiniz | ¥ |
| Riskli Yapı Süreci Devam Edenler 🕨   | İlçe               | Seçiniz | ~ | İlçe          | Seçiniz | * |
| Riskli Yapı Hassas Bilgi İşlemleri 🔸 | Mahalle            |         |   | Mahalle       |         |   |
| Riskli Yapı Hukuk İşlemleri 🛛 🕨      | UAVT Bina Kodu     |         |   | Pafta         |         |   |
| Dönüşüm Alanları 🔹 🕨                 | C/S/B/M            |         |   | Ada           |         |   |
| Devam Eden İşler 🔹 🕨                 | Dış Kapı No        |         |   | Parsel        |         |   |
| Finansal Destek 🔹 🕨                  |                    |         |   |               |         |   |
|                                      | -                  |         |   |               |         |   |
|                                      |                    |         |   | <b>Q</b> Ara  |         |   |
|                                      |                    |         |   |               |         |   |
|                                      |                    |         |   |               |         |   |

| Ara 🚱                                | — Yapı Arama —    |                  |                          |          |             |                |           |             |                    |           |               |
|--------------------------------------|-------------------|------------------|--------------------------|----------|-------------|----------------|-----------|-------------|--------------------|-----------|---------------|
| Riskli Yapılar 🗸 🚽                   | Yapı Kimlik No    | 123456           |                          |          |             |                |           |             |                    |           |               |
| Yapı Arama                           | Adres Kriterle    | ri —             |                          |          |             | — Tapu Kriter  | eri —     |             |                    |           |               |
| Vekalet Kayıt 🔹 🕨                    | ii.               | Seçin            | z                        |          | *           | il.            |           | Seçiniz     |                    |           | ~             |
| Riskli Yapı Süreci Devam Edenler 🕨   | İlçe              | Seçin            | Z                        |          | *           | ilçe           |           | Seçiniz     |                    |           | *             |
| Riskli Yapı Hassas Bilgi İşlemleri 🔸 | Mahalle           |                  |                          |          |             | Mahalle        |           |             |                    |           |               |
| Riskli Yapı Hukuk İşlemleri 🛛 🕨      | UAVT Bina Kodu    |                  |                          |          |             | Pafta          |           |             |                    |           |               |
| Dönüşüm Alanları 🔹 🕨                 | C/S/B/M           |                  |                          |          |             | Ada            |           |             |                    |           |               |
| Devam Eden İşler 🔹 🕨                 | Dış Kapı No       |                  |                          |          |             | Parsel         |           |             |                    |           |               |
| Finansal Destek                      |                   |                  |                          |          | ] [         |                |           |             |                    |           |               |
|                                      | 🛃 Kayıt Sayısı: 1 |                  |                          |          | ¢           | <b>)</b> Ara   |           |             |                    |           | _             |
|                                      | $\sim$            | Yapı Kimlik No 🔻 | Malik/Vekil Adı Soyadı 🔻 | υαντίι 🔻 | UAVT İlçe 🔻 | UAVT Mahalle 🔻 | Tapu İl 🔻 | Tapu İlçe 🔻 | Tapu Mahalle Adı 🔻 | C/S/B/M ₹ | Dış Kapı No 🔻 |
|                                      | Detay Tarihçe     | 123456           | E B                      | İSTANBUL | SANCAKTEPE  | SARIGAZİ       | İstanbul  | Sancaktepe  | SARIGAZİ           | GÜL       | 22            |
|                                      | 🛃 Kayıt Sayısı: 1 |                  |                          |          |             |                |           |             |                    |           |               |

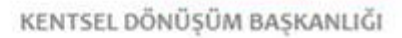

Açılan "Yapı Bilgileri" sayfasında "Satış işlemleri" sekmesine ve ardından "satış süreci ekle" butonuna tıklanarak ilgili YKN'de satış süreci başlatılmış olur.

| apı Bilgileri —                                                                                                    |                                                                                                    |                                                                                                    |                                                                                                    |                                                                                                    |
|----------------------------------------------------------------------------------------------------|----------------------------------------------------------------------------------------------------|----------------------------------------------------------------------------------------------------|----------------------------------------------------------------------------------------------------|----------------------------------------------------------------------------------------------------|
| apı Kimlik No                                                                                                    | 123456                                                                                                    | Yapı Durumu                                                                                                    | Yapı Yıkıldı                                                                                       | Tespiti Yapan Lisanslı Kurum ve                                                                                                    |
| apu İl                                                                                                    | İstanbul                                                                                                    | UAVT İl Adı                                                                                                    | İSTANBUL                                                                                           | Başvuru Tarihi                                                                                                    |
| apu İlçe                                                                                                    | Sancaktepe                                                                                                    | UAVT İlçe Adı                                                                                                    | SANCAKTEPE                                                                                         | Başvuru Kabul Tarihi                                                                                                    |
| apu Mahalle                                                                                                    | SARIGAZİ                                                                                                    | UAVT Mahalle                                                                                                    | SARIGAZİ                                                                                           | Yapı Kayıt Tarihi                                                                                                    |
| apu Pafta                                                                                                    | F22D25D3A                                                                                                    | C/S/B/M Adı                                                                                                    | GÜL                                                                                                | İlk Tespit Tarihi / Son Tespit Tar                                                                                                    |
| apu Ada                                                                                                    | 139                                                                                                    | Bina UAVT Dış Kapı No                                                                                                    | 22                                                                                                 | Kontrol Onay Tarihi                                                                                                    |
| apu Parsel                                                                                                    | 29                                                                                                    | UAVT Bina Kodu                                                                                                    | 3905485                                                                                            | Tespit Kesinleşme Tarihi                                                                                                    |
| apının Oturduğu Diğer Parsel Bilgisi                                                                                                    | Yok                                                                                                    | Eş Bina Kodu                                                                                                    | Yok                                                                                                | Yıkım Tarihi                                                                                                    |
| apı Cinsi                                                                                                    | Betonarme (DBYBHY-2007/RYTEİE-2013)                                                                                                    | Tespite Esas Yönetmelik                                                                                                    | RYTEİE (2013)                                                                                      | Tespit Analiz Sonucu                                                                                                    |
| ürütmeyi Durdurma Var Mı                                                                                                    | Yok                                                                                                    |                                                                                                    |                                                                                                    | Teknik Heyet Kararı Öncesi Tes                                                                                                    |
| 269 sayılı Kanun Kapsamında Yapılan                                                                                                    | Bilinmiyor                                                                                                    |                                                                                                    |                                                                                                    | Sonucu                                                                                                    |
| znitelik Rilnileri                                                                                                    | Tesnit ve Analiz Bilnileri                                                                                                    | Kontrol İslemleri                                                                                                    |                                                                                                    | Yanıva İliskin Rildirim ve Teblicat                                                                                                    |
| anuva İlickin Diğor Vazıçmalar                                                                                                    | Vani Güclandirma                                                                                                    | Vikima İlickin Va                                                                                                    | ziemalar                                                                                           | Taknik Hauat Karadan                                                                                                    |
| apiya nişkiri Diyer tazışınanar                                                                                                    | Tapi Guçienuinne                                                                                                    |                                                                                                    | zişilididi                                                                                         | Piekil Verslande Olindeares Fasile İslamlari                                                                                                    |
| pi zemin Harekeben                                                                                                    | Tarinçe                                                                                                    | Sauş işlemler                                                                                                    |                                                                                                    | Kısku Yapılarda Sozleşme Fesin işlemlen                                                                                                    |
| <ul> <li>Satış Süreci Ekle</li> </ul>                                                                                                    |                                                                                                    |                                                                                                    |                                                                                                    |                                                                                                    |
| 2/3 Çoğunluk                                                                                                    |                                                                                                    |                                                                                                    |                                                                                                    |                                                                                                    |
| İhale bulunamadı                                                                                                    |                                                                                                    |                                                                                                    |                                                                                                    |                                                                                                    |
| Salt Çoğunluk                                                                                                    |                                                                                                    |                                                                                                    |                                                                                                    |                                                                                                    |
|                                                                                                    |                                                                                                    |                                                                                                    |                                                                                                    |                                                                                                    |
| Ihale bulunamadı                                                                                                    |                                                                                                    |                                                                                                    |                                                                                                    |                                                                                                    |
|                                                                                                    |                                                                                                    |                                                                                                    |                                                                                                    | 2.)                                                                                                    |
| apı Bilgileri                                                                                                    |                                                                                                    |                                                                                                    | New Milde                                                                                          | 2.)                                                                                                    |
| apı Bilgileri<br>apı Kimlik No                                                                                                    | 123456                                                                                                    | Yapi Durumu                                                                                                    | Yapı Yıkıldı                                                                                       | Tespiti Yapan Lisanslı Kurum v                                                                                                    |
| apı Bilgileri<br>apı Kimlik No<br>apu il                                                                                                    | 123456<br>İstanbul                                                                                                    | Yapı Durumu<br>UAVT İ Adı                                                                                                    | Yapı Yıkıldı<br>İSTANBUL                                                                           | Tespiti Yapan Lisanslı Kurum v<br>Başvuru Tarihi                                                                                                    |
| apı Bilgileri<br>apı Kimlik No<br>apu il<br>apu ilçe                                                                                                    | 123456<br>Istanbul<br>Sancaktepe                                                                                                    | Yapı Durumu<br>UAVT İl Adı<br>UAVT İlçe Adı                                                                                                    | Yapı Yıkıldı<br>İSTANBUL<br>SANCAKTEPE                                                             | Tespiti Yapan Lisanslı Kurum v<br>Başvuru Tarihi<br>Başvuru Kabul Tarihi                                                                                                    |
| a <mark>pı Bilgileri</mark><br>ıpı Kimlik No<br>upu il<br>upu ilçe<br>upu Mahalle                                                                                                    | 123456<br>İstanbul<br>Sancaktepe<br>SARIGAZİ                                                                                                    | Yapı Durumu<br>UAVT İl Adı<br>UAVT İlçe Adı<br>UAVT Mahalle                                                                                                    | Yapi Yikildi<br>İSTANBUL<br>SANCAKTEPE<br>SARIGAZİ                                                 | Tespiti Yapan Lisanslı Kurum v<br>Başvuru Tarihi<br>Başvuru Kabul Tarihi<br>Yapı Kayıt Tarihi                                                                                                    |
| apı Bilgileri<br>apı Kimlik No<br>apu İl<br>gu İlçe<br>apu Mahalle<br>apu Pafta                                                                                                    | 123456<br>İstanbul<br>Səncəktepe<br>SARIGAZİ<br>F22D25D3A                                                                                                    | Yapı Durumu<br>UAVT İl Adı<br>UAVT İlçe Adı<br>UAVT Mahaile<br>C/S/B/M Adı                                                                                                    | Yapı Yikildi<br>İSTANBUL<br>SANCAKTEPE<br>SARIGAZİ<br>GÜL                                          | Tespiti Yapan Lisanslı Kurum v<br>Başvuru Tarihi<br>Başvuru Kabul Tarihi<br>Yapı Kayıt Tarihi<br>İlk Tespit Tarihi                                                                                                    |
| apı Bilgileri<br>apı Kimlik No<br>apu İl<br>apu İlçe<br>apu Mahalle<br>apu Pafta<br>apu Ada                                                                                                    | 123456<br>İstanbul<br>Sancaktepe<br>SARIGAZİ<br>F22D25D3A<br>139                                                                                                    | Yapı Durumu<br>UAVT İl Adı<br>UAVT İlçe Adı<br>UAVT Mahalle<br>C/S/B/M Adı<br>Bina UAVT Dış Kapı No                                                                                                    | Yapı Yikildi<br>İSTANBUL<br>SANCAKTEPE<br>SARIGAZİ<br>GÜL<br>22                                    | Tespiti Yapan Lisanslı Kurum v<br>Başvuru Tarihi<br>Başvuru Kabul Tarihi<br>Yapı Kayıt Tarihi<br>İlk Tespit Tarihi / Son Tespit Ta<br>Kontrol Onay Tarihi                                                                                                    |
| apı Bilgileri<br>apı Kimlik No<br>apu İl<br>apu İlçe<br>u Mahalle<br>apu Pafta<br>apu Ada<br>apu Parsel                                                                                                    | 123456<br>İstanbul<br>Sancaktepe<br>SARIGAZİ<br>F22D2503A<br>139<br>29                                                                                                    | Yapı Durumu<br>UAVT İl Adı<br>UAVT İlçe Adı<br>UAVT Mahalle<br>C/S/B/M Adı<br>Bina UAVT Dış Kapı No<br>UAVT Bina Kodu                                                                                                    | Yapı Yikildi<br>İSTANBUL<br>SANCAKTEPE<br>SARIGAZİ<br>GÜL<br>22<br>3905485                         | Tespiti Yapan Lisanslı Kurum v<br>Başvuru Tarihi<br>Başvuru Kabul Tarihi<br>Yapı Kayıt Tarihi<br>İlk Tespit Tarihi / Son Tespit Ta<br>Kontrol Onay Tarihi<br>Tespit Kesinleşme Tarihi                                                                                                    |
| apı Bilgileri<br>apı Kimlik No<br>apu İl<br>apu İçe<br>apu Mahalle<br>apu Pafta<br>apu Ada<br>apu Parsel<br>apını Oturduğu Diğer Parsel Bilgisi                                                                                                    | 123456<br>İstanbul<br>Sancaktepe<br>SARIGAZİ<br>F22D2503A<br>139<br>29<br>Yok                                                                                                    | Yapı Durumu<br>UAVT İl Adı<br>UAVT İlçe Adı<br>UAVT Mahalle<br>C/S/B/M Adı<br>Bina UAVT Dış Kapı No<br>UAVT Bina Kodu<br>Eş Bina Kodu                                                                                                    | Yapı Yikildi<br>İSTANBUL<br>SANCAKTEPE<br>SARIGAZİ<br>GÜL<br>22<br>3905485<br>Yok                  | Tespiti Yapan Lisanslı Kurum v<br>Başvuru Tarihi<br>Başvuru Kabul Tarihi<br>Yapı Kayıt Tarihi<br>İk Tespit Tarihi/ Son Tespit Ta<br>Kontrol Onay Tarihi<br>Tespit Kesinleşme Tarihi<br>Yıkım Tarihi                                                                                                    |
| apı Bilgileri<br>apı Kimlik No<br>apu İl<br>apu İlçe<br>apu Mahalle<br>apu Pafta<br>apu Pafta<br>apu Parsel<br>apının Oturduğu Diğer Parsel Bilgisi<br>apı Cinsi                                                                                                    | 123456<br>Istanbul<br>Sancaktepe<br>SARIGAZI<br>F22D25D3A<br>139<br>29<br>Yok<br>Betonarme (DBYBHY-2007/RYTEIE-2013)                                                                                    | Yapi Durumu<br>UAVT İl Adı<br>UAVT İlçe Adı<br>UAVT Mahalle<br>C/S/B/M Adı<br>Bina UAVT Dış Kapı No<br>UAVT Bina Kodu<br>Eş Bina Kodu<br>Tespite Esas Yönetmelik                                                                               | Yapi Yikildi<br>İSTANBUL<br>SANCAKTEPE<br>SARIGAZİ<br>GÜL<br>22<br>3905485<br>Yok<br>RYTEİE (2013) | Tespiti Yapan Lisanslı Kurum v<br>Başvuru Tarihi<br>Başvuru Kabul Tarihi<br>Yapı Kayıt Tarihi<br>İlk Tespit Tarihi / Son Tespit Ta<br>Kontrol Onay Tarihi<br>Tespit Kesinleşme Tarihi<br>Yıkım Tarihi<br>Tespit Analiz Sonucu                                                                                                    |
| apı Bilgileri<br>apı Kimlik No<br>apu İl<br>apu İlçe<br>apu Mahalle<br>apu Pafta<br>apu Ada<br>apu Parsel<br>apının Oturduğu Diğer Parsel Bilgisi<br>apı Cinsi<br>ürütmeyi Durdurma Var Mı                                                                                                    | 123456<br>İstanbul<br>Sancaktepe<br>SARIGAZİ<br>F22D25D3A<br>139<br>29<br>Yok<br>Betonarme (DBYBHY-2007/RYTEİE-2013)<br>Yok                                                                             | Yapi Durumu<br>UAVT İl Adı<br>UAVT İlçe Adı<br>UAVT Mahalle<br>C/S/B/M Adı<br>Bina UAVT Dış Kapı No<br>UAVT Bina Kodu<br>Eş Bina Kodu<br>Tespite Esas Yönetmelik                                                                               | Yapi Yikildi<br>İSTANBUL<br>SANCAKTEPE<br>SARIGAZİ<br>GÜL<br>22<br>3905485<br>Yok<br>RYTEİE (2013) | Tespiti Yapan Lisanslı Kurum v<br>Başvuru Tarihi<br>Başvuru Kabul Tarihi<br>Yapı Kayıt Tarihi<br>İlk Tespit Tarihi / Son Tespit Ta<br>Kontrol Onay Tarihi<br>Tespit Kesinleşme Tarihi<br>Yıkım Tarihi<br>Tespit Analiz Sonucu<br>Teknik Heyet Kararı Öncesi Tes<br>Sonuru                                                                                                    |
| apı Bilgileri<br>apı Kimlik No<br>apu İl<br>apu İlçe<br>apu Mahalle<br>apu Pafta<br>apu Pafta<br>apu Parsel<br>apun Oturduğu Diğer Parsel Bilgisi<br>apı Cinsi<br>ürütmeyi Durdurma Var Mı<br>269 sayılı Kanun Kapsamında Yapılan<br>asar Tespit Durumu                                                                                                    | 123456<br>Istanbul<br>Sancaktepe<br>SARIGAZI<br>F22D25D3A<br>139<br>29<br>Yok<br>Betonarme (DBYBHY-2007/RYTEIE-2013)<br>Yok<br>Billnmiyor                                                               | Yapi Durumu<br>UAYT İl Adı<br>UAYT İlçe Adı<br>UAYT Mahalle<br>C/S/B/M Adı<br>Bina UAYT Dış Kapı No<br>UAYT Bina Kodu<br>Eş Bina Kodu<br>Tespite Esas Yönetmelik                                                                               | Yapı Yıkıldı<br>İSTANBUL<br>SANCAKTEPE<br>SARIGAZİ<br>GÜL<br>22<br>3905485<br>Yok<br>RYTEİE (2013) | Tespiti Yapan Lisanslı Kurum v<br>Başvuru Tarihi<br>Başvuru Kabul Tarihi<br>Yapı Kayıt Tarihi<br>İlk Tespit Tarihi / Son Tespit Ta<br>Kontrol Onay Tarihi<br>Tespit Kesinleşme Tarihi<br>Yıkım Tarihi<br>Tespit Kanaliz Sonucu<br>Teknik Heyet Kararı Öncesi Tes<br>Sonucu                                                                                                    |
| apı Bilgileri<br>apı Kimlik No<br>apu İl<br>apu liçe<br>apu Mahalle<br>apu Parta<br>apu Parta<br>apu Parsel<br>apını Oturduğu Diğer Parsel Bilgisi<br>apı Cinsi<br>ürütmeyi Durdurma Var Mı<br>269 sayılı Kanun Kapsamında Yapılan<br>asar Tespit Durumu<br>znikek Bilgileri                                                                                                    | 123456<br>Istanbul<br>Sancaktepe<br>SARIGAZI<br>F22D25D3A<br>139<br>29<br>Yok<br>Betonarme (DBYBHY-2007/RYTEIE-2013)<br>Yok<br>Billinmiyor<br>Tespit ve Anakz Bilgiberi                                 | Yapı Durumu<br>UAVT İl Adı<br>UAVT İlçe Adı<br>UAVT Mahalle<br>C <i>ISHBM</i> Adı<br>Bina UAVT Dış Kapı No<br>UAVT Bina Kodu<br>Eş Bina Kodu<br>Tespite Esas Yönetmelik                                                                        | Yapi Yikildi<br>İSTANBUL<br>SANCAKTEPE<br>SARIGAZİ<br>GÜL<br>22<br>3905485<br>Yok<br>RYTEİE (2013) | Tespiti Yapan Lisanslı Kurum v<br>Başvuru Tarihi<br>Başvuru Kabul Tarihi<br>Yapı Kayıt Tarihi<br>İlk Tespit Karihi / Son Tespit Ta<br>Kontrol Onay Tarihi<br>Tespit Kesinleşme Tarihi<br>Yıkım Tarihi<br>Tespit Analiz Sonucu<br>Teknik Heyet Kararı Öncesi Tes<br>Sonucu                                                                                                    |
| apı Bilgileri<br>apı Kimlik No<br>apu İl<br>apu İlçe<br>apu Mahalle<br>apu Parsel<br>apu Parsel<br>apının Oturduğu Diğer Parsel Bilgisi<br>apı Cinsi<br>ürütmeyi Durdurma Var Mı<br>269 sayılı Kanun Kapsamında Yapılan<br>asar Tespit Durumu<br>zıntek Bilgileri<br>pıya lişkin Diğer Yazışınalar                                                                                                    | 123456<br>Istanbul<br>Sancaktepe<br>SAR(GAZ)<br>F2D2503A<br>139<br>29<br>Yok<br>Betonarme (DBYBHY-2007/RYTEIs-2013)<br>Yok<br>Billinmiyor<br>Tespit ve Analiz Bilgileri<br>Yapı Güçlendirme             | Yapı Durumu<br>UAVT İl Adı<br>UAVT İlçe Adı<br>UAVT Mahalle<br>C/S/B/M Adı<br>Bina UAVT Dış Kapı No<br>UAVT Bina Kodu<br>Eş Bina Kodu<br>Tespite Esas Yönetmelik<br>Kontrol İşlemler<br>Yıkıma lişlemler                                       | Yapi Yikildi<br>İSTANBUL<br>SANCAKTEPE<br>SARIGAZİ<br>GÜL<br>22<br>3905485<br>Yok<br>RYTEİE (2013) | Tespiti Yapan Lisanslı Kurum v<br>Başvuru Tarihi<br>Başvuru Kabul Tarihi<br>Yapı Kayıt Tarihi<br>İlk Tespit Karihi / Son Tespit Ta<br>Kontrol Onay Tarihi<br>Tespit Kesinleşme Tarihi<br>Yıkım Tarihi<br>Tespit Analiz Sonucu<br>Teknik Heyet Kararı Öncesi Tes<br>Sonucu<br>Yapıya İlginn Biddrim ve Tetalışat<br>Teknik Heyet Kararlan                                                                                                    |
| apı Bilgileri<br>apı Kimlik No<br>apu li<br>apu liçe<br>apu Mahalle<br>apu Mahalle<br>apu Parsel<br>apu Parsel<br>apırın Oturduğu Diğer Parsel Bilgisi<br>apı Cinsi<br>ürütmeyi Durdurma Var Mı<br>269 sayılı Kanun Kapsamında Yapılan<br>asar Tespit Durumu<br>ıznıtelik Bilgiteri<br>apıya lişkin Diğer Yazışmalar                                                                                                    | 123456<br>Istanbul<br>Sancaktepe<br>SARGAZI<br>F2D2503A<br>139<br>29<br>Yok<br>Betonarme (DBYBHY-2007/RYTEIE-2013)<br>Yok<br>Billinmiyor<br>Tespit ve Analz Bilgiteri<br>Yapi Güçlendirme<br>Taribos    | Yapı Durumu<br>UAVT İl Adı<br>UAVT İlçe Adı<br>UAVT Mahalle<br>C/S/B/M Adı<br>Bina UAVT Dış Kapı No<br>UAVT Bina Kodu<br>Eş Bina Kodu<br>Tespite Esas Yönetmelik<br>Kontrol işlemleri<br>Yıkıma lişekin Yı<br>Satas İslemleri                  | Yapi Yikildi<br>İSTANBUL<br>SANCAKTEPE<br>SARIGAZİ<br>GÜL<br>22<br>3905485<br>Yok<br>RYTEİE (2013) | Tespiti Yapan Lisanslı Kurum v<br>Başvuru Tarihi<br>Başvuru Kabul Tarihi<br>Yapı Kayıt Tarihi<br>İlk Tespit Karihi / Son Tespit Ta<br>Kontrol Onay Tarihi<br>Tespit Kesinleşme Tarihi<br>Yıkım Tarihi<br>Tespit Analiz Sonucu<br>Teknik Heyet Kararı Öncesi Tes<br>Sonucu<br>Yapıya İlgixin Bildirim ve Tebliyat<br>Teknik Heyet Kararlan<br>Rıski Yavılarda Sözlesme Fesih İslamlori                                                                    |
| apı Bilgileri<br>apı Kimlik No<br>apu li<br>apu lişe<br>apu Mahalle<br>apu Mahalle<br>apu Parsel<br>apu Parsel<br>apının Oturduğu Diğer Parsel Bilgisi<br>apı Cinsi<br>ürütmeyi Durdurma Var Mı<br>269 sayılı Kanun Kapsamında Yapılan<br>asar Tespit Durumu<br>znıtelık Bilgileri<br>apıya lişkin Diğer Yazışmalar<br>apı Zemin Hareketleri                                                                                                    | 123456<br>Istanbul<br>Sancaktepe<br>SAR(GAZ)<br>F22D25D3A<br>139<br>29<br>Yok<br>Betonarme (DBYBHY-2007/RYTEIE-2013)<br>Yok<br>Billinmiyor<br>Tespit ve Analz Bigleri<br>Yapı Güçlendrme<br>Tarihçe     | Yapı Durumu<br>UAVT İl Adı<br>UAVT İlçe Adı<br>UAVT Mahalle<br>C <i>ISHIM</i> Adı<br>Bina UAVT Dış Kapı No<br>UAVT Bina Kodu<br>Eş Bina Kodu<br>Tespite Esas Yönetmelik<br>Kontrol işlemleri<br>Yıkıma lişkin Ya<br>Satış İştomleri            | Yapi Yikildi<br>İSTANBUL<br>SANCAKTEPE<br>SARIGAZİ<br>GÜL<br>22<br>3905485<br>Yok<br>RYTEİE (2013) | Tespiti Yapan Lisanslı Kurum v         Başvuru Tarihi         Başvuru Kabul Tarihi         Yapı Kayıt Tarihi         İlk Tespit Tarihi / Son Tespit Ta         Kontrol Onay Tarihi         Tespit Kesinleşme Tarihi         Yapıs Kaşıt Analiz Sonucu         Teknik Heyet Kararı Öncesi Tes         Sonucu         Yapıya İlgin Bildirim ve Tebligat         Teknik Heyet Kararı         Rıskii Yapılarda Sözleşme Fesih İşlemleri                      |
| apı Bilgileri<br>apı Kimlik No<br>spu il<br>spu ilçe<br>apu Mahalle<br>apu Pafta<br>apu Pafta<br>apu Pafta<br>apu Parsel<br>apu Parsel<br>ap                                                                                                    | 123456<br>Istanbul<br>Sancaktepe<br>SARIGA2I<br>F22D35D3A<br>139<br>29<br>Yok<br>Betonarme (DBYBHY-2007/RYTEIE-2013)<br>Yok<br>Billinmiyor<br>Tespit ve Analiz Bilgileri<br>Yapı Güçlendirme<br>Tarihçe | Yapi Durumu<br>UAYT İl Adı<br>UAYT İlçe Adı<br>UAYT Mahalle<br>C/S/B/M Adı<br>Bina UAYT Dış Kapı No<br>UAYT Bina Kodu<br>Eş Bina Kodu<br>Tespite Esas Yönetmelik<br>Kortirol işlemleri<br>Yıkıma lişkin Ya<br>Satış İşlemleri                  | Yapi Yikildi<br>ISTANBUL<br>SANCAKTEPE<br>SARIGAZI<br>GÜL<br>22<br>3905485<br>Yok<br>RYTEIE (2013) | Tespiti Yapan Lisanslı Kurum v         Başvuru Tarihi         Başvuru Kabul Tarihi         Yapı Kayıt Tarihi         İlk Tespit Tarihi / Son Tespit Ta         Kontrol Onay Tarihi         Tespit Kasinleşme Tarihi         Yakım Tarihi         Tespit Kanaliz Sonucu         Teknik Heyet Kararı Öncesi Tes         Sonucu         Yapıya İlçıkın Bildirim ve Tebliğat         Teknik Heyet Karartan         Rısıki Yapılarda Sözleşme Fesih İşlemleri |
| apı Bilgileri<br>apı Kimlik No<br>apu il<br>apu il<br>ap | 123456<br>Istanbul<br>Sancaktepe<br>SARIGAZI<br>F22D25D3A<br>139<br>29<br>Yok<br>Betonarme (DBYBHY-2007/RYTEIE-2013)<br>Yok<br>Billnmilyor<br>Tespit ve Analiz Bilgiteri<br>Yapı Güçlendirme<br>Tarihçe | Yapi Durumu<br>UAYT İİ Adı<br>UAYT İİ çe Adı<br>UAYT Mahalle<br>C/S/B/M Adı<br>Bina UAYT Dış Kapı No<br>UAYT Bina Kodu<br>Eş Bina Kodu<br>Eş Bina Kodu<br>Tespite Esas Yönetmelik<br>Kontrol işlemleri<br>Yıkıma lişlemleri<br>Satış işlemleri | Vapı Yıkıldı<br>İSTANBUL<br>SANCAKTEPE<br>SARIGAZİ<br>GÜL<br>22<br>3905452<br>Yok<br>RYTEİE (2013) | Tespiti Yapan Lisanslı Kurum v         Başvuru Tarihi         Başvuru Kabul Tarihi         Yapı Kayıt Tarihi         İk Tespit Tarihi / Son Tespit Ta         Kontrol Onay Tarihi         Tespit Kesinleşme Tarihi         Yıkım Tarihi         Tespit Analiz Sonucu         Teknik Heyet Kararı Öncesi Tes         Sonucu         Yapıya lişkın Bildirim ve Tebligat         Teknik Heyet Kararı         Rısıkli Yapılarda Sozleşme Fesih İşlemleri     |
| apı Bilgileri<br>apı Kimlik No<br>apu il<br>apu liçe<br>apu liçe<br>apu Parta<br>apu Parta<br>apu Ada<br>apu Parta<br>apu Ourduğu Diğer Parsel Bilgisi<br>apı Cinsi<br>api Cinsi<br>api Cinsi<br>ap                                                                                                    | 123456<br>Istanbul<br>Sancaktepe<br>SARIGAZI<br>F22D25D3A<br>139<br>29<br>Yok<br>Betonarme (DBYBHY-2007/RYTEIE-2013)<br>Yok<br>Billinmiyor<br>Tespit ve Analz: Bilgileri<br>Yapı Güçlendirme<br>Tarhçe  | Yapı Durumu<br>UAVT İl da<br>UAVT İl çe Adı<br>UAVT İlçe Adı<br>UAVT Mahalle<br>C/S/B/M Adı<br>Bina UAVT Dış Kapı No<br>UAVT Bina Kodu<br>Eş Bina Kodu<br>Tespite Esas Yönetmelik<br>Kontrol işlemleri<br>Yıkıma İlşlemleri<br>Satış işlemleri | Yapı Yikildi<br>İSTANBUL<br>SANCAKTEPE<br>SARIGAZİ<br>GÜL<br>22<br>3905485<br>Yok<br>RYTEİE (2013) | Tespiti Yapan Lisanslı Kurum v         Başvuru Tarihi         Başvuru Kabul Tarihi         Yapı Kayıt Tarihi         İlk Tespit Tarihi / Son Tespit Ta         Kontrol Onay Tarihi         Tespit Kesinleşme Tarihi         Yıkım Tarihi         Tespit Analiz Sonucu         Teknik Heyet Kararı Öncesi Tes         Sonucu         Yapıya İlçıkın Bildırın ve Tebligat         Teknik Heyet Karartarı         Rısıki Yapılarda Sözleşme Fesih İşlemleri |
| apı Bilgileri<br>apı Kimlik No<br>apu il<br>apu liçe<br>apu liçe<br>apu liçe<br>apu Parta<br>apu Darta<br>apu Parta<br>apu Parta<br>apu                                                                                                    | 123456<br>Istanbul<br>Sancaktepe<br>SAR(AZI<br>F22D2503A<br>139<br>29<br>Yok<br>Betonarme (DBYBHY-2007/RYTEIE-2013)<br>Yok<br>Billinmiyor<br>Tespit ve Analze Bilgiteri<br>Yapı Güçlendirme<br>Tarihçe  | Yapı Durumu<br>UAVT İl Adı<br>UAVT İlçe Adı<br>UAVT Mahalle<br>C/S/J/M Adı<br>Bina UAVT Dış Kapı No<br>UAVT Bina Kodu<br>Eş Bina Kodu<br>Tespite Esas Yönetmelik<br>Kontrol İşlemleri<br>Yıkıma İlişkin Ya<br>Satış İşlemleri                  | Yapi Yikildi<br>ISTANBUL<br>SANCAKTEPE<br>SARIGAZI<br>GÜL<br>22<br>3905485<br>Yok<br>RYTEİE (2013) | Yapın Lisanslı Kurum v         Başvuru Tarihi         Başvuru Kabul Tarihi         Yapı Kayıt Tarihi         İlk Tespit Tarihi / Son Tespit Ta         Kontrol Onay Tarihi         Tespit Kesinleşme Tarihi         Yapışı Kesinleşme Tarihi         Yapıya lişkin Bildirim ve Tebliğat         Teknik Heyet Kararton         Rıski Yapılarda Sözleşme Fesih İşlemleri                                                                                   |

#### NOT:

9/11/2023 tarihli Kanun değişikliğinden önce üçte iki çoğunluk kararına istinaden yapılan satış işlemleri, daha evvel yayınladığımız kılavuzda belirtildiği şekilde ARAAD Bilgi Sistemine girilmeye devam edilecektir.

9/11/2023 tarihli Kanun değişikliğinden sonra salt çoğunluk kararına istinaden yapılacak satış işlemleri için alttaki seçenek işaretlenerek bu kılavuzdaki yönergelere göre satış bilgileri ARAAD Bilgi Sistemine sistemine kaydedilecektir.

| Riskli Yapı Satış Süreci ————                                                                       |                                                                                                    |                                                                                  |  |
|----------------------------------------------------------------------------------------------------|----------------------------------------------------------------------------------------------------|----------------------------------------------------------------------------------|--|
| Satış Süreci Yönter                                                                                 | mi : 💛 9/11/2023 tarihli Kanun değişikliğinden önce yapılan sı                                                                             | ıtış işlemi (Üçte İki Çoğunluk)                                                  |  |
|                                                                                                    | 9/11/2023 tarihli Kanun değişikliğinden sonra yapılan s                                                                                    | atış işlemi (Salt Çoğunluk)                                                      |  |
|                                                                                                    | Ŷ                                                                                                    | Vazgeç Kaydet                                                                    |  |
|                                                                                                    |                                                                                                    |                                                                                  |  |
|                                                                                                    |                                                                                                    |                                                                                  |  |
| Riskli Yapı Satış Süreci ————                                                                       |                                                                                                    |                                                                                  |  |
| Riskli Yapı Satış Süreci ————————————————————————————————————                                       | e <b>mi :</b> )9/11/2023 tarihli Kanun değişikliğinden önce yapılan s                                                                      | atış işlemi (Üçte İki Çoğunluk)                                                  |  |
| Riskli Yapı Satış Süreci ————————————————————————————————————                                       | e <b>mi :</b> 09/11/2023 tarihli Kanun değişikliğinden önce yapılan s<br>09/11/2023 tarihli Kanun değişikliğinden sonra yapılan            | atış işlemi (Üçte İki Çoğunluk)<br>satış işlemi (Salt Çoğunluk)                  |  |
| <mark>Riskli Yapı Satış Süreci</mark><br>Satış Süreci Yönte<br>Salt Çoğunluk İle Uzlaşma Sağlandı I | emi : )9/11/2023 tarihli Kanun değişikliğinden önce yapılan<br>9/11/2023 tarihli Kanun değişikliğinden sonra yapılan<br>Mı? : )Evet )Hayır | atış işlemi (Üçte İki Çoğunluk)<br>satış işlemi (Salt Çoğunluk)                  |  |
| Riskli Yapı Satış Süreci<br>Satış Süreci Yönte<br>Salt Çoğunluk İle Uzlaşma Sağlandı I              | emi : 09/11/2023 tarihli Kanun değişikliğinden önce yapılan<br>09/11/2023 tarihli Kanun değişikliğinden sonra yapılan<br>MI? : Evet Hayır  | atış işlemi (Üçte İki Çoğunluk)<br>satış işlemi (Salt Çoğunluk)<br>Vazgeç Kaydet |  |

# 2-6306 sayılı Kanun kapsamında satı**ş** i**ş**lemi için yapılacak ba**ş**vuruda istenilen belgelerin ARAAD Bilgi Sistemine kaydedilmesi

Satış süreci eklendikten sonra "Riskli Yapı Satış Süreci" sayfası açılır. Satış başvuru dosyasında yapılan inceleme sonrasında hisseleri oranında maliklerin salt çoğunluğunun sağlandığı tespit edilirse "Evet" seçeneği tıklanarak satış başvuru dosyasında bulunması gereken ve içeriği aşağıda açıklanan belgeler ARAAD Bilgi Sistemine kaydedilir.

(Satış başvuru dosyasında yapılan inceleme sonrasında hisseleri oranında maliklerin salt çoğunluğunun sağlanmadığı tespit edilirse "Hayır" seçeneği tıklanır ve sadece "Salt Çoğunlukla Uzlaşmanın Sağlanmadığına Dair Doküman" belgesi eklenerek "kaydet" butonuna tıklanır. Satış için başvuru yapıldığı ancak salt çoğunluğun sağlanmadığı bilgisi ARAAD Bilgi Sistemine kaydedilir.)

| Riskli Yapı Satış Süreci                 |                                                                                         |                                                   |            |
|------------------------------------------|-----------------------------------------------------------------------------------------|---------------------------------------------------|------------|
| Satış Süreci Yöntemi :                   | 🔵 9/11/2023 tarihli Kanun değişikliğinden önce yapılan satış işlemi (Üçte İki Çoğunluk) |                                                   |            |
|                                          | 🔵 9/11/2023 tarihli Kanun değişikliğinden sonra yapılan satış işlemi (Salt Çoğunluk)    |                                                   |            |
| Salt Çoğunluk İle Uzlaşma Sağlandı Mı? : | ●Evet ◯Hayır                                                                            |                                                   |            |
| Salt Çoğunluğun Sağlandığına Dair        | Dosya Seç                                                                               | SPK Değerleme Raporu :                            | Dosya Seç  |
| Doküman :                                | ×                                                                                       |                                                   | ×          |
| Uzlaşma Bildirim Formu ve Ekleri :       | Dosya Seç                                                                               | Noter veya Elektronik Tebligat                    | Dosya Seç  |
|                                          |                                                                                         | vasitasiyla fapilan bildirim bokumani :           | ×          |
|                                          | Uzlaşma Bildirim Formu (EK 8) 🗶 Uzlaşma Bildirim Formu Tutanağı (EK-8 Tutanak) 💆        | Uzlaşma Bildirim Tebligatı Tamamlanma<br>Tarihi : | gg/aa/yyyy |
|                                          | Vazgeç                                                                                  | Kaydet                                            |            |

Salt çoğunluğun Sağlandığına Dair Doküman : Maliklerin salt çoğunlukla anlaştıklarına dair anlaşan maliklerce imzalı karar tutanağı veya anlaşan maliklere ait sözleşme veya vekâletname örnekleri gibi belgeler.

SPK De**ğ**erleme Raporu : Salt çoğunlukla alınan karara katılmayan maliklere ait taşınmazların Sermaye Piyasası Kuruluna kayıtlı olarak faaliyet gösteren lisanslı değerleme kuruluşlarına tespit ettirilen değerine ilişkin belge.

Uzlaşma Bildirim Formu ve Ekleri : Maliklerin salt çoğunluğu ile alınan kararın ve anlaşma şartlarını ihtiva eden teklifin karara katılmayan maliklere bildirilerek kabulü için on beş gün süre verildiğine dair belgeler. (ilgili muhtarlıkta on beş gün süre ile ilan edilmek suretiyle "EK-8 : 6306 sayılı Kanun Kapsamında Hisseleri Oranında Paydaşların Salt Çoğunluğuyla Alınan Karar ve Anlaşma Şartlarını içeren Teklifin Karara Katılmayanlara Bildirilmesi için Kullanılacak Form" ile birlikte bu formun muhtarlıkta ilan edildiğine dair tutanak bu alana yüklenir.)

Noter veya Elektronik Tebligat Vasıtasıyla Yapılan Bildirim Dokümanı: Maliklerin salt çoğunluğu ile alınan kararın ve anlaşma şartlarını ihtiva eden teklifin karara katılmayan maliklere bildirilerek kabulü için on beş gün süre verildiğine dair belgeler. (Elektronik tebligat adresi üzerinden veya noter vasıtasıyla yapılan bildirimler varsa bu alana yüklenir.)

NOT : E-Devlet Kapısı üzerinden bildirmek ve muhtarlıkta ilan etmek suretiyle yapılan tebligatta muhtarlıkta yapılan ilanın son günü (on beşinci gün), elektronik yolla yapılan tebligatlarda belgelerin muhatabın elektronik adresine ulaştığı tarihi izleyen beşinci günün sonunda, noter vasıtasıyla yapılan tebligatlarda ise tebligatın muhataba ulaştığı gün tebligat yapılmış sayılacaktır.

NOT : Muhtarlıkta ilan edilmek suretiyle yapılan tebligatta, yurtiçinde veya yurtdışında yaşaması veya Türk vatandaşı olup olmaması gözetilmeksizin taşınmazdaki tüm maliklere -tapuya elektronik tebligat adresi bildiren malikler hariç olmak üzere- ilan süresi sonunda tebligat yapılmış sayılır. Ancak -var ise- tapuya elektronik tebligat adresi bildiren maliklere elektronik tebligat adresi üzerinden bildirim yapılması zorunludur.

Uzlaşma Bildirim Tebligatı Tamamlanma Tarihi: Karara katılmayan maliklere muhtarlık / noter / elektronik tebligat vasıtasıyla yapılan bildirim tarihlerinden hangisi en son tamamlandıysa o tarih bu alana girilir.

| — Riskli Yapı Satış Süreci —————         |                                                                                        |                                         |            |
|------------------------------------------|----------------------------------------------------------------------------------------|-----------------------------------------|------------|
| Satış Süreci Yöntemi :                   | ⊖9/11/2023 tarihli Kanun değişikliğinden önce yapılan satış işlemi (Üçte İki Çoğunluk) |                                         |            |
|                                          | 9/11/2023 tarihli Kanun değişikliğinden sonra yapılan satış işlemi (Salt Çoğunluk)     |                                         |            |
| Salt Çoğunluk İle Uzlaşma Sağlandı Mı? : | ●Evet ◯Hayır                                                                           |                                         |            |
| Salt Çoğunluğun Sağlandığına Dair        | Dosya Seç                                                                              | SPK Değerleme Raporu :                  | Dosya Seç  |
| Doküman :                                | ×                                                                                      |                                         | ×          |
| Uzlaşma Bildirim Formu ve Ekleri :       | Dosya Seç                                                                              | Noter veya Elektronik Tebligat          | Dosya Seç  |
|                                          | ×                                                                                      | vasitasiyia tapilan bildirim Dokumani : | ×          |
|                                          | Uzlaşma Bildirim Formu (Ek 8) 🛓 Uzlaşma Bildirim Formu Tutanağı (Ek-8 Tutanak) 🛓       | Uzlaşma Bildirim Tebligatı Tamamlanma   | gg/aa/yyyy |
|                                          |                                                                                        | Tarini :                                |            |
|                                          | <ul> <li>Vazgeç</li> </ul>                                                             | Kaydet                                  |            |

NOT : Sisteme her bir belge için sadece 1 adet doküman yüklenebildiğinden ayrı olarak yüklenmesi gereken belgeler tek bir doküman haline getirilerek yüklenmelidir. (PDF birleştirme vb.)

Zorunlu tüm belgeler yüklendikten sonra "Kaydet" butonuna tıklanır ve satış süreci bilgileri kaydedilir.

| apı Bilgileri ————————————————————————————————————                                                                      |                           | 🗸 Başarılı                                                                                                    |                                                                                 |                                 |                                          |                                                                                                    |              |                   |             |    |
|----------------------------------------------------------------------------------------------------|---------------------------|----------------------------------------------------------------------------------------------------|---------------------------------------------------------------------------------|---------------------------------|------------------------------------------|----------------------------------------------------------------------------------------------------|--------------|-------------------|-------------|----|
| apı Kimlik No                                                                                                    | 123456                    | Pickli Vani Satis Siirosi Pasaroj                                                                                                    | a Kavdedilmistir                                                                |                                 |                                          | Tespiti Yapan Lisanslı Kurun                                                                       | n ve Kuruluş |                   |             |    |
| apu İl                                                                                                    | İstanbul                  | Kiskii Tapi satiş süreci başarıy                                                                                                    | la Kayueuliniştir.                                                              |                                 |                                          | Başvuru Tarihi                                                                                     |              | 9.6.2016          |             |    |
| apu İlçe                                                                                                    | Sancaktepe                | UAVT İlçe                                                                                                    | Adı                                                                             | SANCAKTEPE                      |                                          | Başvuru Kabul Tarihi                                                                               |              | 9.6.2016          |             |    |
| ipu Mahalle                                                                                                    | SARIGAZİ                  | UAVT Ma                                                                                                    | halle                                                                           | SARIGAZİ                        |                                          | Yapı Kayıt Tarihi                                                                                  |              | 9.6.2016          |             |    |
| ipu Pafta                                                                                                    | F22D25D3A                 | C/S/B/M                                                                                                    | Adı                                                                             | GÜL                             |                                          | İlk Tespit Tarihi / Son Tespit                                                                     | Tarihi       | 9.6.2016/29.8.201 | 6           |    |
| pu Ada                                                                                                    | 139                       | Bina UAV                                                                                                    | T Dış Kapı No                                                                   | 22                              |                                          | Kontrol Onay Tarihi                                                                                |              | 21.9.2016         |             |    |
| pu Parsel                                                                                                    | 29                        | UAVT Bin                                                                                                    | a Kodu                                                                          | 3905485                         |                                          | Tespit Kesinleşme Tarihi                                                                           |              | 28.11.2016        |             |    |
| pının Oturduğu Diğer Parsel Bilgisi                                                                                     | Yok                       | Eş Bina K                                                                                                    | odu                                                                             | Yok                             |                                          | Yıkım Tarihi                                                                                       |              | 28.11.2016        |             |    |
| pı Cinsi                                                                                                    | Betonarme (DBYBHY-2       | 007/RYTEİE-2013) Tespite E                                                                                                    | sas Yönetmelik                                                                  | RYTEİE (2013)                   |                                          | Tespit Analiz Sonucu                                                                               |              | Riskli            |             |    |
| rütmeyi Durdurma Var Mı                                                                                                 | Yok                       |                                                                                                    |                                                                                 |                                 |                                          | Teknik Heyet Kararı Öncesi 1<br>Sonucu                                                             | Tespit       |                   |             |    |
| 69 sayılı Kanun Kapsamında Yapılan<br>sar Tespit Durumu                                                                 | Bilinmiyor                |                                                                                                    |                                                                                 |                                 |                                          |                                                                                                    |              |                   |             |    |
| nitelik Bilgileri                                                                                                    | Tespit ve Analia          | Bilgileri                                                                                                    | Kontrol İşlemleri                                                               |                                 | Yapıya İlişkin Bildir                    | im ve Tebligat                                                                                     | İtiraz Ka    | ydi               |             |    |
| in a second as                                                                                                    |                           |                                                                                                    |                                                                                 |                                 | 1                                        |                                                                                                    |              |                   |             |    |
| ıpıya ilişkin Diger Yazışmalar                                                                                          | Yapi Guçiendin            | ne                                                                                                    | Yıkıma İlişkin Yazışmala                                                        | ur 👘                            | Teknik Heyet Kara                        | dan                                                                                                | Hukuki I     | şlemler           |             |    |
| ıpıya ilişkin Diger Yazişmalar<br>ipi Zemin Hareketleri                                                                 | Tarihçe                   | ne                                                                                                    | Yıkıma ilişkin Yazışmala<br>Satış İşlemleri                                     | u.                              | Teknik Heyet Kara<br>Riskli Yapılarda Sö | farı<br>zleşme Fesih İşlemleri                                                                     | Hukuki I     | şlemler           |             |    |
| in Zenin Hareketleri   Satış Süreci Ekle  2/3 Çoğunluk  Ihale bulunamadı                                                | Yapi Guçiendir<br>Tarihçe |                                                                                                    | Visina ligka vazignas                                                           | и<br>                           | Teknik Heyet Kara                        | tari<br>Zeşme Fesh İşlemleri                                                                       |              | semler            |             |    |
| pya layan Dage Yazginaar<br>Satag Sûned Ekle<br>2/3 Çoğunluk<br>Ihale bulunamadı<br>Salt Çoğunluk<br>I işlem Satt Çoğun | Yaji cupenar<br>Tanhçe    | ne<br>Internet internet interne | voma ingon vozgnate<br>Estep lytemlert<br>Sate Sytemlert<br>Sate Coğumluğum Sat | g<br>Jandığına Dair Dokiman ▼ 3 | Teknik Heyel Kara Reski Yapılarda Se     | tari<br>Zeşme Fesh İşlemleri<br>İslanda İşlenleri Aşlanda İşlenleri<br>İslanda İşlenleri Doküman 🔻 | Hukuki f     | Jemler            | na Tarihi 🔻 | SP |

# 3-6306 sayılı Kanun kapsamında yapılacak ihale bilgilerinin ARAAD Bilgi Sistemine kaydedilmesi

Satış süreci eklendikten sonra, satış sürecine ait bilgiler "Yapı Bilgileri" sayfasının altında görüntülenir. Satış süreci bilgilerini değiştirmek ve güncellemek için "Düzenle" butonuna tıklanır ve değiştirmek istenilen bilgi ve belgeler yeniden sisteme kaydedilebilir. Satış sürecini tamamen silmek için "Sil" butonuna tıklanır. Satış sürecine devam etmek ve yapılacak ihaleye ilişkin bilgi ve belgeleri yüklemek için "Detay" butonuna ve ardından açılan sayfada "ihale ekle" butonuna tıklanır.

| Yapi Kimlik No 123456<br>Tapu II IIIIIIIIIIIIIIIIIIIIIIIIIIIIIIIII                                                                                                    | 56<br>bul<br>aktepe<br>35ZI<br>25D3A<br>harme (DBYBHY-2007)<br>niyor<br>Tespit ve Analiz Bilg<br>Yapı Güçlendirme | Yapı Durum<br>UAVT İl Adı<br>UAVT İlça Adı<br>UAVT İlça Adı<br>UAVT Mahal<br>C/S/B/M Adi<br>Bina UAVT C<br>UAVT Bina k<br>Eş Bina Kodı<br>(RYTELE-2013) Tespite Esas | u<br>dı<br>lie<br>Dış Kapı No<br>Godu<br>u<br>: Yönetmelik<br>Kontrol işlemleri | Yapi Yikildi<br>ISTANBUL<br>SANCAKTEPE<br>SARIGAZI<br>GÜL<br>22<br>3905485<br>Yok<br>RYTEİE (2013) | Tespiti Yapan Lisansli Kurum v<br>Başvuru Tarihi<br>Başvuru Kabul Tarihi<br>Yapı Kayıt Tarihi<br>ilk Tespit Tarihi / Son Tespit T.<br>Kontrol Onay Tarihi<br>Tespit Kesinleşme Tarihi<br>Yıkım Tarihi<br>Tespit Analiz Sonucu<br>Teknik Heyet Kararı Öncesi Te<br>Sonucu |  |  |
|----------------------------------------------------------------------------------------------------|----------------------------------------------------------------------------------------------------|----------------------------------------------------------------------------------------------------|---------------------------------------------------------------------------------|----------------------------------------------------------------------------------------------------|----------------------------------------------------------------------------------------------------|--|--|
| Tapu İl İstanbı<br>Tapu İlçe Sancak<br>Tapu Mahalle Sancak<br>Tapu Pafta F22D25<br>Tapu Pafta 929<br>Yapının Oturduğu Diğer Parsel Bilgisi Yok<br>Yapı Cinsi Betona<br>Yürütmeyi Durdurma Var Mı Yok<br>7269 sayılı Kanun Kapsamında Yapılan<br>Hasar Tespit Durumu<br>Öznitelik Bilgileri<br>Yapıya İlişkin Düğer Yazışımalar<br>Yapı Zemin Hareketleri<br>2/3 Çoğunluk<br>İhale bulunamadı                                                                                                    | bul<br>sktepe<br>SAZI<br>25D3A<br>harme (DBYBHY-2007)<br>niyor<br>Tespit ve Analiz Bilg<br>Yapi Güçlendirme       | UAVT İİ Adı<br>UAVT İİça Ai<br>UAVT İİça Ai<br>UAVT Mahal<br>C'S'B/M Adı<br>Bina UAVT E<br>UAVT Bina K<br>Eş Bina Kodı<br>(RYTEİE-2013) Tespite Esas                 | dı<br>Ile<br>Dış Kapı No<br>Codu<br>u<br>: Yönetmelik<br>Kontrol işlemleri      | ISTANBUL<br>SARIGAZİ<br>GÜL<br>22<br>3905485<br>Yok<br>RYTEİE (2013)                               | Başvuru Tarihi<br>Başvuru Kabul Tarihi<br>Yapı Kayıt Tarihi<br>İk Tespit Tarihi/ Son Tespit Tı<br>Kontrol Onay Tarihi<br>Tespit Kesinleşme Tarihi<br>Yıkım Tarihi<br>Tespit Analiz Sonucu<br>Teknik Heyet Kararı Öncesi Te<br>Sonucu                                     |  |  |
| Fapu liçe     Sancak       Fapu liçe     Sancak       Fapu Parta     F22D25       Fapu Parta     F22D25       Fapu Parsel     29       Fapu Parsel     29       Fapu Fapu Parsel     29       Fapu Fapu Parsel     29       Fapu Fapu Parsel     29       Fapu Fapu Parsel     29       Fapu Fapu Parsel     29       Fapu Fapu Parsel     29       Capuno Curronic     Vok       Vok     Vok       7259 Sayılı Kanun Kapsamında Yapılan     Bilinmiy       Vasar Tespit Durumu     Vok       Vapız İlişkin Diğer Yazışmalar     Yapı Zemin Hareketleri       Vapi Zemin Hareketleri     2/3 Çoğunluk       İhale bulunamadı     Inale bulunamadı | aktepe<br>SAZI<br>25D3A<br>narme (DBYBHY-2007,<br>niyor<br>Tespit ve Analiz Bilg<br>Yapı Güçlendirme              | UAVT İlçe Ai<br>UAVT Maha<br>C/S/B/M Adı<br>Bina UAVT E<br>UAVT Bina K<br>Eş Bina Kodı<br>(RYTEİE-2013) Tespite Esas                                                 | di<br>ile<br>ing Kapi No<br>Codu<br>u<br>Yõnetmelik<br>Kontrol işlemleri        | SANCAKTEPE<br>SARIGAZİ<br>GÜL<br>22<br>3905485<br>Yok<br>RYTEIE (2013)                             | Başvuru Kabul Tarihi<br>Yapı Kayıt Tarihi<br>İlk Tespit Tarihi / Son Tespit T:<br>Kontrol Onay Tarihi<br>Tespit Kesinleşme Tarihi<br>Yıkım Tarihi<br>Tespit Analiz Sonucu<br>Teknik Heyet Kararı Öncesi Te<br>Sonucu                                                     |  |  |
| Fapu Mahalle     SARIGA       Fapu Pafta     F22D25       Fapu Ada     139       Fapu Parsel     29       fapinin Oturduğu Diğer Parsel Bilgisi     Yok       rapu Farsel     29       fapinin Oturduğu Diğer Parsel Bilgisi     Yok       rapu Farsel     Betona       fürütmeyi Durdurma Var Mi     Yok       7259 Sayılı Kanun Kapsamında Yapılan     Bilinmiy       tasar Tespit Durumu     Dzinleik Bigileri       Zayız İlişkin Diğer Yazışmalar     Yapıya İlişkin Diğer Yazışmalar       Yapı Zemin Hareketleri     2/3 Çoğunluk       İhale bulunamadı     Inale bulunamadı                                                              | SAZİ<br>25D3A<br>harme (DBYBHY-2007)<br>niyor<br>Tespit ve Analız Bilg<br>Yapı Güçlendirme                        | UAVT Maha<br>C/S/B/M Adi<br>Bina UAVT<br>UAVT Bina K<br>Eş Bina Kodi<br>/RYTEIE-2013) Tespite Esas                                                                   | lle<br>Diş Kapı No<br>Codu<br>u<br>: Yönetmelik<br>Kontrol İşlemleri            | SARIGAZİ<br>GÜL<br>22<br>3905485<br>Yok<br>RYTEİE (2013)                                           | Yapı Kayıt Tarihi<br>İlk Tespit Tarihi / Son Tespit Tr<br>Kontrol Onay Tarihi<br>Tespit Kesinleşme Tarihi<br>Yıkım Tarihi<br>Tespit Analiz Sonucu<br>Teknik Heyet Kararı Öncesi Te<br>Sonucu<br>Yapıya İlişkin Bildirim ve Tebligat                                      |  |  |
| Tapu Pafta     F22D24       Tapu Ada     139       "Tapu Parsel     29       Tapinin Oturduğu Diğer Parsel Bilgisi     Yok       Yapı Cinsi     Betona       Türütmeyi Durdurma Var Mi     Yok       V269 sayılı Kanun Kapsamında Yapılan     Bilinmiy       Hasar Tespit Durumu     Sznitelik Bilgiteri       Zaya İlışkın Diğer Yazışmalar     Zaya İlışkın Diğer Yazışmalar       Yapı Zemin Hareketteri     2/3 Çoğunluk       İhale bulunamadı     Inale bulunamadı                                                                                                    | 25D3A<br>narme (DBYBHY-2007)<br>niyor<br>Tespit ve Analiz Bilg<br>Yapı Güçlendirme                                | C/S/B/M Adi<br>Bina UAVT E<br>UAVT Bina k<br>Eş Bina Kod<br>/RYTEIE-2013) Tespite Esas                                                                               | )15 Kapı No<br>Godu<br>u<br>: Yönetmelik<br>Kontrol İşlemleri                   | GÜL<br>22<br>3905485<br>Yok<br>RYTEİE (2013)                                                       | İlk Tespit Tarihi / Son Tespit Ta<br>Kontrol Onay Tarihi<br>Tespit Kesinleşme Tarihi<br>Yıkım Tarihi<br>Tespit Analiz Sonucu<br>Teknik Heyet Kararı Öncesi Te<br>Sonucu<br>Yapıya İlişkin Bildırim ve Tebligat                                                           |  |  |
| apu Ada 139<br>apu Parsel 29<br>apin Parsel 29<br>apinin Oturduğu Diğer Parsel Bilgisi Yok<br>api Cinsi Betona<br>ürütmeyi Durdurma Var Mı Yok<br>269 sayılı Kanun Kapsamında Yapılan Bilinmiy<br>asar Tespit Durumu<br>2011elik Bilgileri<br>api Zemin Hareketleri<br>49 Satış Süreci Ekle<br>2/3 Çoğunluk<br>Ihale bulunamadı                                                                                                    | harme (DBYBHY-2007)<br>niyor<br>Tespit ve Analiz Bilg<br>Yapı Güçlendirme                                         | Bina UAVT C<br>UAVT Bina k<br>Eş Bina Kodi<br>/RYTEIE-2013) Tespite Esas                                                                                             | bış Kapı No<br>Codu<br>u<br>: Yönetmelik<br>Kontrol işlemleri                   | 22<br>3905485<br>Yok<br>RYTEİE (2013)                                                              | Kontrol Onay Tarihi<br>Tespit Kesinleyme Tarihi<br>Yıkım Tarihi<br>Tespit Analiz Sonucu<br>Teknik Heyet Kararı Öncesi Te<br>Sonucu<br>Yapıya İlişkin Bildırim ve Tebligat                                                                                                |  |  |
| apu Parsel 29<br>apının Oturduğu Diğer Parsel Bilgisi Vok<br>apı Cinsi Betona<br>ürütmeyi Durdurma Var Mı Vok<br>269 sayılı Kanun Kapsamında Yapılan Bilinniy<br>asar Tespit Durumu<br>zınlıtlık Bilgileri<br>apıya lişkin Diğer Yazışmalar<br>apı Zemin Hareketleri                                                                                                    | narme (DBYBHY-2007)<br>niyor<br>Tespit ve Analiz Bilg<br>Yapı Güçlendirme                                         | UAVT Bina k<br>Eş Bina Kodi<br>/RYTEİE-2013) Tespite Esas                                                                                                    | (odu<br>u<br>; Yönetmelik<br>Kontrol işlemleri                                  | 3905485<br>Yok<br>RYTEİE (2013)                                                                    | Tespit Kesinleşme Tarihi<br>Yıkım Tarihi<br>Tespit Analiz Sonucu<br>Teknik Heyet Kararı Öncesi Te<br>Sonucu<br>Yapıya İlişkin Bildirim ve Tebligat                                                                                                    |  |  |
| apının Oturduğu Diğer Parsel Bilgisi Yok<br>apı Cinsi Betona<br>ürütmeyi Durdurma Var Mı Yok<br>269 sayılı Kanun Kapsamında Yapılan Bilinmi<br>asar Tespit Durumu<br>zınlelik Bilgileri<br>apı Zemin Hareketleri                                                                                                    | niyor<br>Tespit ve Analiz Bilg<br>Yapı Güçlendirme                                                                | Eş Bina Kod<br>/RYTEİE-2013) Tespite Esas<br>leri                                                                                                    | u<br>: Yõnetmelik<br>Kontrol işlemleri                                          | Yok<br>RYTEIE (2013)                                                                               | Yıkım Tarihi<br>Tespit Analiz Sonucu<br>Teknik Heyet Kararı Öncesi Te<br>Sonucu<br>Yapıya İlişkin Bildirim ve Tebligat                                                                                                    |  |  |
| apı Cinsi Betona<br>ürütmeyi Durdurma Var Mı Vok<br>269 sayılı Kanun Kapsamında Yapılan Bilinmi<br>asar Tespit Durumu<br>zınıtalık Bilgileri<br>apıy zişkin Dığer Yazışmalar<br>apı Zomin Hareketleri<br>4 Satış Süreci Ekle<br>2/3 Çoğunluk<br>İhale bulunamadı                                                                                                    | niyor<br>Tespit ve Analiz Bilg<br>Yapı Güçlendirme                                                                | /RYTEIE-2013) Tespite Esa:                                                                                                    | ; Yönetmelik<br>Kontrol İşlemleri                                               | RYTEIE (2013)                                                                                      | Tespit Analiz Sonucu<br>Teknik Heyet Kararı Öncesi Te<br>Sonucu<br>Yapıya İlişkin Bildirim ve Tebligat                                                                                                    |  |  |
| ürütmeyi Durdurma Var Mı Yok<br>269 sayılı Kanun Kapsamında Yapılan Bilinmi<br>asar Tespit Durumu<br>znıtelik Bilgileri<br>apı Zemin Hareketleri<br><b>+</b> Satış Süreci Ekle<br>2/3 Çoğunluk<br>İhale bulunamadı                                                                                                    | niyor<br>Tespit ve Analiz Bilg<br>Yapı Güçlendirme                                                                | ileri                                                                                                    | Kontrol İşlemleri                                                               |                                                                                                    | Teknik Heyet Kararı Öncesi Te<br>Sonucu<br>Yapıya İlişkin Bildırim ve Tebligat                                                                                                    |  |  |
| 269 sayılı Kanun Kapsamında Yapılan Bilinmi<br>asar Tespit Durumu<br>zmitelik Bilgileri<br>apızemin Hareketleri                                                                                                    | niyor<br>Tespit ve Analiz Bilg<br>Yapı Güçlendirme                                                                | ileri                                                                                                    | Kontrol İşlemleri                                                               |                                                                                                    | Yapıya İlişkin Bildirim ve Tebligat                                                                                                    |  |  |
| Dznitelik Bilgileri<br>fapı Zemin Hareketleri                                                                                                    | Tespit ve Analiz Bilg<br>Yapı Güçlendirme                                                                         | ileri                                                                                                    | Kontrol İşlemleri                                                               |                                                                                                    | Yapıya İlişkin Bildirim ve Tebligat                                                                                                    |  |  |
| apıya İlişkin Diğer Yazışmalar<br>apı Zemin Hareketleri<br>Satış Süreci Ekle<br>2/3 Çoğunluk<br>İhale bulunamadı                                                                                                    | Yapı Güçlendirme                                                                                                  |                                                                                                    |                                                                                 |                                                                                                    | Yapıya Ilişkin Bildirim ve Tebligat                                                                                                    |  |  |
| apı Zemin Hareketteri<br>Satış Süreci Ekle<br>2/3 Çoğunluk<br>İhale bulunamadı                                                                                                    |                                                                                                    |                                                                                                    | Yıkıma İlişkin Yazışmalar                                                       |                                                                                                    | Teknik Heyet Kararları                                                                                                    |  |  |
| Satış Süreci Ekle 2/3 Çoğunluk Ihale bulunamadı                                                                                                    | Tarihçe                                                                                                    |                                                                                                    | Satış İşlemleri                                                                 |                                                                                                    | Riskli Yapılarda Sözleşme Fesih İşlemleri                                                                                                    |  |  |
| Íhale bulunamadı                                                                                                    |                                                                                                    |                                                                                                    |                                                                                 |                                                                                                    |                                                                                                    |  |  |
|                                                                                                    |                                                                                                    |                                                                                                    |                                                                                 |                                                                                                    |                                                                                                    |  |  |
| Salt Çoğunluk                                                                                                    |                                                                                                    |                                                                                                    |                                                                                 |                                                                                                    |                                                                                                    |  |  |
| ∢<br>İşlem Salt Çoğunluk İle Uzlaş                                                                                                    |                                                                                                    |                                                                                                    | u 🔻 Salt Coğunluğun Sağla                                                       | andığına Dair Doküman 🔻 S                                                                          | ialt Çoğunluğun Sağlanmadığına Dair Doküman 🔻 R                                                                                                    |  |  |
| Detay )üzenle Sil Evet                                                                                                    | aşma Sağlandı Mı? 🔻                                                                                               | Riskli Yapı Satış Süreci Durum                                                                                                    | a i San Yogunuyun Sayia                                                         |                                                                                                    |                                                                                                    |  |  |

| Vani Dilgilari                                  |                                           |                                           |                                                                         |                         |                |
|-------------------------------------------------|-------------------------------------------|-------------------------------------------|-------------------------------------------------------------------------|-------------------------|----------------|
| тарі віідііен                                   |                                           |                                           |                                                                         |                         |                |
| Yapı Kimlik No                                  | 123456                                    | UAVT İI Adı                               | İSTANBUL                                                                | UAVT İlçe Adı           | SANCAKTEPE     |
| UAVT Mahalle Adı                                | SARIGAZİ                                  | C/S/B/M Adı                               | GÜL                                                                     | UAVT Kodu               | 3905485        |
| Satış Süreci Bilgileri                          |                                           |                                           |                                                                         |                         |                |
| Satış Süreci Yöntemi                            | 9/11/2023 tarihli Kanun değişikliğinden s | onra yapılan satış işlemi (Salt Çoğunluk) | Riskli Yapı Satış Süreci Durumu                                         | Satış Süreci Başlatıldı |                |
| Salt Çoğunluk İle Uzlaşma Sağlandı Mı?          | Evet                                      |                                           | SPK Değerleme Raporu                                                    | GetFile_002.pdf 🛓       |                |
| Salt Çoğunluğun Sağlandığına Dair<br>Doküman    | GetFile_001.pdf 🛓                         |                                           | Noter veya Elektronik Tebligat<br>Vasıtasıyla Yapılan Bildirim Dokümanı | GetFile_004.pdf 🛓       |                |
| Uzlaşma Bildirim Tebligatı Tamamlanma<br>Tarihi | a 12.01.2024                              |                                           | Uzlaşma Bildirim Formu ve Ekleri                                        | GetFile_003.pdf 🛓       |                |
| Riskli Yapı Satış Süreci Tamamlanma<br>Tarihi   |                                           |                                           |                                                                         |                         |                |
| İhale Detayı                                    |                                           |                                           |                                                                         |                         | + İhale Ek     |
| 🛃 Kayıt Sayısı: 0                               |                                           |                                           |                                                                         |                         |                |
| İşlem İhale Tarihi                              | 🔻 İhale Dokūmanı (Gerekli Yazışmalı       | ar, Tapu Durum Belgesi vb.)               | T Bedel Tes                                                             | it Komisyon Dokümanı    | T İhale durumu |
| Gösterilecek Kayıt bulunamadı                   |                                           |                                           |                                                                         |                         |                |
| 🛨 Kayıt Sayısı: 0                               |                                           |                                           |                                                                         |                         |                |
|                                                 |                                           |                                           |                                                                         |                         |                |
|                                                 |                                           | Yapı Bilgilerine Geri (                   | Dön Satış Sürecini İptal Et                                             |                         |                |

NOT : Satış sürecini ve kaydedilen bilgileri silmeden satış sürecini iptal etmek için "Satış sürecini iptal et" butonuna tıklanır.

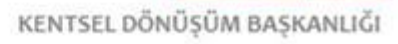

"İhale ekle" butonu tıklandığında "Riskli Yapı Satış Süreci İhale" sayfası açılır. Bu sayfada gerçekleştirilecek ihaleye ilişkin içeriği aşağıda açıklanan bilgi ve belgeler ARAAD Bilgi Sistemine kaydedilir.

| — Riskli Yapı Satış Süreci İhale ——— |                                                                    |                                    |           |
|--------------------------------------|--------------------------------------------------------------------|------------------------------------|-----------|
| İhale Tarihi ve Saati :              | <b>H</b>                                                           |                                    |           |
|                                      | İhale Tarihi, Satış İlan Tarihi'nden en az 15 gün sonra olmalıdır. |                                    |           |
| İhale Dokümanı (Gerekli Yazışmalar,  | Dosya Seç                                                          | Bedel Tespiti Komisyonu Dokümanı : | Dosya Seç |
| Tapu Durum Beigesi vb.) :            | ×                                                                  |                                    | ×         |
| İhale Adresi :                       |                                                                    |                                    |           |
|                                      |                                                                    |                                    |           |
|                                      | 1 James                                                            | Kaudat                             |           |
|                                      | vazgeç                                                             | Kayuet                             |           |

ihale Tarihi ve Saati : ihalenin yapılacağı tarih ve saat bilgisi bu alana girilir.

UYARI : Daha sonraki aşamalarda sisteme kaydedilecek olan "EK-9:6306 sayılı Kanun Kapsamında Yapılacak Hisse Satışı İşleminin Yeri ve Zamanının Maliklere Bildirilmesine İlişkin Tebligat Tutanağı" 6306 sayılı Kanun'un ilgili hükümleri uyarınca Muhtarlıkta yapılan ilanın son günü yani 15. gün tebliğ edilmiş sayılacağından, hafta sonu vb. muhtemel gecikmeler de gözetilerek söz konusu tutanağın ihale tarihinden en geç 20 gün öncesine kadar Muhtarlıkta ilan edilmiş olması uygun olacaktır.

ihale Dokümanı : Müdürlük veya idarece, satışın yapılacağı yeri ve zamanı belirleyen karar / satış işlemine ilişkin yazışmalar / tapu durum belgesi vb.

Bedel Tespiti Komisyonu Dokümanı : Satışı yapılacak arsa paylarının rayiç değerini tespit etmek üzere Müdürlük veya İdare bünyesinde kurulan Bedel Tespit Komisyonunca hazırlanan rapor.

ihale Adresi : ihalenin yapılacağı adres bilgisi bu alana girilir.

Zorunlu tüm belgeler yüklendikten sonra "Kaydet" butonuna tıklanır ve ihale bilgileri kaydedilir.

| Riski<br>S6<br>Azi          | Yapı Satış Süreci İhale Başarıyla Kaydedilmiştir.<br>UAVT II Adı<br>C/S/B/M Adı | GTANBUL                                                                                                    | UAVT İlçe Adı<br>UAVT Kodu                                                                                                    | SANCAKTEPE<br>3905485                                                                                                    |
|-----------------------------|---------------------------------------------------------------------------------|----------------------------------------------------------------------------------------------------|----------------------------------------------------------------------------------------------------|----------------------------------------------------------------------------------------------------|
| se Riski                    | Yapı Satış Süreci İhale Başarıyla Kaydedilmiştir.<br>UAVT II Adı<br>C/S/B/M Adı | GÜL                                                                                                    | UAVT İlçe Adı<br>UAVT Kodu                                                                                                    | SANCAKTEPE                                                                                                    |
| iazi                        | UAVT II Adı<br>C/S/B/M Adı                                                      | GÜL                                                                                                    | UAVT İlçe Adı<br>UAVT Kodu                                                                                                    | SANCAKTEPE<br>3905485                                                                                                    |
| sazi                        | C/S/B/M Adı                                                                     | GÜL                                                                                                    | UAVT Kodu                                                                                                    | 3905485                                                                                                    |
|                             |                                                                                 |                                                                                                    |                                                                                                    |                                                                                                    |
| 2022 And hit Known of Stati |                                                                                 |                                                                                                    |                                                                                                    |                                                                                                    |
| 2023 tarinii Kanun degişik  | kliğinden sonra yapılan satış işlemi (Salt Çoğunluk)                            | Riskli Yapı Satış Süreci Durumu                                                                                                    | İhale Süreci Devam Ediyor                                                                                                    |                                                                                                    |
|                             |                                                                                 | SPK Değerleme Raporu                                                                                                    | GetFile_002.pdf 🛓                                                                                                    |                                                                                                    |
| ie_001.pdf 🛓                |                                                                                 | Noter veya Elektronik Tebligat<br>Vasıtasıyla Yapılan Bildirim Doküma                                                                    | GetFile_005.pdf 🛓                                                                                                    |                                                                                                    |
|                             |                                                                                 | Uzlaşma Bildirim Formu ve Ekleri                                                                                                    | GetFile_003.pdf 🛓                                                                                                    |                                                                                                    |
|                             |                                                                                 |                                                                                                    |                                                                                                    |                                                                                                    |
|                             |                                                                                 |                                                                                                    |                                                                                                    | + ihale                                                                                                    |
|                             |                                                                                 |                                                                                                    |                                                                                                    |                                                                                                    |
| farihi 🛛 🔻                  | İhale Dokümanı (Gerekli Yazışmalar, Tapu Durum Belgesi                          | vb.) 🔻                                                                                                    | Bedel Tespit Komisyon Dokümanı                                                                                                    | Y İhale durumu                                                                                                    |
| 2024 : 09.00                | GetFile_006.pdf 🛓                                                               |                                                                                                    | GetFile_005.pdf 🛓                                                                                                    | ihale Bilgisi Kaydedildi                                                                                                    |
|                             |                                                                                 |                                                                                                    |                                                                                                    |                                                                                                    |
| Te<br>2                     | _001.pdf ₫.                                                                     | 001.pdf &<br>withi ♥ İhale Dokümanı (Gerekli Yanşmalar, Tepu Durum Belgesi<br>024 : 09.00 GetFile_006.pdf &<br>Yapı Bilgilerine Geri Dör | 001.pdf ≟ Noter veya Biektronik Tebligat<br>Vastasryla Yapılan Bildirim Doküma<br>Uzlaşma Bildirim Formu ve Ekleri<br>Erbli ♥ İbale Dokümanı (Gerekli Yacışmalar, Teşu Durum Belgesi vib.) ♥<br>024 : 09:00 GetFile_006.pdf ≟<br>Yapı Bilgilerine Geri Don Satış Sürecüre Iştal E | 001.pdf ≟ Noter veya Elektronik Tebilgat Vastasyla Yapian Bildirim Ookimaan Getfile,003.pdf ≟ Vastasyla Yapian Bildirim Formu ve Ekleri Getfile,003.pdf ≟ Uzlayma Bildirim Formu ve Ekleri Getfile,003.pdf ≟ Getfile,003.pdf ≟ Getfile,003.pdf à Getfile,003.pdf à Getfile,003.pdf à Getfile,003.pdf à Getfile,003.pdf à Getfile,003.pdf à Getfile,003.pdf à Getfile,003.pdf à Getfile,003.pdf à Getfile,003.pdf à Getfile,003.pdf à Getfile,003.pdf à Getfile,003.pdf à Getfile,003.pdf à Getf |

# 4-6306 sayılı Kanun kapsamında satışı yapılacak hisse bilgilerinin ARAAD Bilgi Sistemine kaydedilmesi

İhale eklendikten sonra açılan sayfada ihaleye ilişkin bilgiler görüntülenir. İhaleye ilişkin bilgileri değiştirmek ve güncellemek için "Düzenle" butonuna tıklanır ve değiştirmek istenilen bilgi ve belgeler yeniden sisteme kaydedilebilir. İhale bilgisini tamamen silmek için "Sil" butonuna tıklanır. İhale sürecine devam etmek ve satışı yapılacak hisse/hisselere ilişkin bilgi ve belgeleri yüklemek için "Detay" butonuna tıklanır.

| Yapı Bilgileri                                                                                                    |                                                                        |                                                        |                                                                                                    |                                                                                                    |                                                                                                    |
|----------------------------------------------------------------------------------------------------|------------------------------------------------------------------------|--------------------------------------------------------|----------------------------------------------------------------------------------------------------|----------------------------------------------------------------------------------------------------|----------------------------------------------------------------------------------------------------|
| Yapı Kimlik No                                                                                                    | 123456                                                                 | UAVI İI Adı                                            | İSTANBUL                                                                                                    | UAVT İlçe Adı                                                                                                    | SANCAKTEPE                                                                                                    |
| UAVT Mahalle Adı                                                                                                    | SARIGAZİ                                                               | C/S/B/M Adı                                            | GÜL                                                                                                    | UAVT Kodu                                                                                                    | 3905485                                                                                                    |
|                                                                                                    |                                                                        |                                                        |                                                                                                    |                                                                                                    |                                                                                                    |
| Satış Süreci Bilgileri                                                                                                    |                                                                        |                                                        |                                                                                                    |                                                                                                    |                                                                                                    |
| Satış Süreci Yöntemi                                                                                                    | 9/11/2023 tarihli Kanun deği                                           | şikliğinden sonra yapılan satış işlemi (Salt Çoğunluk) | Riskli Yapı Satış Süreci Durumu                                                                                                    | İhale Süreci Devam Ediyor                                                                                                    |                                                                                                    |
| Salt Çoğunluk İle Uzlaşma Sağlandı Mı?                                                                                                    | Evet                                                                   |                                                        | SPK Değerleme Raporu                                                                                                    | GetFile_002.pdf 🛓                                                                                                    |                                                                                                    |
| Salt Çoğunluğun Sağlandığına Dair<br>Doküman                                                                                                    | GetFile_001.pdf 🛓                                                      |                                                        | Noter veya Elektronik Tebligat<br>Vasıtasıyla Yapılan Bildirim Dokümanı                                                                                                | GetFile_004.pdf 🛓                                                                                                    |                                                                                                    |
| Uzlaşma Bildirim Tebligatı Tamamlanm<br>Tarihi                                                                                                    | na 12.01.2024                                                          |                                                        | Uzlaşma Bildirim Formu ve Ekleri                                                                                                    | GetFile_003.pdf 🛓                                                                                                    |                                                                                                    |
| Riskli Yapı Satış Süreci Tamamlanma<br>Tarihi                                                                                                    |                                                                        |                                                        |                                                                                                    |                                                                                                    |                                                                                                    |
| İhale Detayı                                                                                                    |                                                                        |                                                        |                                                                                                    |                                                                                                    | + İhale Ekle                                                                                                    |
| 🛓 Kayıt Sayısı: 1                                                                                                    |                                                                        |                                                        |                                                                                                    |                                                                                                    |                                                                                                    |
| İşlem                                                                                                    | Îhale Tarihi 🛛 🔻                                                       | İhale Dokümanı (Gerekli Yazışmalar, Tapu Durum Belges  | si vb.) 🔻 Bec                                                                                                    | lel Tespit Komisyon Dokümanı                                                                                                    | ▼ İhale durumu ▼                                                                                                    |
| Detay )üzenle 🗶 Sil                                                                                                    | 26.01.2024 : 10.00                                                     | GetFile_001.pdf 🛓                                      | Get                                                                                                    | File_001.pdf 🛓                                                                                                    | İhale Bilgisi Kaydedildi                                                                                                   |
| 🛃 Kayıt Sayısı: 1                                                                                                    |                                                                        |                                                        |                                                                                                    |                                                                                                    |                                                                                                    |
| Riskli Yapı Satış Süreci İhale ———                                                                                                    |                                                                        |                                                        |                                                                                                    |                                                                                                    |                                                                                                    |
| İhale Bilgileri                                                                                                    |                                                                        | N                                                      |                                                                                                    |                                                                                                    |                                                                                                    |
| Yapı Kimlik No                                                                                                    | 123456                                                                 | Uavt II Adı                                            | ISTANBUL                                                                                                    | UAVT liçe Adı                                                                                                    | SANCAKTEPE                                                                                                    |
| İhale Tarihi                                                                                                    | 26.1.2024                                                              | İhale Dokümanı (Gerekli Yazısmalar,                    | GetFile 005.pdf 🛓                                                                                                    | GAVT KOUD                                                                                                    | 3903463                                                                                                    |
|                                                                                                    | curris por suit à                                                      | Tapu Durum Belgesi vb.)                                | Real a contract presente al tat                                                                                                    |                                                                                                    |                                                                                                    |
| Bedel Tespit Komisyon Dokumani                                                                                                    | GetFile_006.pdf 👱                                                      | inale burumu                                           | inale Bilgisi Kaydedildi                                                                                                    |                                                                                                    |                                                                                                    |
| Satış Süreci Bilgileri                                                                                                    |                                                                        |                                                        |                                                                                                    |                                                                                                    |                                                                                                    |
| Satış Süreci Yöntemi                                                                                                    | 9/11/2023 tarihli Kanun deği                                           | şikliğinden sonra yapılan satış işlemi (Salt Çoğunluk) | Riskli Yapı Satış Süreci Durumu                                                                                                    | İhale Süreci Devam Edivor                                                                                                    |                                                                                                    |
| Salt Çogunluk ile Uzlaşma Saglandı Mi                                                                                                    | 2 LUDF                                                                 |                                                        |                                                                                                    |                                                                                                    |                                                                                                    |
| Salt Coğunluğun Sağlandığına Dair                                                                                                    | GetEile 001 odf 🐇                                                      |                                                        | SPK Değerleme Raporu<br>Noter veva Elektronik Tehligat                                                                                                    | GetFile_002.pdf                                                                                                    |                                                                                                    |
| Salt Çoğunluğun Sağlandığına Dair<br>Doküman                                                                                                    | GetFile_001.pdf 🛓                                                      |                                                        | SPK Değerleme Raporu<br>Noter veya Elektronik Tebligat<br>Vasıtasıyla Yapılan Bildirim Dokümanı                                                                        | GetFile_002.pdf 🛓<br>GetFile_004.pdf 🛓                                                                                            |                                                                                                    |
| Salt Çoğunluğun Sağlandığına Dair<br>Doküman<br>Uzlaşma Bildirim Tebligatı<br>Tamamlanma Tarihi                                                                                                    | GetFile_001.pdf &                                                      |                                                        | SPK Değerleme Raporu<br>Noter veya Elektronik Tebligat<br>Vasıtasıyla Yapılan Bildirim Dokümanı<br>Uzlaşma Bildirim Formu ve Ekleri                                    | GetFile_002.pdf 🛓<br>GetFile_004.pdf 🛓<br>GetFile_003.pdf 🛓                                                                       |                                                                                                    |
| Salt Çoğunluğun Sağlandığına Dair<br>Doküman<br>Uzlaşma Bildirim Tebligatı<br>Tamamlanma Tarihi<br>Riskli Yapı Satış Süreci Tamamlanma<br>Tarahla                                                                                                    | GetFile_001.pdf 🛓                                                      |                                                        | SPK Değerleme Raporu<br>Noter veya Elektronik Tebligat<br>Vasıtasıyla Yapılan Bildirim Dokümanı<br>Uzlaşma Bildirim Formu ve Ekleri                                    | GetFile_002.pdf 🛓<br>GetFile_004.pdf 🛓<br>GetFile_003.pdf 🛓                                                                       |                                                                                                    |
| Salt Çoğunlığun Sağlandığına Dair<br>Doküman<br>Uzlaşma Bildirim Tebligatı<br>Tamamlanma Tarihi<br>Riskii Yapı Satış Süreci Tamamlanma<br>Tarihi                                                                                                    | GetFile_001.pdf 🛓                                                      |                                                        | SPK Değerleme Raporu<br>Noter veya Blektronik Tebligat<br>Vasıtasıyla Yapılan Bildirim Dokümanı<br>Uzlaşma Bildirim Formu ve Ekleri                                    | GetFile_002.pdf 🛓<br>GetFile_004.pdf 🛓<br>GetFile_003.pdf 🛓                                                                       |                                                                                                    |
| Sait çögünlüğün Sağlandığına Dair<br>Doküman<br>Uzlaşma Bildirim Tebigatı<br>Tamamlanma Tarihi<br>Riskli Yapı Satış Süreci Tamamlanma<br>Tarihi<br>İhaleye Konu Satılacak Hisse Bilgile                                                                                                    | Getfile_001.pdf ±                                                      |                                                        | SPK Değerleme Raporu<br>Noter veya Elektronik Tebligat<br>Vasıtasıyla Yapılan Bildirim Dokümanı<br>Uzlaşma Bildirim Formu ve Ekleri                                    | GetFile_002.pdf 🛓<br>GetFile_004.pdf 🛓<br>GetFile_003.pdf 🛓<br>Tapu Sisteminden Ihaleye Koru Satakaal                             | + Elle Ihaleye Konu Sanlacak Hisse Ekk                                                                                     |
| Salt çöğünlüğün Sağlandığına Dair<br>Doküman<br>Uzlaşma Bildirim Tebigatı<br>Tamamlanma Tarihi<br>Riskil Yaşı Satış Süreci Tamamlanma<br>Tarihi<br>İhaleye Konu Satılacak Hisse Bilgile<br>İşlem Tokon/Vis Y Ad Sa                                                                                                    | GetFile_001.pdf &<br>12.01.2024<br>rf<br>oynd / Unvan Y Hakt           | Sahipliği Tipi Y Hisse Oranı Y Bağımsı                 | SPK Değerleme Raporu<br>Noter veya Blektronik Tebligat<br>Vasıtasıyla Yapılan Bildirim Dokümanı<br>Uzlaşma Bildirim Formu ve Ekleri<br>Z Birim Hisse Oranı Y Satiacak  | GetFile_002.pdf &<br>GetFile_004.pdf &<br>GetFile_003.pdf &<br>Tapu Sisteminden Ihaleye Konu Satalatat<br>Hisse Miktarr (m2) Y Ba | k Hose Ekke 💠 Elle Ihakeye Konu Satilacak Hose Ekk<br>ağımsız Birim No Y Tapu Balgesi                                      |
| Salt Çöğunluğun Sağlandığına Dair<br>Doküman<br>Vizlaşma Bildirim Tebigatı<br>Tamamlanma Tarihi<br>Riski Yapı Satış Süreci Tamamlanma<br>Tarihi<br>İhaleye Konu Satılacak Hisse Bilgile<br>İşlem Takı/Vko Y Ad Si<br>Gösterilecek Kayıt bulunamadı                                                                                                    | Getile_001.pdf &<br>12.01.2024<br>rfi<br>oyad / Unvan Y Hak 2          | Sahipliği Tipi Y Misse Oranı Y Bağımsı                 | SPK Değerleme Raporu<br>Noter veya Blektronik Tebligat<br>Vasıtasıyla Yapılan Bildirim Dokümanı<br>Uzlaşma Bildirim Formu ve Ekleri<br>Z Birim Hisse Oranı Y Satılacak | GetFile_003.pdf 🛓<br>GetFile_003.pdf 🛓<br>Tapu Sisteminden Ihaleye Konu Satakata<br>Hisse Miktari (m2) 🕎 🛛 🛛                      | k Hose Ekke 🔶 Elle Ihaleye Konu Satlacak Hose Ekk<br>ağımsız Birim No 🍸 Tapu Balgesi                                       |
| Salt Çöğunluğun Sağlandığına Dair<br>Doküman<br>Vizlaşma Bildirim Tebigatı<br>Tamamlanma Tarihi<br>Riski Yaşı Satş Süreci Tamamlanma<br>Tarihi<br>İhaleye Konu Satılacak Hisse Bilgile<br>İşlem Tokn/Vkn Y Ad S<br>Gösterilecek Kayıt bulunamadı<br>Satış Günü Bildirim Tebilgatları                                                                                                    | cettile_001.pdf &<br>12.01.2024<br>rfi<br>oyad / Unvan Y Hak 2         | Sahipliği Tipi Y Hisse Oranı Y Bağımsı                 | SPK Değerleme Raporu<br>Noter veya Blektronik Tebligat<br>Vasıtasıyla Yapılan Bildirim Dokümanı<br>Uzlaşma Bildirim Formu ve Ekleri<br>z Birim Hisse Oranı Y Satılacak | GetFile_003.pdf 🛓<br>GetFile_003.pdf 🛓<br>GetFile_003.pdf 🛓<br>Tapu Sisteminden Ihaleye Koru Satalocal<br>Hisse Miktari (m2) 🕴 Ba | k Hisse Ekke 🛊 Elle Ihakeye Konu Satilacak Hisse Ekk<br>ğımsız Birim No ¥ Tapu Balgesi<br>♦ Satş Günü Bilderm Tebilget Ekk |
| Salt Çöğunluğun Sağlandığına Dair<br>Doküman<br>Vizlaşma Bildirim Tebigatı<br>Tamamlanma Tarihi<br>Riskil Yapı Satış Süreci Tamamlanma<br>Tarihi<br>İhaleye Konu Satılacak Hisse Bilgile<br>İşlem Tokır/Vkn Y Ad Si<br>Gösterilecek Kayıt bulunamadı<br>Satış Günü Bildirim Tebilgatları<br>Tebilgat bilgis bulunmamatadır                                                                    | GetFile_001.pdf &<br>12.01.2024<br>rfi<br>oyad / Unvan Y Hak 2         | Səhipliği Tipi Y Hisse Oranı Y Bağımsı                 | SPK Değerleme Raporu<br>Noter veya Blektronik Tebligat<br>Vasıtasıyla Yapılan Bildirim Dokümanı<br>Uzlaşma Bildirim Formu ve Ekleri<br>z Birim Hisse Oranı Y Satılacak | GetFile_003.pdf 🛓<br>GetFile_003.pdf 🛓<br>Tapu Sisteminden Ihaleye Konu Satalacal<br>Hisse Miktari (m2) 🕎 Ba                      | k Hose Ekke 🔶 Elle Ihaleye Konu Satalacak Hose Ekk<br>ğunaz Birim No 🍸 Tapu Belgesi<br>🔶 Sanş Günü Bölarım Tebilgat Ekk    |
| Salt Çöğunluğun Sağlandığına Dair<br>Doküman<br>Vizlaşma Bildirim Tebligat<br>Tamamlanma Tarihi<br>Riski Yaşı Satış Süreci Tamamlanma<br>Tarihi<br>İhaleye Konu Satılacak Hisse Bilgile<br>İşlem TokuVkn Y Ad Si<br>Gösterilecek Kayıt bulunamadı<br>Satış Günü Bildirim Tebligatları<br>Tebligat bilgisi bulunmanaktadır                                                                     | GetFile_001.pdf &<br>12.01.2024<br>rfi<br>oyad / Unvan Y Hak 2         | Sahipliği Tipi 🐺 Hisse Oranı 🐺 Bağımsı                 | SPK Değerleme Raporu<br>Noter veya Elektronik Tebligat<br>Vasıtasıyla Yapılan Bildirim Dokümanı<br>Uzlaşma Bildirim Formu ve Ekleri<br>z Birim Hisse Oranı V Satlacak  | GetFile_003.pdf 🛓<br>GetFile_003.pdf 🛓<br>GetFile_003.pdf 🛓<br>Tapu Sisteminden Ihaleye Koru Satalacat<br>Hisse Miktari (m2) 🕴 🖪  | k Hose Ekke 🔶 Elle Ihakeye Konu Satakasik Hose Ekk<br>ğurasz Birim No Y Tapu Belgesi<br>+ Sang Günü Bödirim Tebligat Ekk   |
| Salt Çöğunluğun Sağlandığına Dair<br>Doküman<br>Vizlaşma Bildirim Tebligat<br>Tamamlanma Tarihi<br>Riskil Yapı Satış Süreci Tamamlanma<br>Tarihi<br>İhaleye Konu Satılacak Hisse Bilgile<br>İşlem TokriVkn Y Ad Si<br>Gösterilecek Kayıt bulunamadı<br>Satış Günü Bildirim Tebligatları<br>Tebligat bilgisi bulunmamaktadır<br>İhale Sonrası Satış Bilgileri                                  | GetFile_001.pdf &<br>12.01.2024<br>rfi<br>oyad / Unvan Y Hak 2         | Səhipliği Tipi 🐺 Hisse Oranı 🐺 Bağımsı                 | SPK Değerleme Raporu<br>Noter veya Elektronik Tebligat<br>Vasıtasıyla Yapılan Bildirim Dokümanı<br>Uzlaşma Bildirim Formu ve Ekleri<br>2 Birim Hisse Oranı V Satlacak  | GetFile_003.pdf 🛓<br>GetFile_003.pdf 🛓<br>GetFile_003.pdf 🛓<br>Tapul Sisteminden Ihaleye Konu Satalacal<br>Hisse Miktari (m2) 🕴 📴 | k Hose Ekke 🔶 Elle Inaleye Konu Saslacak Hose Ekk<br>ğunaz Birim No 🍸 Tapu Belgesi<br>🛧 Sanş Günü Bildirim Tebilgət Ekk    |
| Salt Çayınluğun Sağlandığına Dair<br>Doküman<br>Uzlaşma Bildirim Tebligatı<br>Tanamlanma Tarihi<br>Riskii Yapı Satış Süreci Tamamlanma<br>Tarihi<br>İhaleye Konu Satılacak Hisse Bilgile<br>İşlem TokurVkn Y Ad Sü<br>Gösterilecek Kayıt bulunamadı<br>Satış Günü Bildirim Tebligatları<br>Tebligat bilgisi bulunmanaktadır<br>İhale Sonrası Satış Bilgileri<br>İhale Sonrası Satış Bilgileri | cettile_001.pdf &<br>12.01.2024<br>rfi<br>oyad / Unvan Y Hak:<br>Ladır | Səhipliği Tipi 🐺 Hisse Oranı 🐺 Bəğımsı                 | SPK Değerleme Raporu<br>Noter veya Elektronik Tebligat<br>Vasıtasıyla Yapılan Bildirim Dokümanı<br>Uzlaşma Bildirim Formu ve Ekleri<br>2 Birim Hisse Oranı V Satlacak  | GetFile_003.pdf 🛓<br>GetFile_003.pdf 🛓<br>GetFile_003.pdf 🛓<br>Tapu Sisteminden Ihaleye Konu Saulacal<br>Hisse Miktari (m2) 🕴 Ba  | k Hose Ekke 🔶 Elle Ihaleye Konu Satalacak Hose Ekk<br>ğunaz Birim No 🍸 Tapu Belgesi<br>🛧 Sanş Günü Bildirim Tebilgət Ekk   |

Açılan sayfada 3 ana başlık (İhaleye konu satılacak hisse bilgileri, satış günü bildirim tebligatları, ihale sonrası satış bilgileri) yer almakta olup, bu başlıklar altında yapılması gereken işlemler ve kaydedilmesi gereken bilgi/belgeler aşağıda yer alan 5, 6 ve 7. işlem basamaklarında açıklanmıştır.

# 5-ihaleye konu satılacak hisse bilgilerinin ARAAD Bilgi Sistemine kaydedilmesi

6306 sayılı Kanun kapsamında maliklerin hisseleri oranında salt çoğunluğu ile aldıkları karara katılmayan ve satışı talep edilen hisse bilgileri "Tapu sisteminden ihaleye konu satılacak hisse ekle" veya "Elle ihaleye konu satılacak hisse ekle" butonlarından eklenebilmektedir.

Yapılacak olan ihaleye ilişkin bilgiler ARAAD Bilgi Sisteminde güncel ve ihale süreciyle eşzamanlı olarak kaydedileceğinden, satılacak hisse bilgilerinin "Tapu sisteminden ihaleye konu satılacak hisse ekle" butonu ile güncel tapu kayıtlarına ulaşarak eklenmesi mümkündür.

Tapu sisteminden ihaleye konu satılacak hisse ekleme : İlgili butona tıklandığında açılan "Güncel Hisse Bilgileri (TAKPAS)" sayfasında taşınmaza ait güncel tapu bilgileri görüntülenecek olup, satışı talep edilen hisseler seçilerek kaydet butonuna tıklanır.

| 🕄 Ge |                            |     |      |                  |                | <br>suchaeak misse miktari (ma) | baginisiz birini Numarasi |
|------|----------------------------|-----|------|------------------|----------------|---------------------------------|---------------------------|
|      | eçmiş Tapu Hisse Bilgileri | 530 | A D  | Malik-Arsa Paylı | 93071 / 352614 | 465,36                          |                           |
| 🚯 Ge | eçmiş Tapu Hisse Bilgileri | 530 | A D  | Malik-Arsa Paylı | 41618 / 176307 | 416,18                          |                           |
| 🚯 Ge | eçmiş Tapu Hisse Bilgileri | 530 | A' D | Malik-Arsa Paylı | 41618 / 176307 | 416,18                          |                           |
| 3 Ge | eçmiş Tapu Hisse Bilgileri | 530 | A' D | Malik-Arsa Paylı | 93071 / 352614 | 465,36                          |                           |

Elle ihaleye konu satılacak hisse ekleme : İlgili butona tıklandığında açılan "Kişi Bilgileri" sayfasında satışı talep edilen hisse malikine ilişkin bilgiler girilerek kaydet butonuna tıklanır.

| — Riskli Yapı Satış Süreci Hiss | se               | -              |                   |               |
|---------------------------------|------------------|----------------|-------------------|---------------|
| Kisi Tipi                       | ۲                | Gerçek 🔵 Tüzel |                   |               |
| Kişi Bilgileri                  |                  | <u> </u>       |                   |               |
| Tckn/Vkn                        | 5.               | ( Q            |                   |               |
| Ad                              | А                |                | Soyad             | D             |
| Hak Sahipliği Tipi              | Malik-Arsa Paylı | ~              | Bağımsız Birim No |               |
| Hisse Oranı Pay                 | 12               |                | Hisse Oranı Payda | 100           |
| Satılacak Hisse Miktarı         | 40,00            | m <sup>2</sup> | Tapu Belgesi      | × ± belge.pdf |
|                                 |                  |                |                   |               |
|                                 |                  | Vazgor         | Kaydet            |               |
|                                 |                  | Vuzgeş         |                   |               |
|                                 |                  |                |                   |               |

Tapu sisteminden veya elle ihaleye konu satılacak hisse/hisseler eklendikten sonra satılacak hisse bilgileri görüntülenir. İhaleye konu satılacak hisse bilgisini tamamen silmek için "Sil" butonuna tıklanır. İhaleye konu satılacak hissenin malikinin vefat etmesi durumunda Mirasçısını/Mirasçılarını eklemek için "Mirasçı ekle" butonuna tıklanır.

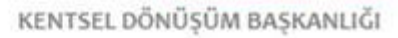

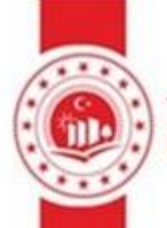

| İhale Bilgileri                               |                                                          |        |                        |       |                      |                |                          |                      |         |                                           |                   |                          |                  |       |                         |      |                                     |        |
|-----------------------------------------------|----------------------------------------------------------|--------|------------------------|-------|----------------------|----------------|--------------------------|----------------------|---------|-------------------------------------------|-------------------|--------------------------|------------------|-------|-------------------------|------|-------------------------------------|--------|
| Yapı Kimlik No                                |                                                          | 1      | 23456                  |       | Uar                  | vt İl A        | dı.                      |                      |         | İSTANBUL                                  |                   |                          | UAVT İlçe Adı    |       |                         | SA   | NCAKTEPE                            |        |
| UAVT Mahalle Adı                              |                                                          | S      | ARIGAZİ                |       | C/5                  | /B/M           | Adı                      |                      |         | GÜL                                       |                   |                          | UAVT Kodu        |       |                         | 39   | 05485                               |        |
| İhale Tarihi                                  |                                                          | 2      | 6.1.2024               |       | İha<br>Taj           | le Do<br>bu Du | kümanı (Ge<br>rum Belges | rekli Yazı<br>i vb.) | şmalar, | GetFile_005.pdf 🛓                         |                   |                          |                  |       |                         |      |                                     |        |
| Bedel Tespit Komisyon D                       | Dokümanı                                                 | G      | ietFile_006.pdf 🛓      |       | İha                  | le Du          | rumu                     |                      |         | İhaleye Konu Satıla                       | cak Hi            | isseler Belirlendi       |                  |       |                         |      |                                     |        |
| Satış Süreci Bilgileri                        |                                                          |        |                        |       |                      |                |                          |                      |         |                                           |                   |                          |                  |       |                         |      |                                     |        |
| Satış Süreci Yöntemi                          |                                                          | 9      | /11/2023 tarihli Kanun | değiş | şikliğinden sonra ya | ipilan         | satış işlemi             | (Salt Çoğu           | nluk)   | Riskli Yapı Satış Sü                      | ireci I           | Durumu                   | İhale Süreci De  | evam  | Ediyor                  |      |                                     |        |
| Salt Çoğunluk İle Uzlaşm                      | na Sağlandı M                                            | 17 E   | vet                    |       |                      |                |                          |                      |         | SPK Değerleme Ra                          | poru              |                          | GetFile_002.pd   | if ±  |                         |      |                                     |        |
| Salt Çoğunluğun Sağland<br>Doküman            | dığına Dair                                              | G      | ietFile_001.pdf 🛓      |       |                      |                |                          |                      |         | Noter veya Elektro<br>Vasıtasıyla Yapılar | onik T<br>n Bildi | ebligat<br>irim Dokümanı | GetFile_004.pd   | if 🛓  |                         |      |                                     |        |
| Uzlaşma Bildirim Tebliga<br>Tamamlanma Tarihi | atı                                                      | 1      | 2.01.2024              |       |                      |                |                          |                      |         | Uzlaşma Bildirim F                        | Form              | u ve Ekleri              | GetFile_003.pd   | if 🛓  |                         |      |                                     |        |
| Riskli Yapı Satış Süreci Ta<br>Tarihi         | amamlanma                                                |        |                        |       |                      |                |                          |                      |         |                                           |                   |                          |                  |       |                         |      |                                     |        |
|                                               |                                                          |        |                        |       |                      |                |                          |                      |         |                                           |                   |                          |                  |       |                         |      |                                     |        |
| İhaleye Konu Satılacal                        | k Hisse Bilgil                                           | eri    |                        |       |                      |                |                          |                      |         |                                           |                   | •                        | Tapu Sisteminden | İhale | ye Konu Satılacak Hisse | Ekle | + Elle İhaleye Konu Satılacak Hisse | Ekle   |
| İşlem                                         | Tckn/Vkn                                                 | Ŧ      | Ad Soyad / Unvan       | Ŧ     | Hak Sahipliği Tipi   | Ŧ              | Hisse Ora                | anı 🔻                | Bağımsı | z Birim Hisse Oranı                       | Ŧ                 | Satılacak Hisse          | Miktarı (m2)     | Ŧ     | Bağımsız Birim No       | Ŧ    | Tapu Belgesi                        | Ŧ      |
| Sil Mirasçı Göster                            | 530                                                      |        | A D                    |       | Malik-Arsa Paylı     |                | 93071/3                  | 52614                |         |                                           |                   | 465,36                   |                  |       |                         |      | Yüklü Dosya Bulunmamaktadır.        |        |
| Sil Mirasçı Göster                            | 530                                                      |        | A' D                   |       | Malik-Arsa Paylı     |                | 41618/1                  | 76307                |         |                                           |                   | 416,18                   |                  |       |                         |      | Yüklü Dosya Bulunmamaktadır.        |        |
| Satış Günü Bildirim Te                        | ebligatları                                              |        |                        |       |                      |                |                          |                      |         |                                           |                   |                          |                  |       |                         |      | 🕂 Satış Günü Bildirim Tebligat      | t Ekle |
| Tebligat bilgisi bulunman                     | naktadır                                                 |        |                        |       |                      |                |                          |                      |         |                                           |                   |                          |                  |       |                         |      |                                     |        |
|                                               |                                                          | _      |                        | _     |                      | _              |                          |                      |         |                                           | _                 |                          |                  | _     | 2.5                     |      | / 0// NY                            | _      |
| İhale Sonrası Satış Bilş                      | gileri                                                   |        |                        |       |                      |                |                          |                      |         |                                           |                   |                          |                  |       |                         |      |                                     |        |
| İhale Sonrası Satış Bilgiler                  | ri bulunmamal                                            | ktadır |                        |       |                      |                |                          |                      |         |                                           |                   |                          |                  |       |                         |      |                                     |        |
|                                               | Önceki Sayfaya Gert Dön ihaleyi Tamamla ihaleyi Iptal Et |        |                        |       |                      |                |                          |                      |         |                                           |                   |                          |                  |       |                         |      |                                     |        |

# 6-Satış günü bildirim tebligatlarının ARAAD Bilgi Sistemine kaydedilmesi

İhaleye konu satılacak hisse bilgileri sisteme kaydedildikten sonra "Satış Günü Bildirim Tebligatı Ekle" butonuna tıklanır ve "Riskli Yapı Satış Süreci Tebligat" sayfası açılır. Bu sayfada aşağıda açıklanan bilgi ve belgeler ARAAD Bilgi Sistemine kaydedilir.

| Riskli Yapı Satış Sürec                                    | i İhale ———                                                                                            |                    |               |                     |                                       |                                                                           |                          |           |                   |                         |                          |        |                                                            |
|------------------------------------------------------------|----------------------------------------------------------------------------------------------------|--------------------|---------------|---------------------|---------------------------------------|---------------------------------------------------------------------------|--------------------------|-----------|-------------------|-------------------------|--------------------------|--------|------------------------------------------------------------|
| İhale Bilgileri                                            |                                                                                                    |                    |               |                     |                                       |                                                                           |                          |           |                   |                         |                          |        |                                                            |
| Yapı Kimlik No                                             |                                                                                                    | 123456             |               | Uavt İl A           | dı                                    |                                                                           | İSTANBUL                 |           |                   | UAVT İlçe Adı           |                          | SAN    | CAKTEPE                                                    |
| UAVT Mahalle Adı                                           |                                                                                                    | SARIGAZİ           |               | C/S/B/M             | Adı                                   |                                                                           | GÜL                      |           |                   | UAVT Kodu               |                          | 390    | 5485                                                       |
| İhale Tarihi                                               |                                                                                                    | 26.1.2024          |               | İhale Do<br>Tapu Du | kümanı (Gerekli )<br>rum Belgesi vb.) | 'azışmalı                                                                 | ar, GetFile_005.pdf 🛓    |           |                   |                         |                          |        |                                                            |
| Bedel Tespit Komisyon D                                    | Dokümanı                                                                                               | GetFile_006.pdf 🛓  |               | İhale Du            | rumu                                  |                                                                           | İhaleye Konu Satılaca    | k His     | seler Belirlendi  |                         |                          |        |                                                            |
| Satış Süreci Bilgileri                                     |                                                                                                    |                    |               |                     |                                       |                                                                           |                          |           |                   |                         |                          |        |                                                            |
| Satış Süreci Yöntemi                                       | atış Süreci Yöntemi 9/11/2023 tarihli Kanun değişikliğinden sonra yapılan satış işlemi (Salt Çoğunluk) |                    |               |                     | Riskli Yapı Satış Süre                | Riskli Yapı Satış Süreci Durumu İhale Süreci Devam Ediyor                 |                          |           | Ediyor            |                         |                          |        |                                                            |
| Salt Çoğunluk İle Uzlaşm                                   | Salt Çoğunluk İle Uzlaşma Sağlandı Mı? Evet                                                            |                    |               |                     |                                       |                                                                           | SPK Değerleme Rape       | oru       |                   | GetFile_002.pdf 🛓       |                          |        |                                                            |
| Salt Çoğunluğun Sağland<br>Doküman                         | salt Çoğunluğun Sağlandığına Dair GetFile_001.pdf 🛃<br>Joküman                                         |                    |               |                     |                                       | Noter veya Elektronik Tebligat G<br>Vasıtasıyla Yapılan Bildirim Dokümanı |                          |           | GetFile_004.pdf 🛓 |                         |                          |        |                                                            |
| Uzlaşma Bildirim Tebligatı 12.01.2024<br>Tamamlanma Tarihi |                                                                                                    |                    |               |                     |                                       | Uzlaşma Bildirim Fo                                                       | rmu                      | ve Ekleri | GetFile_003.pdf 🛓 |                         |                          |        |                                                            |
| Riskli Yapı Satış Süreci Ta<br>Tarihi                      | amamlanma                                                                                              |                    |               |                     |                                       |                                                                           |                          |           |                   |                         |                          |        |                                                            |
| İhaleye Konu Satılacal                                     | k Hisse Bilgileri                                                                                      |                    |               |                     |                                       |                                                                           |                          |           | +                 | lapu Sisteminden İhaley | e Konu Satılacak Hisse E | ikle • | <ul> <li>Elle Íhaleye Konu Satılacak Hisse Ekle</li> </ul> |
| İşlem                                                      | Tckn/Vkn                                                                                               | Ad Soyad / Unvan 🔻 | Hak Sahipliği | Tipi 🛛 🔻            | Hisse Oranı                           | ▼ Ba                                                                      | ğımsız Birim Hisse Oranı | Ŧ         | Satılacak Hisse   | Miktarı (m2) 🏾 🔻        | Bağımsız Birim No        | Ŧ      | Tapu Belgesi                                               |
| Sil Mirasçı Göster                                         | 530                                                                                                    | A D                | Malik-Arsa Pa | iyli                | 93071 / 352614                        |                                                                           |                          |           | 465,36            |                         |                          |        | Yüklü Dosya Bulunmamaktadır.                               |
| Sil Mirasçı Göster                                         | 530                                                                                                    | A' D               | Malik-Arsa Pa | iyli                | 41618 / 176307                        |                                                                           |                          |           | 416,18            |                         |                          |        | Yüklü Dosya Bulunmamaktadır.                               |
|                                                            |                                                                                                    |                    |               |                     |                                       |                                                                           |                          |           |                   |                         | 0 14                     |        | (97/100                                                    |
| Satış Günü Bildirim Te                                     | ebligatları                                                                                            |                    |               |                     |                                       |                                                                           |                          |           |                   |                         |                          |        | 🕂 Satış Günü Bildirim Tebligat Ekle                        |
| Tebligat bilgisi bulunman                                  | naktadır                                                                                               |                    |               |                     |                                       |                                                                           |                          |           |                   |                         |                          |        |                                                            |
| İhale Sonrası Satış Bilg                                   | gileri                                                                                                 |                    |               |                     |                                       |                                                                           |                          |           |                   |                         |                          |        |                                                            |
| İhale Sonrası Satış Bilgiler                               | ri bulunmamakta                                                                                        | dır                |               |                     |                                       |                                                                           |                          |           |                   |                         |                          |        | 7557                                                       |

Satış günü bildirim tebligat yazısı : Müdürlük veya İdare tarafından "EK-9 : 6306 sayılı Kanun Kapsamında Yapılacak Hisse Satışı İşleminin Yeri ve Zamanının Maliklere Bildirilmesine İlişkin Tebligat Tutanağı" yüklenir.

Satış ilan tarihi: "EK-9 : 6306 sayılı Kanun Kapsamında Yapılacak Hisse Satışı İşleminin Yeri ve Zamanının Maliklere Bildirilmesine İlişkin Tebligat Tutanağı"nın ilgili muhtarlıkta asılarak ilan edildiği tarih bilgisi bu alana girilir. (UYARI : Yukarıda belirtildiği üzere satış işlemlerine yönelik Muhtarlıkta yapılan ilanın tebliğ edilmiş sayılabilmesi için satış ilan tarihinin, ihale tarihinden en az 15 gün önce olması gerekmektedir. Bu sebeple satış ilan tarihi ile ihale tarihi arasında en az 15 gün süre yoksa, daha önceki ihale detayı sayfasına dönülerek ihale tarihinin değiştirilmesi ve dolayısıyla EK-9 nolu formun 15 günlük sürenin gözetilmesi suretiyle tekrar düzenlenerek Muhtarlıkta ilan edilmesi gereklidir.)

NOT : Bu alana yüklenmesi gereken ve sistem tarafından otomatik olarak doldurulan "EK-9 : 6306 sayılı Kanun Kapsamında Yapılacak Hisse Satışı İşleminin Yeri ve Zamanının Maliklere Bildirilmesine İlişkin Tebligat Tutanağı", aşağıdaki görselde kırmızı ok ile gösterilen alandan indirilir. Yetkili personel ve yetkili amir tarafından imzalandıktan sonra taranarak ıslak imzalı örneği bu alana yüklenir. Yine ıslak imzalı bu form ilgili muhtarlıkta asılır ve fotoğrafı çekilir. Satış gününün ilgili Muhtarlıkta ilan edildiğini gösteren fotoğrafın bir sonraki aşamada sisteme yüklenmesi zorunludur.

| 🖳 Riskli Yapı Satış Süreci Tebligat ———                                  |                                                                     |                                                                                    |
|--------------------------------------------------------------------------|---------------------------------------------------------------------|------------------------------------------------------------------------------------|
|                                                                          | Satış Süreci Tipi :                                                 | 9/11/2023 tarihli Kanun değişikliğinden sonra yapılan satış işlemi (Salt Çoğunluk) |
|                                                                          | Satış Günü Bildirim Tebligat Yazısı :                               | Dosya Seç                                                                          |
|                                                                          |                                                                     | ×                                                                                  |
|                                                                          |                                                                     | 🛓 Satış Günü Bildirim Tebligat Yazısı (Ek-9)                                       |
|                                                                          | Satış İlan Tarihi :                                                 | gg/aa/yyyy                                                                         |
|                                                                          |                                                                     | Vazgeç Kaydet                                                                      |
| Riskli Yapı Satış Süreci Tebligat ———                                    |                                                                     |                                                                                    |
|                                                                          | Satış Süreci Tipi :                                                 | 9/11/2023 tarihli Kanun değişikliğinden sonra yapılan satış işlemi (Salt Çoğunluk) |
|                                                                          | Satış Günü Bildirim Tebligat Yazısı :                               | Dosya Seç                                                                          |
|                                                                          |                                                                     | K GetFile_001.pdf                                                                  |
|                                                                          |                                                                     | 🛓 Satış Günü Bildirim Tebligat Yazısı (Ek-9)                                       |
|                                                                          | Satış İlan Tarihi :                                                 | 26/01/2024                                                                         |
|                                                                          |                                                                     | Vazgeç Kaydet                                                                      |
|                                                                          |                                                                     |                                                                                    |
| — Riskli Yapı Satış Süreci Tebligat ———————————————————————————————————— | Tebligat Kayıt                                                      | ×                                                                                  |
| Satış Günü Bildi                                                         | Kaydetmeniz durumunda tapudaki maliklere e-Devl<br>istiyor musunuz? | et bildirimi yapılacaktır. Devam etmek (ki)                                        |
|                                                                          |                                                                     | Vazgeç Kaydet                                                                      |
|                                                                          | Ek-9 no'lu formun en geç "20.0-                                     | 4.2024" tarihinde muhtarlikta ilan edilmiş olması zorunludur.                      |
|                                                                          |                                                                     | Vazgeç Kaydet                                                                      |
|                                                                          |                                                                     |                                                                                    |
|                                                                          |                                                                     |                                                                                    |
|                                                                          |                                                                     |                                                                                    |
|                                                                          |                                                                     |                                                                                    |

NOT : Bu alanda "Kaydet" seçeneği tıklandığı anda TCKN'si olan tüm maliklere E-devlet kapısı üzerinden "EK-9:6306 sayılı Kanun Kapsamında Yapılacak Hisse Satışı İşleminin Yeri ve Zamanının Maliklere Bildirilmesine İlişkin Tebligat Tutanağı" sistem tarafından otomatik gönderilmeye başlanır. (Belirtilen sebeple bu alanda deneme amaçlı işlem yapılmaması gerekmektedir.) Satış günü bildirimi yapılan malik listesi aşağıda kırmızı ok ile gösterilen menüden görülebilir. Bildirim henüz yapılamayan malikler kırmızı, bildirim yapılan malikler yeşil olarak listede görüntülenecektir.

NOT: Muhtarlıkta ilan edilmek suretiyle yapılan tebligatta, yurtiçinde veya yurtdışında yaşaması veya Türk vatandaşı olup olmaması gözetilmeksizin taşınmazdaki tüm maliklere -tapuya elektronik tebligat adresi bildiren malikler hariç olmak üzere- ilan süresi sonunda tebligat yapılmış sayılır. Belirtilen sebeple, tapuya elektronik tebligat adresi bildiren maliklere elektronik tebligat adresi üzerinden bildirim yapılması zorunludur.

NOT: Elektronik yolla yapılan tebligat, muhatabın elektronik adresine ulaştığı tarihi izleyen beşinci günün sonunda, e-Devlet Kapısı üzerinden bildirmek ve muhtarlıkta ilan etmek suretiyle yapılan tebligatta ise muhtarlıkta yapılan ilanın onbeşinci günü tebligat yapılmış sayılır. Arsa payı satılacak maliklere tebligat, satışa izleyici olarak katılmaları maksadıyla yapılır ve bunlara tebligat yapılamamış olması veya bu maliklerin satışa izleyici olarak katılmaması satışın geçerliliğine etki etmez ve gıyaplarında yapılan satış işlemi geçerli olur.

#### Bildirim yapılmadı örnek ekran

| Satş İlan Tarihi 26.01.2024 Satş İlanınır Yapıldığına Dair Dokümanlar Yüklü Dosya Bulunman                                      | alstadur                     |  |  |  |  |  |  |  |  |  |  |  |
|----------------------------------------------------------------------------------------------------|------------------------------|--|--|--|--|--|--|--|--|--|--|--|
|                                                                                                    | Yüklü Dosya Bulunmamaktadır. |  |  |  |  |  |  |  |  |  |  |  |
| Tüm Tebligatlar Tamamlandı Mı? Satış Günü Bildirim Tebligat Yazısı GetFile_001.pdf 🛓                                            |                              |  |  |  |  |  |  |  |  |  |  |  |
| Satış İhale Bildirimi Yapılan Kişi Listesi 🖯                                                                                    |                              |  |  |  |  |  |  |  |  |  |  |  |
| TCKN/VKN Y Temsilci TCKN Y Ad Soyad / Umvan Y Bağımsız Birim No Y UETS Adresi Y UETS Bildirim Durumu Y e-Devlet Bildirim Durumu | Υ.                           |  |  |  |  |  |  |  |  |  |  |  |
| 530 A D Bildrim Yapılmadı Bildrim Yapılmadı                                                                                     |                              |  |  |  |  |  |  |  |  |  |  |  |
| 530 A D Bildirim Yapılmadı Bildirim Yapılmadı                                                                                   |                              |  |  |  |  |  |  |  |  |  |  |  |
| 530 A D Bildirim Yapılmadı Bildirim Yapılmadı                                                                                   |                              |  |  |  |  |  |  |  |  |  |  |  |
| 530 A' D Bildirim Yapılmadı Bildirim Yapılmadı                                                                                  |                              |  |  |  |  |  |  |  |  |  |  |  |
|                                                                                                    |                              |  |  |  |  |  |  |  |  |  |  |  |
|                                                                                                    | -                            |  |  |  |  |  |  |  |  |  |  |  |
| ihale Sonrası Satış Bilgileri                                                                                                   |                              |  |  |  |  |  |  |  |  |  |  |  |
| Ihale Sonrasi Satig Bilgileri bulunmamaktadir                                                                                   |                              |  |  |  |  |  |  |  |  |  |  |  |
| Onceki Sayfaya Geri Don   Ihaleyi Tamamla   Ihaleyi Iptal Et                                                                    |                              |  |  |  |  |  |  |  |  |  |  |  |

## Bildirim yapıldı örnek ekran

| Satış Günü Bildirim Tebligatları 🛛 🖉 Düzenle |                                              |                  |            |                            |                |                        |                                            |  |  |  |  |
|----------------------------------------------|----------------------------------------------|------------------|------------|----------------------------|----------------|------------------------|--------------------------------------------|--|--|--|--|
| Satış İlan Tarih                             | i                                            |                  | 03.01.2024 | Satış İlanının Yapıldığına | Dair Dokümanla | r Yu                   | iklü Dosya Bulunmamaktadır.                |  |  |  |  |
| Tüm Tebligatla                               | r Tamamlandı Mı?                             |                  |            | Satış Günü Bildirim Tebli  | gat Yazısı     | Sa<br>Ya               | itiş Günü Bildirim Tebligat<br>izisi.pdf 🛓 |  |  |  |  |
| Satış İhale Bild                             | Satış İhale Bildirimi Yapılan Kişi Listesi 🖂 |                  |            |                            |                |                        |                                            |  |  |  |  |
| TCKN/VKN 🔻                                   | Temsilci TCKN 🔻                              | Ad Soyad / Unvan |            | Ŧ                          | UETS Adresi 🔻  | UETS Bildirim Durumu 🔻 | e-Devlet Bildirim Durumu 🔻                 |  |  |  |  |
| 141                                          |                                              | AY B             |            |                            |                | Bildirim Yapılmadı     | Bildirim Yapılmadı                         |  |  |  |  |
| 344                                          |                                              | AYI AI Ş         |            |                            |                | Bildirim Yapılmadı     | Bildirim Yapıldı                           |  |  |  |  |
| 176                                          |                                              | ES. AK           |            |                            |                | Bildirim Yapılmadı     | Bildirim Yapılmadı                         |  |  |  |  |

"Satış günü bildirim tebligatları" sayfasında tüm maliklere bildirim yapıldıktan sonra "Düzenle" menüsüne tıklanır.

| Satış Günü Bild   | lirim Tebligatları      |        |            |            |                            |                | _                      | C Düzenle                                |
|-------------------|-------------------------|--------|------------|------------|----------------------------|----------------|------------------------|------------------------------------------|
| Satış İlan Tarih  | i                       |        |            | 03.01.2024 | Satış İlanının Yapıldığına | Dair Dokümanla | r Yü                   | klü Dosya Bulunmamaktadır.               |
| Tüm Tebligatla    | ır Tamamlandı Mı?       |        |            |            | Satış Günü Bildirim Tebl   | igat Yazısı    | Sa<br>Ya               | tış Günü Bildirim Tebligat<br>zısı.pdf 🛓 |
| Satış İhale Bildi | irimi Yapılan Kişi List | esi 🖯  |            |            |                            |                |                        |                                          |
| TCKN/VKN T        | Temsilci TCKN 🔻         | Ad Soy | ad / Unvan | •          | Ŧ                          | UETS Adresi 🔻  | UETS Bildirim Durumu 🔻 | e-Devlet Bildirim Durumu 🔻               |
| 344               |                         | AY     | Ş          |            |                            |                | Bildirim Yapılmadı     | Bildirim Yapıldı                         |
| 344               |                         | AY     | Ş          |            |                            |                | Bildirim Yapılmadı     | Bildirim Yapıldı                         |
| 344               |                         | AY     | Ş          |            |                            |                | Bildirim Yapılmadı     | Bildirim Yapıldı                         |
| 344               |                         | AY     | Ş          |            |                            |                | Bildirim Yapılmadı     | Bildirim Yapıldı                         |

Açılan ekranda "tüm tebligatlar tamamlandı mı" seçeneği "Evet" olarak işaretlenir.

"Satış ilanının yapıldığına dair dokümanlar" alanına Yetkili personel ve yetkili amir tarafından imzalanan "EK-9:6306 sayılı Kanun Kapsamında Yapılacak Hisse Satışı İşleminin Yeri ve Zamanının Maliklere Bildirilmesine İlişkin Tebligat Tutanağı"nın ilgili muhtarlıkta asılarak ilan edildiğini gösteren fotoğraf yüklenir ve "Kaydet" tuşuna tıklanarak tebligat bilgileri ARAAD Bilgi Sistemine kaydedilir.

| — Riskli Yapı Satış Süreci Tebligat — |                           |                                                                                      |
|---------------------------------------|---------------------------|--------------------------------------------------------------------------------------|
|                                       | Satış Süreci Tipi :       | : 9/11/2023 tarihli Kanun değişikliğinden sonra yapılan satış işlemi (Salt Çoğunluk) |
| Tüm Tebl                              | ligatlar Tamamlandı Mı? : | : Evet                                                                               |
| Satış İlanının Yapıl                  | dığına Dair Dokümanlar :  | Dosya Seç                                                                            |
|                                       |                           | K GetFile_001.pdf                                                                    |
|                                       |                           | Vazgeç Kaydet                                                                        |

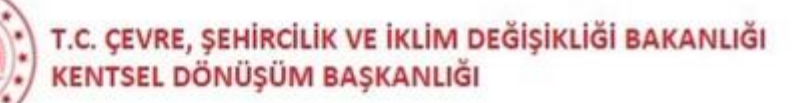

# 7-ihale sonrası satış bilgilerinin ARAAD Bilgi Sistemine kaydedilmesi

Satış günü bildirim tebligatları sisteme kaydedildikten sonra "İhale Sonrası Satış Bilgisi Ekle" butonuna tıklanır.

| Satış Süreci Bilgileri                        |                    |       |                         |     |                         |        |                        |                           |                            |                            |                        |      |                        |       |                                          |
|-----------------------------------------------|--------------------|-------|-------------------------|-----|-------------------------|--------|------------------------|---------------------------|----------------------------|----------------------------|------------------------|------|------------------------|-------|------------------------------------------|
| Satış Süreci Yöntemi                          |                    | ç     | 9/11/2023 tarihli Kanun | değ | işikliğinden sonra yapı | ılan s | atış işlemi (Salt Çoğu | nluk) Riskli Yapı         | Satış Süreci               | Durumu                     | İhale Süreci Devam     | n Ed | liyor                  |       |                                          |
| Salt Çoğunluk İle Uzlaşn                      | na Sağlandı Mı     | 17 E  |                         |     |                         |        |                        | SPK Değerl                | eme Raporu                 |                            | GetFile_002.pdf 🛓      | 2    |                        |       |                                          |
| Salt Çoğunluğun Sağlanı<br>Doküman            | dığına Dair        | C     | SetFile_001.pdf 🛓       |     |                         |        |                        | Noter veya<br>Vasıtasıyla | Elektronik<br>Yapılan Bile | Tebligat<br>dirim Dokümanı | GetFile_004.pdf 🛓      | -    |                        |       |                                          |
| Uzlaşma Bildirim Tebliga<br>Tamamlanma Tarihi | atı                | 1     | 2.01.2024               |     |                         |        |                        | Uzlaşma Bi                | dirim Form                 | u ve Ekleri                | GetFile_003.pdf 🛓      | 5    |                        |       |                                          |
| Riskli Yapı Satış Süreci T<br>Tarihi          | famamlanma         |       |                         |     |                         |        |                        |                           |                            |                            |                        |      |                        |       |                                          |
| İhaleye Konu Satılaca                         | k Hisse Bilgile    | eri   |                         |     |                         |        |                        |                           |                            | +                          | Tapu Sisteminden İhale | eye  | Konu Satılacak Hisse E | kle   | + Elle İhaleye Konu Satılacak Hisse Ekle |
| İşlem                                         | Tckn/Vkn           | ٣     | Ad Soyad / Unvan        | Ŧ   | Hak Sahipliği Tipi      | ٣      | Hisse Oranı 🛛 🌹        | Bağımsız Birim Hisse C    | ranı 🔻                     | Satılacak Hisse            | Miktarı (m2) 🛛 🔻       | '    | Bağımsız Birim No      | Ŧ     | Tapu Belgesi 🛛 🔻                         |
| Sil Mirasçı Göster                            | 530                |       | A D                     |     | Malik-Arsa Paylı        |        | 93071 / 352614         |                           |                            | 465,36                     |                        |      |                        |       | Yüklü Dosya Bulunmamaktadır.             |
| Sil Mirasçı Göster                            | 530                |       | A' D                    |     | Malik-Arsa Paylı        |        | 41618 / 176307         |                           |                            | 416,18                     |                        |      |                        |       | Yüklü Dosya Bulunmamaktadır.             |
| Satış Günü Bildirim Te                        | ebligatları        |       |                         |     |                         |        |                        |                           |                            |                            |                        |      |                        |       | C Duzenle                                |
| Satış İlan Tarihi                             |                    |       |                         |     | 26.0                    | 1.202  | 24                     | Satış İlanın              | ın Yapıldığıı              | na Dair Dokümar            | lar                    |      |                        | GetF  | ile_001.pdf 🛓                            |
| Tüm Tebligatlar Tama                          | amlandı Mı?        |       |                         |     | Evet                    |        |                        | Satış Günü                | Bildirim Tel               | oligat Yazısı              |                        |      |                        | GetFi | ile_001.pdf 🛓                            |
| Satış İhale Bildirimi Ya                      | ıpılan Kişi Listes | si 🕀  |                         |     |                         |        |                        |                           |                            |                            |                        |      |                        |       |                                          |
|                                               |                    |       |                         |     |                         |        |                        |                           |                            |                            |                        |      |                        |       |                                          |
| İhale Sonrası Satış Bil                       | gileri             |       |                         |     |                         |        |                        |                           |                            |                            |                        |      | ->                     | . (   | + İhale Sonrası Satıs Bilgisi Ekle       |
| İhale Sonrası Satış Bilgile                   | eri bulunmamal     | ktadu | r                       |     |                         |        |                        |                           |                            |                            |                        |      |                        |       |                                          |
|                                               |                    |       |                         |     |                         |        | Ōnceki Sayfaya Geri    | Dön İhaleyi Tamaml        | ihaleyi                    | İptal Et                   |                        |      | 85                     |       |                                          |

Açılan "Riskli Yapı Satış Süreci Satış İşlemleri" sayfasında satılan ve satılamayan hisseler için ayrı işlemler yapılacağından, satılan hisseler için "satıldı" kutusu ve satılamayan hisseler için "satılmadı" kutusu işaretlenerek işlemlere devam edilmelidir. Satışa konu edilen her hisse için "satıldı" veya "satılmadı" bilgisi girilmeden ihale tamamlanamaz.

| Riskli Yapı Satış Süreci Satış İşlemleri ——— |                                    |  |
|----------------------------------------------|------------------------------------|--|
|                                              | Satış Durumu 🔿 Satildi 🔿 Satilmadı |  |
|                                              | Vazgeç Kaydet                      |  |

#### a) Satış Durumu "Satıldı" durumundaki hisseler:

"Satıldı" butonu tıklandığında açılan sayfada hisseyi satın alan kişiye ilişkin içeriği aşağıda açıklanan bilgi ve belgeler ARAAD Bilgi Sistemine kaydedilir.

| – R      | iskli Yapı Satış Süreci Satış İşlemleri | I                                                   |                   |                                            |                 | _  |
|----------|-----------------------------------------|-----------------------------------------------------|-------------------|--------------------------------------------|-----------------|----|
|          |                                         | Satış Dur                                           | umu 🧿             | Satıldı 🔵 Satılmadı                        |                 |    |
| Г        | Satiş Durumu                            |                                                     |                   |                                            |                 | ٦  |
|          |                                         | <b>Satın Alan Kişi Tipi </b> Malik Gerçek Kişi  Mal | lik Tüzel         | Kişi 🔵 Üçüncü Taraf Gerçek Kişi 🔵 Üçüncü T | araf Tüzel Kişi |    |
|          | Kişi Bilgileri                          |                                                     |                   |                                            |                 |    |
|          | Tckn/Vkn                                | 105                                                 | Q                 | Unvan                                      |                 |    |
|          | Ad                                      | Em                                                  |                   | Soyad                                      | Al              |    |
|          |                                         |                                                     |                   |                                            |                 |    |
| 5        | atılacak Hisse                          | Seçiniz                                             |                   |                                            | ~               |    |
| 5        | atın Alan Malik için Tapuya Yazılan     | Dosya Seç                                           |                   |                                            |                 |    |
| 1        | fescil Talep Yazısı                     | ×                                                   |                   | 1                                          |                 |    |
| 5        | atın Alan Malik Adına Tapu Müd.         | Dosya Seç                                           |                   | Satış Bedelinin Yatırıldığına Dair Dekont  | Dosya Seç       | 1  |
| <b>'</b> | farafından Yapılan Tescil Dokumanı      | ×                                                   |                   | ]                                          | ×               |    |
| i        | haleye Esas Birim Fiyatı                |                                                     | TL/m <sup>2</sup> | Hisse Satış Bedeli (TL)                    | т               |    |
|          | ierçekleşen Satış Birim Fiyatı (TL/m2)  |                                                     | TL/m <sup>2</sup> | Diğer Doküman                              | Dosya Seç       |    |
|          |                                         |                                                     |                   |                                            | ×               | 11 |
|          | atın Alan Kisinin Müteabhit İle         | Dosya Seç                                           |                   |                                            |                 | 1  |
| li       | mzaladığı Sözleşme                      |                                                     |                   |                                            |                 |    |
|          |                                         |                                                     |                   | ]                                          |                 |    |
| _        |                                         |                                                     |                   |                                            |                 |    |
|          |                                         |                                                     |                   | Kaydet                                     |                 |    |
|          |                                         |                                                     |                   |                                            |                 |    |

Satın alan kişi tipi : Malik, üçüncü taraf gerçek kişi, üçüncü taraf tüzel kişi seçeneklerinden biri işaretlenir. Yapılan ilk ihalede satın alan kişi, üçüncü taraf gerçek kişi/üçüncü taraf tüzel kişi olamaz.

Kişi Bilgileri : Satın alan kişinin TC kimlik numarası girilerek arama butonuna tıklanır ve ad soyad bilgileri sistemden alınır.

Satılacak Hisse : Satışa konu edilen hisseler listelenir ve satılan hisse listeden seçilir.

Satış Bedelinin Yatırıldığına Dair Dekont : Satış bedelinin yatırıldığını gösteren dekont.

Satın alan kişinin müteahhit ile imzaladığı sözleşme : Satın alan malikin müteahhit ile imzaladığı sözleşme örneği

Satın Alan Malik için Tapuya Yazılan Tescil Talep Yazısı : Satış bedelinin yatırılmasından sonra tapuda yeni malik adına tescil yapılmak üzere ilgili tapu müdürlüğüne gönderilen satış bildirim yazısı.

Satın Alan Malik Adına Tapu Müd. Tarafından Yapılan Tescil Dokümanı : Tapu müdürlüğünce yeni malik adına tescil işleminin tamamlandığını bildiren yazı/ yeni tapu kaydı yazısı.

ihaleye Esas Birim Fiyat : Satılacak arsa payı için Bedel Tespit Komisyonunca belirlenen birim fiyat. (Her arsa payı için ayrı olarak belirlenmemiş ise Bedel Tespit Komisyonunca belirlenen arsa metrekare birim fiyatı girilir.)

Hisse Satış Bedeli : Tespit edilen rayiç bedelden az olmamak üzere teklif edilen ve karara bağlanan satış bedeli. (Bu bedel girilirken nokta kullanılmaz, virgülden sonra yazılan kısım kuruş belirtir. Örneğin ikiyüzbin lira elli kuruş 200000,50 şeklinde kaydedilir.)

Gerçekleşen Satış Birim Fiyatı: Hisse satış bedelinin satılan hisse miktarına bölünmesi sonucunda sistem tarafından otomatik olarak hesaplanır.

Diğer Doküman : Satışa ilişkin ilave edilebilecek bilgi ve belgeler. (Satış Komisyonu tutanağı vb.)

# b) Satış Durumu "Satılmadı" durumundaki hisseler:

"Satılmadı" butonu tıklandığında açılan sayfada aşağıda açıklanan bilgi ve belgeler ARAAD Bilgi Sistemine kaydedilir.

| — Riskli Yapı Satış Süreci Satış İşlemle | ri                                 | - |
|------------------------------------------|------------------------------------|---|
|                                          | Satiş Durumu 🔿 Satildi 🌘 Satilmadi |   |
| Satış Durumu                             |                                    |   |
| Satılacak Hisse                          | Seçiniz 🗸                          |   |
| Satılmama Durumu                         | Seçiniz 🗸                          |   |
| Diğer Doküman                            | Dosya Seç                          |   |
|                                          | ×                                  |   |
|                                          |                                    |   |
|                                          | Vazger, Kaydet                     |   |
|                                          |                                    |   |

Satılacak Hisse : Satışa konu edilen hisseler listelenir ve satışı gerçekleşmeyen hisse listeden seçilir. Satılmama Durumu : Satışın neden yapılamadığı listeden seçilir. "Diğer" "Katılım Olmadı" "Mahkeme kararı" "Pey sürülmedi" "Tebligat yapılamadı"

Diğer Doküman : Satışa ilişkin ilave edilebilecek bilgi ve belgeler. (Satış Komisyonu tutanağı mahkeme kararı vb.)

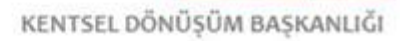

# 8-**i**halenin Tamamlanması

Satışa konu edilen her hisse için "satıldı" veya "satılmadı" bilgileri kaydedildikten sonra satılan hisseler yeşil, satılamayan hisseler kırmızı renkte görüntülenecektir. Bu ekranda "ihaleyi tamamla" butonuna tıklayarak ihale sonlandırılır. İhaleyi tamamlamak için tüm hisselerin satılmış olması gerekmez.

|                                                                                                    | acak Hisse Bilgileri                                     |          |                                        |                         |                                      |                                 | + Tap                                                                       | ou Sisteminden İhaley  |                |                                                | 🕂 Elle İhaleye Konu Sa                              |                |
|----------------------------------------------------------------------------------------------------|----------------------------------------------------------|----------|----------------------------------------|-------------------------|--------------------------------------|---------------------------------|-----------------------------------------------------------------------------|------------------------|----------------|------------------------------------------------|-----------------------------------------------------|----------------|
| İşlem                                                                                                    | Tckn/Vkn                                                 | 7 Ac     | d Soyad / Unvan 🛛 🔻                    | Hak Sahipliği Tipi 🛛 🔻  | Hisse Oranı 🛛 🔻                      | Bağımsız Birim Hisse Oranı      | 🔻 Satılacak Hisse M                                                         | iktarı (m2) 🛛 🔻        | Bağımsız Birin | n No 🖣                                         | Tapu Belgesi                                        |                |
| Sil Mirasçı Göst                                                                                          | er 530                                                   | A        | D                                      | Malik-Arsa Paylı        | 93071 / 352614                       |                                 | 465,36                                                                      |                        |                |                                                | Yüklü Dosya Bulunr                                  | namaktadır.    |
| Sil Mirasçı Göst                                                                                          | er 530                                                   | A'       | D                                      | Malik-Arsa Paylı        | 41618 / 176307                       |                                 | 416,18                                                                      |                        |                |                                                | Yüklü Dosya Bulunr                                  | namaktadır.    |
| Satış Günü Bildiri                                                                                        | n Tebligatları                                           |          |                                        |                         |                                      |                                 |                                                                             |                        |                |                                                |                                                     | 🗹 Düzenle      |
| Satış İlan Tarihi                                                                                         |                                                          |          |                                        | 26.01.20                | 24                                   | Satış İlanının Yapıld           | ğına Dair Dokümanla                                                         | r                      |                | Get                                            | File_001.pdf 🛓                                      |                |
| Tüm Tebligatlar 1                                                                                         | amamlandı Mı?                                            |          |                                        | Evet                    |                                      | Satış Günü Bildirim             | ebligat Yazısı                                                              |                        |                | Get                                            | File_001.pdf 🛓                                      |                |
| Satış İhale Bildirin                                                                                      | ni Yapılan Kişi Listesi B                                | 9        |                                        |                         |                                      |                                 |                                                                             |                        |                |                                                |                                                     |                |
|                                                                                                    |                                                          | _        |                                        |                         |                                      |                                 |                                                                             |                        |                |                                                |                                                     |                |
| ± Kayıt Sayısı: 2                                                                                         | , ongiren                                                |          |                                        |                         |                                      |                                 |                                                                             |                        |                |                                                |                                                     |                |
| 4                                                                                                    |                                                          |          |                                        |                         |                                      |                                 |                                                                             |                        |                |                                                |                                                     |                |
| işlem I                                                                                                   | lissenin Satış Durumı                                    | Y :      | Satılacak Hissenin Sahib               | bine ilişkin TCKN/VKN 🔻 | Satılacak Hissenin Sa                | hibine ilişkin Ad Soyad/Unvan 🔻 | Satılacak Hissenin Sah                                                      | ibine ilişkin Hak Sal  | nipliği Tipi 🍸 | Satılacak H                                    | lissenin Hisse Oranı 🍸                              | Satılacak Hiss |
| işlem I<br>Düzenle Sıl                                                                                    | <mark>lissenin Satış Durumı</mark><br>atılmadı           | <b>Y</b> | Satılacak Hissenin Sahib<br>530        | bine ilişkin TCKN/VKN 🔻 | Satılacak Hissenin Sal<br>A D        | hibine ilişkin Ad Soyad/Unvan 🔻 | <b>Satılacak Hissenin Sał</b><br>Malik-Arsa Paylı                           | ibine ilişkin Hak Sal  | nipliği Tipi 🔻 | <b>Satılacak H</b><br>93071 / 35               | l <mark>issenin Hisse Oranı 🔻</mark><br>2614        | Satılacak Hiss |
| işlem l<br>Düzenle Sil s<br>Düzenle Sil s                                                                 | <b>lissenin Satış Durumu</b><br>iatılmadı<br>iatıldı     | ▼ 1      | Satılacak Hissenin Sahib<br>530<br>530 | bine ilişkin TCKN/VKN 🍸 | Satılacak Hissenin Sat<br>A D<br>A D | hibine ilişkin Ad Soyad/Unvan 🔻 | <b>Satılacak Hissenin Sał</b><br>Malik-Arsa Paylı<br>Malik-Arsa Paylı       | iibine ilişkin Hak Sal | nipliği Tipl 🔻 | <b>Satılacak F</b><br>93071 / 35<br>41618 / 17 | <mark>lissenin Hisse Oranı ▼</mark><br>2614<br>6307 | Satılacak Hiss |
| işlem I<br>Düzenle Sil S<br>Düzenle Sil S                                                                 | <b>lissenin Satış Durumı</b><br>atılmadı<br>atıldı       | Y :      | Satılacak Hissenin Sahib<br>530<br>530 | bine ilişkin TCKN/VKN 🔻 | Satılacak Hissenin Sal<br>A D<br>A D | hibine ilişkin Ad Soyad/Unvan Y | <b>Satılacak Hissenin Sał</b><br>Malik-Arsa Paylı<br>Malik-Arsa Paylı       | ibine ilişkin Hak Sal  | nipliği Tipi 🔻 | Satilacak H<br>93071 / 35<br>41618 / 17        | <b>lissenin Hisse Oranı y</b><br>2614<br>6307       | Satılacak Hiss |
| <pre>4 işlem I Düzenle Sil S 4 Cuzenle Sil S 4 Kayıt Sayısı: 2 ;</pre>                                    | <mark>lissenin Satış Durumu</mark><br>atılmadı<br>atıldı | ¥ :      | Satılacak Hissenin Sahit<br>530<br>530 | bine ilişkin TCKN/VKN 🔻 | Satilacak Hissenin Sal<br>A D<br>A D | hibine Ilişkin Ad Soyad/Unvan ¥ | <mark>Satılacak Hissenin Sah</mark><br>Malik-Arsa Paylı<br>Malik-Arsa Paylı | ilbine ilişkin Hak Sal | nipliği Tipi 🔻 | Satılacak H<br>93071 / 35<br>41618 / 17        | <mark>iissenin Hisse Oranı ♥</mark><br>2614<br>6307 | Satılacak His  |
| <ul> <li>işlem</li> <li>Düzenle Sil</li> <li>Düzenle Sil</li> <li>3</li> <li>↓ Kayıt Sayısı: 2</li> </ul> | lissenin Satış Durumu<br>atılmadı<br>atıldı              | ▼ :      | Satilacak Hissenin Sahib<br>530<br>530 | bine ilişkin TCKN/VKN Y | Satulacak Hissenin Sal               | hibine Ilişkin Ad Soyad/Unvan 🔻 | Satılacak Hissenin Səf<br>Məlik-Arsa Paylı<br>Məlik-Arsa Paylı              | iibine Ilişkin Hak Sal | nipliği Tipi Y | Satılacak F<br>93071 / 35<br>41618 / 17        | lissenin Hisse Oranı ▼<br>2614<br>6307              | Satılacak Hiss |

NOT : Satılamayan hisse/hisseler için yeni bir ihale günü belirlendikten sonra kılavuzun aşağıda belirtilen işlem basamakları takip edilerek aynı Yapı Kimlik Numarası altında birden fazla ihale işlemi eklemek mümkündür. Yapılacak olan ikinci ve daha sonraki ihalelere üçüncü kişilerin de katılması mümkündür.

NOT : Yapılan ihalede satışa konu edilen tüm hisseler satılarak ihale tamamlandıysa, "önceki sayfaya geri dön" butonuna tıklandığında açılan "İhale Bilgileri" sayfasında, "Satış Sürecini Tamamla" butonuna tıklayarak satış sürecinin sonlandırılması gerekmektedir.

Riskli Yapı Satış Süreci Tamamlanma Tarihi" olarak Tapu müdürlüğünce tescil işlemi tamamlandıktan sonra, Müdürlük veya İdarece tescil bilgisinin payı satılan ilgiliye bildirildiği tarih girilir.

|                                             | No                                             | 168550                                                          | UAVT İl Adı                                          | GÜMÜŞHANE                                                          | UAVT İlç                       | e Adı                                    | MERKEZ                            |
|---------------------------------------------|------------------------------------------------|-----------------------------------------------------------------|------------------------------------------------------|--------------------------------------------------------------------|--------------------------------|------------------------------------------|-----------------------------------|
| AVT Mahal                                   | lle Adı                                        | HASANBEY                                                        | C/S/B/M Adı                                          | ŞH.KADİR ÇOLAK                                                     | UAVT K                         | odu                                      | 3611083                           |
| PK Değerle                                  | me Raporu                                      | SPK-DEĞERLENDİRME<br>RAPORU.pdf 🛓                               | 2/3 Oranında Uzlaşma Sağlaı<br>Mı?                   | ndı Evet                                                           | 2/3 Uzla<br>Sağland<br>Dair Do | şmanın<br>lığına/Sağlanmadığına<br>küman | Uzlaşı karar tutanağı.pdf 🛓       |
| /3'te Kalan<br>ebligat Dok                  | Maliklere Yapılar<br>küman                     | n Karara katılmayanlara yazı.pdf 🛓                              | 1/3'te Kalanların Tebliğ<br>Aldıklarına Dair Doküman | TEBLİĞİ ALDIKLARINA DAİR<br>DOKÜMAN.pdf 🛓                          | Riskli Ya                      | ıpı Satış Süreci Durumu                  | İhale Süreci Devam Ediyor         |
|                                             | _                                              |                                                                 |                                                      |                                                                    |                                |                                          |                                   |
| nale Bilgil<br>Kayıt Sayıs                  | eri                                            |                                                                 |                                                      |                                                                    |                                |                                          |                                   |
| nale Bilgil<br>Kayıt Sayıs<br>şlem          | ir: 1<br>İhale Tarihi 🔻 i                      | İhale Dokümanı (Gerekli Yazışmalar, Ta                          | pu Durum Belgesi vb.) 🏾 🄻                            | Bedel Tespit Komisyon Dokümanı                                     | ¥                              | İhale durumu                             |                                   |
| nale Bilgil<br>Kayıt Sayıs<br>şlem<br>Detay | leri<br>a: 1<br>İhale Tarihi ▼ 1<br>23.01.2020 | İhale Dokümanı (Gerekli Yazışmalar, Ta<br>İHALE DOKÜMANI, Ədf 🛓 | ipu Durum Belgesi vb.) 🛛 🔻                           | Bedel Tespit Komisyon Dokûmanı<br>BEDEL TESPİT KOMİSYON DOKÛMANI.p | ¥<br>df ₹                      | İhale durumu<br>İhaleye Konu Tüm Hissele | er Satilarak İhale Sonuçlandırılı |

9-Satışı gerçekleşmeyen hisseler için yeniden yapılacak satış işlemine ait ihale bilgilerinin ARAAD Bilgi Sistemine kaydedilmesi

ihaleye konu tüm hisselerin satılamadığı durumda yeniden yapılacak satış işlemi için satış süreci altına yeni bir ihalenin eklenmesi gerekmektedir. Bunun için, "Riskli yapılar" menüsünün altındaki "Yapı arama" sekmesinde "Yapı Kimlik Numarası" veya diğer adres kriterleri girilerek açılan sayfada ilgili YKN'ye ait "detay" butonuna tıklanır. Açılan "Yapı Bilgileri" sayfasında "Satış işlemleri" sekmesine tıklanır.

|                                                                                                    |                                                                                                    | Duyurular —                                                                                                    |                                                                                                    |                                                                                                    |                                                                                                    |                                                                                                    |                                                                                                    |                |
|----------------------------------------------------------------------------------------------------|----------------------------------------------------------------------------------------------------|----------------------------------------------------------------------------------------------------|----------------------------------------------------------------------------------------------------|----------------------------------------------------------------------------------------------------|----------------------------------------------------------------------------------------------------|----------------------------------------------------------------------------------------------------|----------------------------------------------------------------------------------------------------|----------------|
| Vapilar                                                                                                    |                                                                                                    |                                                                                                    |                                                                                                    |                                                                                                    |                                                                                                    |                                                                                                    |                                                                                                    |                |
| rapilar                                                                                                    |                                                                                                    | kentseldonusum.csb.gov.                                                                                                    | tr (25.10.2021)                                                                                                    |                                                                                                    |                                                                                                    |                                                                                                    |                                                                                                    |                |
| Arama                                                                                                    |                                                                                                    | Cumburbaskanlığı Diiital Dönüsüm Ofisin                                                                                                    | in 09 Mart 2021 taribli Bürokra                                                                                                    | sinin Azəltılməsi və Dijitəl Türkiyə 12                                                                                                    | Toplantisi'nda alinan k                                                                                                    | cararların 25. Maddesi uvarıncı                                                                                                    | a www.kentseldonusum.gov.tr.olan.#                                                                                                    | RAAD bilgi     |
| let Kavıt                                                                                                    | •                                                                                                    | sistemine ait erişim adresi "kentseldonusi                                                                                                    | um.csb.gov.tr" olarak değiştirili                                                                                                    | niştir. Bilgilerinize sunulur.                                                                                                    | Topianusi nua alinan k                                                                                                    | karanann 25. Maddesi uyarind                                                                                                    | a www.kentseldonusum.gov.tr olan A                                                                                                    | WAAD DIIBI     |
|                                                                                                    |                                                                                                    | ADAAD Dilgi Sistemi – Kira                                                                                                    | Vardum, Ciriclari (E                                                                                                    | oragata area (Muu afak                                                                                                    | ata ama/li Daci                                                                                                    | augular) Varsiyan 1                                                                                                    |                                                                                                    |                |
| Yapı Süreci Devam Ede                                                                                                    | denler 🕨                                                                                                    | ARAAD Biigi Sistemi – Kira                                                                                                    | Yardımi Girişleri (F                                                                                                    | eragathame/Muvarak                                                                                                    | athame'li Başı                                                                                                    | vurular) versiyon i                                                                                                    | .6.89-1.6.90 (3.6.2021)                                                                                                    | )              |
| Yapı Hassas Bilgi İşlerr                                                                                                    | mleri 🕨                                                                                                    | Daha evvel aynı bağımsız bölüm üzerinde                                                                                                    | bir birilerine Feragatname/Mu                                                                                                    | wafakatname hak sahiplerinin kira y                                                                                                    | ardımı girişleri eposta il                                                                                                    | le girişi sağlarımaktaydı. Sitem                                                                                                    | üzerinde yapılan geliştirme ile birlikte                                                                                                    | 9              |
|                                                                                                    |                                                                                                    | Bilgilerinize sunulur                                                                                                    | ar için kullanıcılar için tekrar ta                                                                                                    | sananmış olup, Feragatname/Muval                                                                                                    | akatname li giriş aşama                                                                                                    | alari duyuru ekinde kullanici k                                                                                                    | ilavuzu ile anlatilmiştir.                                                                                                    |                |
| i Euen işier                                                                                                    |                                                                                                    | Feragatname-Ekleme - Kullanıcı-Klavuzu.p                                                                                                    | odf 🛓                                                                                                    |                                                                                                    |                                                                                                    |                                                                                                    |                                                                                                    |                |
|                                                                                                    |                                                                                                    | ABAAD Bilgi Sistemi Kira                                                                                                    | Vərdımı (Cori Ödor                                                                                                    | ne ve Mahsuplasma is                                                                                                    | lomlori) Vorciv                                                                                                    | (00 1 6 90 (21 0E 2                                                                                                    | 00011 (01 E 0001)                                                                                                    |                |
|                                                                                                    |                                                                                                    | ARAAD Diigi Sisteriii - Kira                                                                                                    | raruini (Gen Oder                                                                                                    | ne ve mansuplaşına iş                                                                                                    | leffileri) versiy                                                                                                    | /011 1.6.69 (51.05.2                                                                                                    | (021) (51.5.2021)                                                                                                    |                |
|                                                                                                    |                                                                                                    | 6306 Sayılı Kanun kapsamında yersiz yapı<br>Yapılan geliştirme ile birlikte:                                                                                                    | lan odemeler, hisse orani degiş                                                                                                    | aklığı gibi kira yardımı geri ödeme su                                                                                                    | reci geliştirme yapılmış                                                                                                    | tir.                                                                                                    |                                                                                                    |                |
|                                                                                                    |                                                                                                    | 1- Hisse oranın hatalı girilmesi ve hisse or                                                                                                    | anı azaltılmasından kaynaklı işl                                                                                                    | emlerde hak sahibinin aylık kira yarc                                                                                                    | lımı alacağı var ise vade                                                                                                    | esinden mahsup edilerek işlerr                                                                                                    | n devam edecektir. Ancak aylık kira ya                                                                                                    | ırdımı         |
|                                                                                                    |                                                                                                    | <ol> <li>Yersiz yapılan ödeme , Faiz desteği başı</li> </ol>                                                                                                    | vurusu, mahkeme kararı, başka                                                                                                    | a bir YKN'den tam hisse kira yardım a                                                                                                    | alma nedenleri ile hem                                                                                                    | idare hem de talep doğrultusı                                                                                                    | unda kira yardımı iade işlemleri artık F                                                                                                    | inansal Destek |
|                                                                                                    |                                                                                                    | / Kira Yardımı / Başvuru Arama ekranında                                                                                                    | n ilgili kişi seçildikten sonra Ger                                                                                                    | ri Ödeme Bilgileri sekmesinde buluna                                                                                                    | an "Geri Ödeme Başlat"                                                                                                    | seçeneğinden yürütülecektir.                                                                                                    |                                                                                                    |                |
|                                                                                                    |                                                                                                    | <ul> <li>4- Seçilen durumlara göre "Kira Yardımı ve</li> </ul>                                                                                                    | Başvuru Durumları" otomatik                                                                                                    | değiştirilerektir.                                                                                                    |                                                                                                    |                                                                                                    |                                                                                                    |                |
|                                                                                                    |                                                                                                    | Bilgilerinize sunulur.                                                                                                    |                                                                                                    |                                                                                                    |                                                                                                    |                                                                                                    |                                                                                                    |                |
|                                                                                                    |                                                                                                    |                                                                                                    |                                                                                                    |                                                                                                    |                                                                                                    |                                                                                                    |                                                                                                    |                |
|                                                                                                    |                                                                                                    |                                                                                                    |                                                                                                    |                                                                                                    |                                                                                                    |                                                                                                    |                                                                                                    |                |
|                                                                                                    |                                                                                                    |                                                                                                    |                                                                                                    |                                                                                                    |                                                                                                    |                                                                                                    |                                                                                                    |                |
| Arama                                                                                                    |                                                                                                    |                                                                                                    |                                                                                                    |                                                                                                    |                                                                                                    |                                                                                                    |                                                                                                    |                |
|                                                                                                    | $\sim$                                                                                                    |                                                                                                    |                                                                                                    |                                                                                                    |                                                                                                    |                                                                                                    |                                                                                                    |                |
| ilik No                                                                                                    | 23456                                                                                                    |                                                                                                    |                                                                                                    |                                                                                                    |                                                                                                    |                                                                                                    |                                                                                                    |                |
| res Kriterleri —                                                                                                    |                                                                                                    |                                                                                                    | - Tapu Kriterleri                                                                                                    |                                                                                                    |                                                                                                    | - Detay Kriterleri                                                                                                    |                                                                                                    |                |
| and the second second s                                                                                                    |                                                                                                    |                                                                                                    | i apa initerieri                                                                                                    |                                                                                                    |                                                                                                    | occuy interier                                                                                                    |                                                                                                    |                |
|                                                                                                    | Seçiniz                                                                                                    | *                                                                                                    | 1                                                                                                    | Seçiniz                                                                                                    | *                                                                                                    | Bina Taşıyıcı Sistem Türü                                                                                                    | Seçiniz                                                                                                    |                |
|                                                                                                    | Cocinia                                                                                                    |                                                                                                    | ilce                                                                                                    | Seciniz                                                                                                    | U.                                                                                                    | Tesnite Esas Vönotmolik                                                                                                    | Sacioiz                                                                                                    |                |
|                                                                                                    | Seçiniz                                                                                                    | *                                                                                                    | 7c                                                                                                    | -eyinz                                                                                                    |                                                                                                    | - copice coas runeument                                                                                                    | Jeynna                                                                                                    |                |
| ile                                                                                                    |                                                                                                    |                                                                                                    | Mahalle                                                                                                    |                                                                                                    |                                                                                                    | Tespit Analiz Sonucu                                                                                                    | Seçiniz                                                                                                    |                |
| Bina Kodu                                                                                                    |                                                                                                    |                                                                                                    | Pafta                                                                                                    |                                                                                                    |                                                                                                    | Yapi Durumu                                                                                                    | Seciniz                                                                                                    |                |
|                                                                                                    |                                                                                                    |                                                                                                    | 1010                                                                                                    |                                                                                                    |                                                                                                    | Topi Derente                                                                                                    | Jugina                                                                                                    |                |
| /M                                                                                                    |                                                                                                    |                                                                                                    | Ada                                                                                                    |                                                                                                    |                                                                                                    | Riskli Yapı Satış Süreci                                                                                                    | Seçiniz                                                                                                    |                |
| api No                                                                                                    |                                                                                                    |                                                                                                    | Parsel                                                                                                    |                                                                                                    |                                                                                                    | Durumu                                                                                                    |                                                                                                    |                |
|                                                                                                    |                                                                                                    |                                                                                                    |                                                                                                    |                                                                                                    |                                                                                                    | Lisanslı Firma ve Kuruluş                                                                                                    | En az 3 karakter giriniz.                                                                                                    |                |
|                                                                                                    |                                                                                                    |                                                                                                    |                                                                                                    |                                                                                                    |                                                                                                    | Diğer Kriterler                                                                                                    | Seçiniz                                                                                                    |                |
|                                                                                                    |                                                                                                    | QAra                                                                                                    | ] [                                                                                                    |                                                                                                    | Detaylı Fes                                                                                                    | Diğer Kriterler<br>sih işlemleri Excel İndir De                                                                                                    | Seçiniz<br>etaylı Riskli Yapı Satış Süreci Excel İndir                                                                                                    | Excele Ak      |
| yıt Sayısı: 1                                                                                                    |                                                                                                    | Q.Ara                                                                                                    |                                                                                                    |                                                                                                    | Detaylı Fes                                                                                                    | Diğer Kriterler<br>sih İşlemleri Excel İndir Da                                                                                                    | Seçiniz<br>etaylı Riskli Yapı Satış Süreci Excel İndir                                                                                                    | Excele Al      |
| yıt Sayısı: 1                                                                                                    |                                                                                                    | Q. <i>kr</i> a                                                                                                    |                                                                                                    |                                                                                                    | Detaylı Fes                                                                                                    | Diğer Kriterler                                                                                                    | Seçiniz<br>etaylı Riskli Yapı Satış Süreci Excel İndir                                                                                                    | Excele A       |
| nt Sayısı: 1<br>Yapı K                                                                                                    | Kimlik No 🔻 Mal                                                                                                    | Q, Ara<br>Ik/Vekil Adi Soyadi Y UAVT İl Y UAVT İlçe                                                                                                    | Y UAVT Mahalle Y Tapu li Y                                                                                                    | Tapu İlçe 🔻 Tapu Mahalle Adı 🔻                                                                                                    | Detaylı Fes<br>C/S/B/M 🔻 Dış Kapı No                                                                                                    | Diğer Kriterler Diğer Kriterler De Diğer Kriterler De De Diğer Tapu Pafta Tapu Ada T                                                                                                    | Seçiniz<br>etayî Riskî Yapî Satiş Sûrecî Excel İndir<br>Tapu Parsel 🔻 UAVT Bina Kodu 🔻                                                                                                    | Excele A       |
| yit Sayısı: 1<br>Yapı K<br>Yarihçe 12345                                                                                                    | Kimlik No ¥ Mal<br>56 EM                                                                                                    | Q, Ara<br>Iik/Yekil Adi Soyadi Y UAVT İI Y UAVT İiçe<br>B İSTANBUL SANCAKTE                                                                                                    | Y UAVT Mahalle Y Tapu İI Y<br>PE SARIGAZI İstanbul                                                                                                    | Tapu İlçe ¥ Tapu Mahalle Adı ¥<br>Sancaktepe SARIGAZİ                                                                                                    | Detaylı Fes<br>C/S/B/M V Dış Kapı No<br>GÜL 22                                                                                                    | Diğer Kriterler Di<br>Sh İşlemleri Excel İndir Di<br>Tapu Parta Tapu Ada T<br>F22D25D3A 139                                                                                                    | Seçiniz<br>Rayû Riskî Yapi Satş Sureci Excel İndir<br>Tapu Parsel Y UAVT Bina Kodu Y<br>29 3905485                                                                                                    | Excele A       |
| yit Sayısı: 1<br>Yepi K<br>Yarihçe 12345                                                                                                    | Kimlik No ♥ Mal<br>56 EM                                                                                                    | Q, Ara<br>Ri/Yekil Adi Soyadi Y UAYT İI Y UAYT İİ Çe<br>B İSTANBUL SANCAKTE                                                                                                    | Y UAVT Mahalle Y Tapu li Y<br>PE SARIGAZI İstanbul                                                                                                    | Tapu lige Y Tapu Mahalle Adi Y<br>Sancaktepe SARIGAZI                                                                                                    | Detaylı Fes<br>C/S/B/M V Dış Kapı No<br>SÜL 22                                                                                                    | Diğer Kriterier<br>sıh İçlemiler Excel İndir Du<br>Y Tapu Patra Y Tapu Ada Y<br>F22D25D3A 139                                                                                                    | Seçiriz<br>stayı Riski Yapı Satış Süreci Excel İndin<br>Tapu Parsel V UAVT Bina Kodu V<br>29 3005485                                                                                                    | Excele A       |
| yrt Sayrsı: 1<br>Yapı K<br>Tarihçe 12345<br>yrt Sayrsı: 1                                                                                                    | Kimlik No ¥ Mal<br>56 EM                                                                                                    | Q Ara<br>IK/Yekil Adi Soyadi Y UAVT İI Y UAVT İİçe<br>B İSTANBUL SANCAKTE                                                                                                    | Y UAVT Mahalle Y Tapu li Y<br>PF SARIGAZI İstanbul                                                                                                    | Topu İlçe Y Topu Mahalle Adı Y<br>Sancaktepe SARIGAZİ                                                                                                    | Detaylı Fes<br>C/5/8/M ▼ Dış Kapı No<br>GÜL 22                                                                                                    | Diğer Kriterler<br>sıh İşlemlen Excel İndir De<br>Tapu Pafta Tapu Ada T<br>F22D2503A 139                                                                                                    | Seçiniz<br>Həyli Piskli Yapı Satış Süreci Excel İndir<br>Tapu Parsel ¥ UAVT Bina Kodu ¥<br>29 3905485                                                                                                    | Excele A       |
| yıt Sayısı: 1<br>Yapı K<br>Yatanbçe 12345<br>yıt Sayısı: 1                                                                                                    | Kimiik No ▼ Mal<br>56 EM                                                                                                    | Q Ara<br>Ik/Yekil Adi Soyadi Y UAVT İI Y UAVT İlçe<br>B İSTANBUL SANCAKTE                                                                                                    | Y UAVT Mahalle Y Tapu li Y<br>PE SARIGAZI istanbul                                                                                                    | Tapu liçe Y Tapu Mahalic Adı Y<br>Sancaktepe SARiGAZI                                                                                                    | Detayh Fec<br>CIS/B/M Y Dig Kapi No<br>SUL 22                                                                                                    | Diger Kriterier  sh Işlemlen Excel Indir  Tapu Patra Tapu Ada T  F22D25D3A  139                                                                                                    | Seçiniz<br>etyyk fiskil Yapi Satış Sareci Excel İndir<br>Tapu Parsel V UAVT Bina Kodu V<br>29 3905485                                                                                                    | Excele A       |
| rit Sayısı: 1<br>y Tanihçe<br>rit Sayısı: 1                                                                                                    | Kimlik No ¥ Mal<br>56 EM                                                                                                    | Q, Ara<br>Ik/Yekil Adi Soyadi Y UAVT İI Y UAVT İiçe<br>B İSTANBUL SANCAKTE                                                                                                    | Y UAVT Mahalle Y Tapu li Y<br>PE SARIGAZI istanbul                                                                                                    | Tapu İlçe Y Tapu Mahalic Adı Y<br>Sancaktepe SARIGAZI u                                                                                                    | Detayli Fec<br>CIS/B/M ¥ Dış Kapı No<br>SÜL 22                                                                                                    | Diğer Kriterler<br>İsh İşlemleri Excel İndir<br>V Tapu Parta Y Tapu Ada Y<br>F2202503A 139                                                                                                    | Seçiriz<br>etayê Riskê Yapı Satış Sureci Decel İnder<br>Tapu Parsel Y UAVT Bina Kodu Y<br>29 3905485                                                                                                    | Excele A       |
| nt Sayısı: 1<br>Yapı K<br>12345<br>nt Sayısı: 1                                                                                                    | Kimilk No ¥ Mal                                                                                                    | Q Ara<br>Ik/Yekil Adi Soyadi Y UAYT İI Y UAYT İlçe<br>B İSTANBUL SANCAKTE                                                                                                    | Y UAVT Mahalle Y Tapu li Y<br>PE SARIGAZI Istanbul                                                                                                    | Tapu İlçe Y Tapu Mahalle Adı Y<br>Sancaktepe SARIGAZİ r                                                                                                    | Detayli Fer<br>C/S/B/M ▼ Dış Kapı No<br>SÜL 22                                                                                                    | Diğer Kriterler<br>Sıh İşlemleri Excel İndir De<br>Y Tapu Parta Y Tapu Ada Y<br>F22D25D3A 139                                                                                                    | Seçiniz<br>stayê Riskî Yapı Satış Süreci Excel İnder<br>Tapu Parsel V UAVT Bina Kodu V<br>29 3005485                                                                                                    | Excele A       |
| nt Sayısı: 1<br>Tarahçe<br>12345<br>It Sayısı: 1                                                                                                    | Kimilk No Y Mal                                                                                                    | Q Ara<br>Ik/Yekil Adi Soyadi Y UAYT İI Y UAYT İlçe<br>B İSTANBUL SANCAKTE                                                                                                    | Y UAYT Mahalle Y Tapu İi Y<br>PE ŞARIGAZİ İstanbul                                                                                                    | Tapu İlçe Y Tapu Mahalle Adı Y<br>Sancaktepe SARIGAZI ı                                                                                                    | Detayli Fee<br>C/S/B/M ¥ Dış Kapı No<br>SÜL 22                                                                                                    | Diğer Kriterler  Sh İşlemler Excel İndir  Y Tapu Parta Y Tapu Ada Y F22D25D3A 139                                                                                                    | Seçiniz<br>stayê Riskî Yapı Satış Sureci Excel İnder<br>Tapu Parsel Y UAVT Bina Kodu Y<br>29 3905485                                                                                                    | Excele A       |
| nt Sayısı: 1<br>Yapı K<br>İzaniyçe<br>1t Sayısı: 1<br>Bilgileri                                                                                                    | Kimlik No ♥ Mai<br>56 EM                                                                                                    | Q Ara<br>IK/Yekil Adi Soyadi Y UAVT li Y UAVT liqe<br>B ISTANBUL SANCAKTE                                                                                                    | V UAVT Mahalie V Tapu II V<br>PE SARIGAZI Istanbul                                                                                                    | Tapu lige ¥ Tapu Mahalle Adı ¥<br>Sancaktepe SARIGAZİ i                                                                                                    | Detayli Fer<br>CIS/B/M ▼ Dış Kapı No<br>SÜL 22                                                                                                    | Diğer Kriterler  Sh İşlemleri Excel İndir De  Topu Parta T Topu Ada T  F22D2503A 139  Topuliti Vi yasa i lanada t                                                                                                    | Seçiriz<br>stayî Rîskî Yapı Satış Süreci Dicel İndin<br>Tapu Parsel Y UAYT Bina Kodu Y<br>29 3005485                                                                                                    | Excele A       |
| It Sayns: 1<br>Traty:<br>It Sayns: 1<br>Sayns: 1<br>Sayns: 1                                                                                                    | Kimlik No ¥ Mal                                                                                                    | Q Ara<br>IkVekil Adı Soyadı Y UAVT İLY UAVT İLÇe<br>B İSTANBUL SANCAKTE<br>123456<br>Istanbul                                                                                                    | Yapi Durumu                                                                                                    | Tapu liçe Y Tapu Mahalle Adı Y<br>Sancaktepe SARIGAZİ<br>Vapı Yıkıldı<br>ISTANBI II                                                                                                    | Detayli Fer<br>C/S/B/M ▼ Dış Kapı No<br>SÜL 22                                                                                                    | Diğer Kriterler  Tepp Parts Y Tepu Ada Y F22D2503A 139  Tespiti Yapan Litanslı Kurun Başuru Terih                                                                                                    | Seçiniz<br>staylı Biskii Yapi Satış Süreci Docel İndir<br>Tapu Parsel V UAVT Bina Kodu V<br>29 3005485<br>n ve Kuruluş I<br>98.2016                                                                                                    | Excele A       |
| t Sayss: 1<br>Tanke 12345<br>It Sayss: 1<br>Bilgileri<br>Imilk No<br>I<br>Iee                                                                                                    | Kimlik No Y Mal                                                                                                    | Q Ara<br>ik/Vekil Adi Soyadi Y UAVT İI Y UAVT İiçe<br>B ISTANBUL SANCAKTE<br>123456<br>Istanbul<br>Sancaktee                                                                                                    | Y UAYT Mahalle Y Tapu li Y<br>PE SARIGAZI Istanbul<br>Yapi Durumu<br>UAYT li Ada                                                                                                    | Topu lige         Topu Mahalle Adi         Y           Sancaktepe         SARIGAZI         I           Yapi Yikildi         ISTANBUL         SANCAKTEPE                                                                                                    | Detayli Fer<br>CIS/B/M Y Dış Kapı No<br>SÜL 22                                                                                                    | Diğer Kriterler  the second second se | Seçiriz           stayê Riskê Yapi Sateş Sareçi Decel İnder           Tapu Parsel Y         UAVT Bina Kodu Y           29         3905485           ne Kuruluş         (           9.6.2016         9.6.2016                                                                                                    | Excele A       |
| t Sayss: 1<br>Testing<br>12245<br>t Sayss: 1<br>Bilgileri<br>Imilk No<br>I<br>fee<br>Maalale                                                                                                    | Kimilk No ♥ Mal                                                                                                    | Q Ara<br>IK/Yeki Adi Soyadi Y UAVT li Y UAVT liçe<br>8 ISTANBUL SANCAKTE<br>122456<br>Istanbul<br>Sancakge<br>Sancakge                                                                                                    | Y     UAVT Mahalle     Y     Tapu li       PF     SARIGAZI     Istanbul       Yapi Durumu     UAVT II Adi:       UAVT Mahalle                                                                                                    | Tapu lige         Tapu Mahalle Adi         Y           Sancaktepe         SARIGAZI            Yapi Yikildi             ISTANBUL         SANIGAZI                                                                                                    | Detayli Fer<br>CIS/B/M ¥ Dış Kapı No<br>SÜL 22                                                                                                    | Diğer Kriterler  Shişlemleri Excel İndir  Taşu Parta Y Taşu Ada Y F22D25D3A 139  Teşpiti Yaşanı Litanslı Kurrun Başvuru Tarihi Başvuru Kabul Tarihi Yaşı Kaşut Tarihi                                                                                                    | Seçiriz           stayê Riskî Yapı Sateş Sareçi Excel İnder           Tapu Parsel ¥         UAVT Bina Kodu ¥           29         3005485           n ve Kuruluş         I           9.6.2016         9.6.2016           9.6.2016         9.6.2016                                                                                                    | Excele A       |
| st Sayss: 1<br>Tentre 12245<br>tt Sayss: 1<br>Bilgileri<br>imilk No<br>k<br>habale<br>Pafta                                                                                                    | Kimilk No ¥ Mal                                                                                                    | RVYekil Adi Sayadi Y UAVT li Y UAVT li Q Ara<br>B ISTANBUL SANCAKTE<br>123456<br>Istanbul<br>Sancaktepe<br>Sancaktepe<br>F22D2503A                                                                                                    | Y         UAVT Mahalle         Y         Tapu li         Y         Tapu li                                                                            | Tapu İlçe         Tapu Mahalle Adı         Tapu Mahalle Adı                                                                                                    | Detayli Fer<br>CIS/B/M V Dig Kapi No<br>SOL 22                                                                                                    | Diğer Kriterler  Sh İşlemleri Excel İndir  Y Tapu Parta Y Tapu Ada Y  F22D25D3A 139  Tespiki Yapan Litanslı Kurun Başurur Tarihi Başuru Kabul Tarihi İlik Tespik Tarihi / Son Tespiki                                                                                                    | Seçiniz           tayû Parsel Y         UAVT Bina Kodu Y           29         3905485           9         3005485           9         5005485           9         50016           9         52016           9         52016           9         52016           9         52016           9         52016                                                                                                    | Excele A       |
| It Sayn: 1<br>Yapı K<br>Tonhçe<br>It Sayn: 1<br>Bilgileri<br>İmilk No<br>İ<br>Q<br>Məhalle<br>Parka<br>Ada<br>Baral                                                                                                    | Kimilk No Y Mal                                                                                                    | Q Ara<br>IkVrekil Adi Soyadi Y UAVT li Y UAVT lige<br>B ISTANBUL SANCARTE<br>I SANCARTE<br>SANCAZI<br>F2202500A<br>139<br>Pe                                                                                                    | Y         UAYT Mahalle         Y         Tapuli         Y           PE         SARIGAZI         Istanbul           Vapi Durumu         UAYT Ile Adi         UAYT Ile Adi           UAYT Ile Adi         UAYT Reg No         Ile Adi           UAYT Reg No         Ile Adi         Ile Adi           UAYT Reg No         Ile Adi         Ile Adi                                                                                                    | Yapu liqe         Tapu Mahalle Adi         Y           Sancaktepe         SARIGAZI            Yapi Yikildi         ISTANBUL            ISTANBUL         SARIGAZI            GOL         22         3pneses                                                                                                    | Detayli Fee<br>C/S/B/M Y Da Kapr No<br>50L 22                                                                                                    | Diğer Kriterler                                                                                                    | Seçiriz           tayê Riskî Yapi Satîş Sürçel Decêl Îndir           Tapu Parsel Y         UAVT Bina Kodu Y           29         3905485           n ve Kuruluş         1           9.6.2016         9.6.2016           9.6.2016         9.6.2016           7.8.2016         9.6.2016           12.9.2016         9.6.2016           21.9.2016         21.9.2016                                                                                                    | Excele A       |
| It Sayss: 1<br>Tanko<br>Tanko<br>It Sayss: 1<br>Bilgileri<br>imilk No<br>I<br>I<br>Isk<br>Mahale<br>Patta<br>da<br>arasel<br>I oturduku Diler t                                                                                                    | Kimlik No Y Mal<br>56 EV                                                                                                    | R/Yeol Adi Soyadi V UA/T li V UA/T li Q<br>B ISTANBUL SANCAKTE<br>B ISTANBUL SANCAKTE<br>ISTANDI<br>Sancaktepe<br>Sancaktepe<br>Sancaktepe<br>20203A<br>123<br>29<br>29<br>29                                                                                                    | Y UAYT Mahalle         Y Tapu li           YPE         SARIGAZI         Istanbul           Yapi Durumu         UAYT Ikadi         UAYT Ikadi           UAYT Mahalle         C/S/RM Adit         Bina UAYT Dis Kapi No           UAYT Bina Kodu         Es Bina Godu         Es Bina Godu                                                                                                    | Tapu lige         Tapu Mahalle Adi         Tapu Mahalle Adi                                                                                                    | Detaylı Fer<br>CISIBINI Y Dış Kapı No<br>SÜL 22                                                                                                    | Diğer Kriterler                                                                                                    | Seçiriz  tayê Risêl Yapı Satış Sareci Decel İnder  Tapu Parsel Y UAVT Bina Kodu Y  29 3905485  n ve Kuruluş ( 9.6.2016 9.6.2016 9.6.2016 21.5.2016 21.5.2016 21.5.2016 21.5.2016 23.11.2016 23.11.2016                                                                                                    | Excele A       |
| It Saysa: 1<br>Yapı K<br>12245<br>12245<br>12 | Kimilk No Y Mail<br>56 EV<br>Parsel Bilgisi                                                                                                    | RVrkcil Adi Soyadi Y UAVT li Y UAVT li Q<br>B ISTANBUL SANCAKTE<br>B ISTANBUL SANCAKTE<br>Sancaktepe<br>53ancaktepe<br>520203A<br>139<br>29<br>Yok<br>Betonarme (DBYBHY-2007/RVTEE-2013)                                                                                                    | Y         UAVT Mahalic         Y         Tapu li         Y           Yapi Durumu         Istanbul         Istanbul           Vapi Durumu         UAVT li Adi         UAVT li Adi           UAVT II Adi         UAVT Diş Kaşı No         UAVT Diş Kaşı No           UAVT Diş Kaşı No         UAVT Bira Kodu         Eş Bina Kodu           Eşa Yancı Kudu         Eş Bira Kodu         Eş Bira Kodu                                                                                                    | Tapu İlçe     Tapu Mahalle Adı       Sancaktepe     SARIGAZI       Sancaktepe     SARIGAZI       Yapı Yıkıldı       ISTANBUL       SANCAKTEPE       SANCAKTEPE       SANCAKTEPE       SANCAKTERE       SQUL       22       3005485       Yok                                                                                                    | Detayli Fer<br>CIS/B/M ▼ Dış Kapı No<br>SÜL 22                                                                                                    | Diğer Kriterler                                                                                                    | Sephiz  teyő Inskii Yapi Sate Sareci Izacei Inde  Tapu Parsel V UAVT Bins Kodu V  29 3005485  n ve Kuruluz I  9.6.2016  9.6.2016  9.6.2016  9.6.2016  1.9.2016  2.8.11.2016  2.8.11.2016  Riskii                                                                                                    | Excele A       |
| It Sayns: 1<br>Tratys: 12245<br>It Sayns: 1<br>Sayns: 1<br>Sayns                                                                                                    | Kimilk No Y Mal<br>56 EM<br>Parsel Bilgisi<br>ar Mu                                                                                                  | RXVekil Ads Soyedi Y UAVT li Y UAVT li Q Ara<br>B ISTANBUL SANCARTE<br>B ISTANBUL SANCARTE<br>Sancaktepe<br>SARIGAZI<br>F2205203A<br>139<br>29<br>Yok<br>Betonarme (DBYBH-2007/RYTEIE-2013)<br>Yok                                                                                                    | YukYY Mahalle Y         Tapuli Y           PE         SARIGAZI         Istanbul           Yapi Durumu         UAYY Iladi         UAYY Iladi           UAYY Iladi         UAYY Ray No         Iladi           UAYY Ray Kapi No         Iladi VAY Ray No         Iladi VAY Ray No           UAYY Bina Kodu         Eş Bina Kodu         Tespite Esas Yönetmelik                                                                                                    | Yapu liqe         Yapu Mahslie Adi Y           Sancaktepe         SARIGAZI           Yapi Yikidi           ISTANBUL           SARIGAZI           GOL           22           3005455           Yok           RYTEIE (2013)                                                                                                    | Detayli Fee<br>C/S/B/M Y Dig Kapr No<br>50L 22                                                                                                    | Diğer Kriterler           Y         Tapu Parto Y         Tapu Ada Y           Y         Tapu Parto Y         Tapu Ada Y           F22D25D3A         139   Tespiti Yapan Lisansi Kurun Bayurur Kabul Tarihi Bayurur Tarihi Bayurur Tarihi Son Tespit Kontrol Onay Tarihi Tespit Kanlargen Tarihi Taspit Kanlargen Tarihi Taspit Tarihi Taspit Tarihi Taspit Tarihi Taspit Tarihi Taspit Tarihi Taspit Tarihi Taspit Tarihi Taspit Tarihi Taspit Tarihi Taspit Tarihi Taspit Tarihi Taspit Tarihi Taspit Tarih Taspit Tarihi Taspit Tarihi Taspit Tarihi Taspit Tari                                                                                                    | Seçiniz  taya Parsel V UAVT Bina Kodu V 29 3905485  n ve Kuruluş / 9.6.2016 9.6.2016 9.6.2016 21.0.2016 23.1.2016 23.1.2017 23.1.2016 23.1.2016 23.1.2016 23.1.2016 23 | Excele A       |
| It Sayn: 1<br>Tanko<br>Tanko<br>Tank | Kimik No Y Mal<br>S6 EV<br>Parsel Bigisi<br>ar Mi                                                                                                    | R/Yecil Adi Soyadi V UA/T İI V UA/T İI Q<br>B İSTANBUL SANCAKTE<br>B İSTANBUL SANCAKTE<br>123456<br>İstanbul<br>SANCAKTe<br>SARCAKTe<br>29<br>Yok<br>Beoname (DBYBHY-2007/RYTEİE-2013)<br>Yok                                                                                                    | Y         UAYT Mahalle         Y         Tapuli         Y           PE         SARIGAZI         Istanbul           VAPT Igazi         Istanbul           UAYT Igazi         Istanbul           UAYT Igazi         Istanbul           Tespite Esas Yénetmelik         Istanbul                                                                                                    | Tapu lige         Tapu Mahalle Adi         Y           Sancaktepe         SARIGAZI         I           Yapi Yikildi         ISTANBUL         I           ISTANBUL         SARIGAZI         I           Sancaktepe         SARIGAZI         I           Sancaktepe         Sanigazi         I           Sancaktepe         Sanigazi         I                                                                                                    | Detayli Fer<br>CISIBINI Y Dış Kapı No<br>SÜL 22                                                                                                    |                                                                                                    | Seçiriz  tayê Riskî Yapı Satış Sareci Decel İnder  Tapu Parsel Y UAVT Bina Kodu Y  29 3905485  n ve Kuruluş / 9.6.2016 9.6.2016 9.6.2016 28.1.2016 28.1.2016 28.1.1.2016 28.1.1.2016 29.1.1.2016 29.1.2016 29.1.2016 29.1.2016 2 | Excele A       |
| It Sayus: 1<br>Tentor<br>Testor<br>Testor<br>T                                                                         | Kimilk No V Mal<br>56 EV<br>Parsel Bilgisi<br>ar Mi<br>Imminda Yapılan                                                                               | RVrdeil Adi Soyadi Y UAVT II Y UAVT Iiqe<br>B ISTANBUL SANCAKTE<br>B ISTANBUL SANCAKTE<br>Sancaldepe<br>Sancaldepee<br>Sancaldepee<br>Sancaldepee<br>Sancaldepee<br>Sancaldepee<br>Sancaldepee<br>S                                                                                                    | Y UAYT Mahalle Y         Tapu li Y           PE         SARIGAZI         Istanbul           Yapt Durumu         UAYT II Adi:         UAYT II Adi:           UAYT II Adi:         C/S/RM Adi:         UAYT Bina Kodu           Bina UAYT Dis Kapi No         UAYT Bina Kodu         Tespite Esa Yönetmelik                                                                                                    | Tapu ligc         Tapu Mahalle Adi         Y           Sancaktepe         SARIGAZI         A           Yapi Yikildi         ISTAVBUL         SARIGAZI           SARIGAZI         GUL         2           3005485         Yok         RYTEIE (2013)                                                                                                    | Detaylı Fer<br>CISIBINI V Dış Kapı No<br>SÜL 22                                                                                                    | Diğer Kriterler  Sh İşlemleri Socel İndir  Y Tapu Parta Y Tapu Ada Y F22D25D3A 139  Tespiki Yapan Litansli Kurun Başvuru Kabul Tarihi Başvuru Kabul Tarihi Tespik Kesinleşme Tarihi Tespik Kesinleşme Tarihi Tespik Kanıla Sonucu Takıhi Heyet Karan Öncesi Sonucu                                                                                                    | Seçiriz  toy Riski Yapı Satış Sureci Excel İnde  toy Riski Yapı Satış Sureci Excel İnde  29 3905485  n ve Kuruluş ( 9.6.2016 9.6.2016 9.6.2016 21.0.2016 28.11.2016 28.11.2016 Riski Tespit                                                                                                    | Lisansh Kurum  |
| st Sayss: 1<br>Tanibee<br>Tanibee                                                                                                    | Kimilik No Y Mal<br>56 EM<br>Parsel Bilgisi<br>ar Mi                                                                                                 | IZ3456<br>Istanbul<br>Sancaktpe<br>Sancaktpe                                                                                                    | Y         UAVT Mahalic         Y         Tapu II         Y           PE         SARIGAZI         Istanbul           Vapi Durumu         UAVT II         Istanbul           UAVT II         Iddi         UAVT II         UAVT II           UAVT Mahalie         C/S/RM Adit         Bina UAVT Dij Kapi No         UAVT Bina Kodu           Qast Ista Kodu         Tospite Esas Yönetmelik                                                                                                    | Tapu İlçe Y Tapu Mahalle Adı Y<br>Sancaktepe SARIGAZİ<br>Yapı Yıkıldı<br>ISTANBUL<br>SANCATEPE<br>SANCATE<br>GÜL<br>22<br>3005485<br>Yok<br>RYTEIE (2013)                                                                                                    | Detayli Fer<br>CIS/B/M V Dig Kapi No<br>SUL 22                                                                                                    | Diğer Kriterler                                                                                                    | Seçiniz  taya Parsel V UAVT Bina Kodu V 29 3905485  nve Kurulus   6.2016  6.62016  21.5.2016  23.11.2016  23.11.2016  23.11.2016  23.11.2016  Riskii  Teepis                                                                                                    | Excele /       |
| II Sayna: 1<br>Trothya<br>Trothya<br>Table<br>Trothya<br>Table<br>Trothya<br>Table<br>Trothya<br>Table<br>Trothya<br>Table<br>Trothya<br>Table<br>Trothya<br>Table<br>Trothya<br>Trothya<br>Troh                                                                                                    | Kimila No Y Mal<br>56 EM<br>Parsel Bilgisi<br>ar Mi                                                                                                  | RV-Kell Ads Soyedi Y UAVT II Y UAVT II Y<br>B UAVT II Y UAVT II Y<br>B ISTANBUL SANCARTE<br>Sancaktege<br>SARIGAZI<br>F2205203A<br>139<br>29<br>Yok<br>Betonarme (DBYBH-2007/RVTEIE-2013)<br>Yok<br>Bilinmiyor<br>Tengla ve Anak: Bilgieri<br>Yop Optendame                                                                                                    | Value         Vapu Durumu           Vapi Durumu         UAVT Il Adi           UAVT Il Adi         UAVT Il Adi           UAVT Dig Kapi No         UAVT Dig Kapi No           UAVT Dig Kapi No         UAVT Dig Kapi No           UAVT Dig Kapi No         UAVT Dig Kapi No           UAVT Dig Kapi No         UAVT Dig Kapi No           UAVT Dig Kapi No         UAVT Dig Kapi No           UAVT Dig Kapi No         UAVT Dig Kapi No           UAVT Dig Kapi No         UAVT Dig Kapi No           UAVT Dig Kapi No         UAVT Dig Kapi No                                                                                                    | Tapu lige     Tapu Mahalic Adi       Sancaktepe     SARIGAZI       Vapi Yikildi       ISTANBUL       ISTANBUL       ISTANBUL       SARIGAZI       GOL       22       3905485       Vok       RYTEIE (2013)                                                                                                    | Cr/JD/M Y Dig Kapr No<br>50L 22                                                                                                    | Diğer Kriterler                                                                                                    | Seçiniz  tayê Bisêl Yupi Satış Sareci Decel İnder  Tapu Parsel V UAVT Bina Kodu V  29 3903485  n ve Kuruluş   9.6.2016 9.6.2016 9.6.2016 21.9.2016 28.11.2016 28.11.2016 28.11.2016 28.11.2016 Risel  Tarşit  Taşşit  Habdal İdentiz                                                                                                    | Excele A       |
| t Sayss: 1<br>Testing<br>Testing                                                                                                    | Kimiix No V Mal<br>56 EV<br>Parsel Bilgisi<br>ar Mi<br>Immida Yapılan                                                                                | R/Yeol Adi Soyadi V UAVT İLY UAVT İlçe<br>B İSTANBU SANCAKTE<br>B İSTANBU SANCAKTE<br>122456<br>ISTANDU<br>Sancakteşe<br>Sancakteşe<br>Sancakteşe<br>139<br>29<br>29<br>29<br>29<br>29<br>29<br>29<br>29<br>29<br>29<br>29<br>29<br>29                                                                                                    | Y     UAYT Mahalle     Y     Tapu li     Y       PE     SARIGAZI     Istanbul       Yapi Durumu     UAYT Ikadi       UAYT Mahalle     C/S/RM Adi       Bina UAYT Dis Kapi Ne       UAYT Bina Kodu       Eş Bina Godu       Tespite Esas Yönetmelik                                                                                                    | Tapu lige     Tapu Mahalle Adi       Sancaktepe     SARIGAZI       Yapi Yikildi     ISTANBUL       ISTANBUL     SARIGAZI       GÜL     22       3905485     Yok       RYTEIE (2013)     RYTEIE (2013)                                                                                                    | CIS/B/M ¥ Drg Kapi No<br>SUL 22<br>Yapiya lipika Bidda<br>Takki Huyek Rami<br>2004                                                                                                    | Diğer Kriterler                                                                                                    | Seçiriz           rayu Parsel ¥         UAVT Bina Kodu ¥           29         3905485           9         3905485           9         3005485           9         8,62016           9,6,2016         9,6,2016           28,11,2016         2,8,11,2016           28,11,2016         2,8,11,2016           28,11,2016         8,82016           11,12016         18,5301           Tespit         Hitski İşlamisr                                                                                                    | Excele A       |
| I Sayss: 1<br>Tenbo 12245<br>I Sayss: 1<br>Sayss: 1<br>Sayss: 1                                                                                                    | Kimilk No Y Mal<br>56 EV<br>Parsel Bilgisi<br>ar Mi<br>Imminda Yapılan                                                                               | RVrkcki Adi Soyadi Y UAVT II Y UAVT Iiqe<br>B ISTANBUL SANCAKTE<br>B ISTANBUL SANCAKTE<br>Sancaktepe<br>Sancaktepee<br>Sancaktepee<br>Sancaktepe                                                                                                    | Y     UAYT Mahalle     Y     Tapu li       Yapi     SANGAZI     Istanbul   Yapi Gurumu UAYT II Adi UAYT II Adi UAYT II Adalle CC/J/M Adi Bina UAYT Os Kapi No UAYT Bina Kodu Eş Bina Kodu Tespite Esas Yönetmelik Vates liçk Vates liçk Tabçi çişer                                                                                                    | Tapu lige     ▼     Tapu Mahalle Adi     ▼       Sancaktepe     SARIGAZI     ×       Sancaktepe     SARIGAZI     ×       Yapi Yikildi     ISTANBUL     ×       SANCAKTEPE     SANCAKTEPE     SANCAKTEPE       SANCAKTEPE     SANCAKTEPE     SANCAKTEPE       Vapi Yikildi     ISTANBUL     22       3005455     Yok     RYTEIE (2013)                                                                                                    | Detaylı Fer<br>CIS/B/M V Dış Kapı No<br>SÜL 22<br>Vapıya İlışkın Bildir<br>Tiskoli Heyet Karaf<br>Raski Yapılarda Siz                                                                                                    | Diğer Kriterler  Tespiti Yapan Litansi Kurun  Tespiti Yapan Litansi Kurun  Tespiti Yapan Litansi Kurun  Tespit Aralı Zarihi  Yapı Kaytı Tarihi  Tespit Kaslı Tarihi  Tespit Kaslı Tarihi  Tespit Kaslı Sonucu  Teknik Heyet Karan Öncesi  Sonucu  Teknik Heyet Karan Öncesi                                                                                                    | Seçiniz           taya Parset ¥         UAVT Bina Kodu ¥           29         3905485           29         3905485           20         3005485           20         3005485           21         9.6.2016           9.6.2016         9.6.2016           28.3016         28.2016           28.11.2016         28.11.2016           28.11.2016         8.11.2016           Riskil         Tarylk           Huddu İşlemker         Huddu İşlemker                                                                                                    | Lisensi Kurum  |
| L Saysa: 1<br>Tantyo<br>Tantyo<br>12245<br>L Saysa: 1<br>Lighteri<br>Silgileri<br>Milk Ko<br>Silgileri<br>Mahali<br>Saga<br>Atabalia<br>O Gardugu Diger F<br>Insi<br>Nga Darduruma Van<br>ayli Kanun Kapaan<br>Terpit Durumu<br>X Duger<br>Jingko Dur Vacymaka<br>Mahali<br>Mahalia<br>Mahalia                                                                                                    | Kimila No 🔻 Mal<br>56 EM<br>Parsel Bilgisi<br>ar Mi<br>Imminda Yapılan                                                                               | RVrkcki Adi Soyadi Y UAVT li Y UAVT li Q Ara<br>B ISTANBUL SANCARTE<br>B ISTANBUL SANCARTE<br>Sancatepe<br>Sancatepe                                                                                                    | Y         UAYT Mahalle         Y         Tapuli         Y           PE         SARIGAZI         Istanbul           Yapi Durumu         UAYT Il Adi         UAYT Il Adi           UAYT Il Adi         UAYT Reg Adi         UAYT Reg Adi           UAYT Bina Kodu         Eş Bina Kodu         Eş Bina Kodu           Tespise Esas Yönetmelik         Yvanıs lişki                                                                                                    | Yapu İlçe Y     Tapu Mahslie Adı Y       Sancaktepe     SARİGAZİ       Sancaktepe     SARİGAZİ       Yapı Yıkıldı       ISTANBUL       ISTANBUL       ISTANBUL       Sancaktepe       SARİGAZİ       GÜL       22       3005455       Yook       RYTEİE (2013)                                                                                                    | Cr/s/D/M Y Dig Kapr No<br>50L 22<br>Yapnya Ilipakan Bidan<br>Takaki Hayakan Sala<br>Rakai Yapalanda Sala                                                                                                    | Diğer Kriterler                                                                                                    | Seçiniz  taya Parsel V UAVT Bine Kodu V 29 3905485  n ve Kuruluş                                                                                                    | Excele A       |
| 4 Saysa: 1<br>Tantyo<br>Tantyo<br>12245<br>4 Saysa: 1<br>12245<br>4 Saysa: 1<br>12245<br>4 Saysa: 1<br>12245<br>4 Saysa: 1<br>12245<br>4 Saysa: 1<br>12245<br>4 Saysa: 1<br>12245<br>4 Saysa: 1<br>12245<br>4 Saysa: 1<br>12245<br>4 Saysa: 1<br>12245<br>12245                | Kimik No Y Mal<br>56 EV<br>Parsel Bilgisi<br>ar Mi<br>Imminda Yapılan                                                                                | R/Yekil Adi Soyadi Y UAYT İI Y UAYT İI Q<br>B UAYT İI Y UAYT İI Y<br>B ISTANBUL SANCARTZ<br>SANCARTZ<br>SANCARTZ<br>SANCARTZ<br>123456<br>Istanbul<br>SANCARTZ<br>139<br>23<br>Yok<br>Belonmayor<br>Vok<br>Bilinmiyor<br>Ingit va Anak: Bigler<br>Yok<br>Bilinmiyor                                                                                                    | V         UAYT Mahalle         Tapuši         Tapuši | Tapu lige     Tapu Mahalic Adi       Sancaktepe     SARIGAZI       Vapi Yikildi       ISTANBUL       ISTANBUL       ISTANBUL       SARIGAZI       GOL       22       3905455       Vok       RYTEIE (2013)                                                                                                    | Cr/JD/M Y Dig Kapr No<br>50L 22<br>SOL 22<br>Taketa Hayet Karari<br>Raski Yupolaria So                                                                                                    | Diğer Kriterler                                                                                                    | Seçiniz  taya Parsel V UAVT Bina Kodu V 29 3905485  n ve Kuruluş                                                                                                    |                |
| t Sayss: 1  I Sayss: 1  I Says                                                                                                    | Kimilk No Y Mal<br>S6 EV<br>Parsel Bilgisi<br>ar Ms<br>immida Yapılan<br>kr<br>der.                                                                  | R/Yecki Adi Soyadi V UA/T İI V UA/T İçe<br>B UA/T İI V UA/T İİ V<br>B İSTANBUL SANCAKTE<br>123456<br>İstambul<br>SancAktege<br>SancAktege<br>Sant<br>SancAktege<br>Sant<br>Sant<br>SancAktege<br>Sant<br>Sant<br>Sant<br>Sanc                                                                                                    | Y UAYT Mahale Y Tapu il Y<br>PE SARIGAZI Istanbul<br>UAYT Ilad<br>UAYT Ilad<br>UAYT Mahale<br>C/SBM Adi<br>Bina UAYT On Kapi No<br>UAYT Bina Kodu<br>E şBina Kodu<br>Tespite Esa Yönetmelik<br>Yotema lipk<br>Yabe Işive                                                                                                    | Tapu lige     Tapu Mahalle Adi     Y       Sancaktepe     SARIGAZI     I       Sancaktepe     SARIGAZI     I       Vapi Yikildi     ISTAVBUL     I       ISTAVBUL     SARIGAZI     I       GÜL     22     I       JSOSSAS     Ykildi       Vriteli (2013)     I                                                                                                    | CISIDIN Y Dig Kapi No<br>SOL 22<br>Yapiya lipkin Biddr<br>Teknik Heyel Karat<br>Redd Yapiarda So                                                                                                    |                                                                                                    | Seçiniz  tayê Riskê Yapi Satış Sareci Decel İnder  Tapu Parsel ¥ UAVT Bina Kodu ¥  29 3905485  n ve Kuruluş / 9.6.2016 9.6.2016 9.6.2016 21.9.2016 2.8.1016 2.8.1.2016 2.8.1.201 2.8.1.201 2.8.1.2 | Excele A       |
| It Sayss: 1<br>Yop K<br>Teshya<br>Teshya<br>Te                                                                         | Kimilik No Y Mal<br>56 EV<br>Parsel Bilgisi<br>ar Mi<br>imminda Yapılan<br>tar<br>fer,<br>fer,<br>er,                                                | RVrkcli Adi Soyadi Y UAVT li Y UAVT li Q<br>B UAVT li Y UAVT li Q<br>B STANBUL SANCAKTE<br>Sancaktepe<br>Sancaktepee<br>Sancaktepee<br>Sancaktepee<br>Sa                                                                                                    | Y     UAYT Mahalle     Y     Tapu li       Y     PE     SARIGAZI     Istanbul       Yapi Durumu     UAYT II Adi:     UAYT II Adi:       UAYT Mahalle     C/S/RM Adi:       Bina UAYT Dis Kapi No:     UAYT Bina Kodu       Yapit Esas Vönetmellik     Yomma light                                                                                                    | Tapu ligc     ▼     Tapu Mahalle Adi     ▼       Sancaktepe     SARIGAZI     ×       Sancaktepe     SARIGAZI     ×       Vapi Yikildi     ISTAVBUL     ×       SARIGAZI     GUL     ×       SARIGAZI     GUL     ×       QUL     22     3005485       Yok     RYTEIE (2013)     ×                                                                                                    | Detaylı Fer<br>CIS/B/M Y Dış Kapı No<br>SÜL 22<br>22<br>Yapıya İlışkın Bikler<br>Teknik Hayış Karat<br>Raski Yapılarda Sik                                                                                                    | Diğer Kriterier  Tespit Arapın Litanslı Kurur Bayurur Kabul Tarihi Tespit Kesindeyn Tarihi Tespit Kesindeyn Tarihi Tespit Kanlız Sonucu Teknik Heyet Kırarı Öncesi Sonucu                                                                                                    | Sepiniz  tayá Parset V UAVT Bina Kodu V 29 3905485  n ve Kuruluz I 9.6.2016 9.6.2016 9.6.2016 9.6.2016 2.8.1.2016 2.8.1.2016 2.8.1.2016 Riskil  Tavihi 0.6.2016/23.8.2016 2.8.1.2016 Riskil  Tavihi 0.6.2016/23.8.2016 2.8.1.2016 Riskil  Tavihi 0.6.2016/23.8.2016 2.8.1.2016 Riskil                                                                                                    | Excele A       |
| nt Sayisi: 1  Tanihça  Tanihça                                                                                                    | Kimila No Y Mal<br>56 EV<br>Parsel Bilgisi<br>ar Mi<br>minda Yapılan<br>Ser<br>Ier,<br>ier,<br>ier,<br>ier,<br>ier,<br>ier,<br>ier,<br>ier,<br>i     | RVYdeki Adi Soyadi Y UAVT II Y UAVT II Q<br>B UAVT II Y UAVT II Y UAVT II Q<br>B STANBUL SANCAKTE<br>Sancaktepe<br>Sancaktepee<br>Sancaktepee<br>Sancaktepeee<br>Sancaktepee<br>Sancaktepee<br>Sancaktepeee<br>Sancaktep                                                                                                    | Y         UAYT Mahalle         Y         Tapuli         Y           PE         SARIGAZI         Istanbul           Yapi Durumu         UAYT Mahalle         Istanbul           UAYT II Adi         UAYT Mahalle         C//// C/// Adi           UAYT II Adi         UAYT Regin         Egina Kodu           Yapi Darumu         UAYT Regin         Konhul Jah           UAYT Bina Kodu         Tespite Esas Yönetmelik         Yanas ligit           Value         Value         Yadu Jupr           Yapi Esas Yönetmelik         Yadu Jupr                                                                                                    | Yapu liqe     Yapu Mahalle Adi     Yapu Anale Adi       Sancaktepe     SARIGAZI     I       Sancaktepe     SARIGAZI     I       Yapu Yikidi     ISTANBUL     ISTANBUL       ISTANBUL     ISTANBUL     I       Sancaktepe     SARIGAZI     I       OL     22     I       3005455     Yook       RTEEL (2013)     I                                                                                                    | Cr/s/D/M Y Dig Kapr No<br>50L 22<br>Yapnya Ilipkan Bidan<br>Takini Hayata Sal<br>Rada Yapatanda Sal                                                                                                    | Diğer Kriterler  Shişlemleri Excel Indir  Y Tepu Parto Y Tepu Ada Y  F2202503A 139  Tespiti Yapanı Lisansi Kurun Bayurur Kabil Tarihi Bayurur Tarihi Bayurur Tarihi Bayurur Tarihi Sini Kerun Bayurur Tarihi Tespit Kanlengem Tarihi Yapı Kayıt Tarihi Tespit Kanlengem Tarihi Yapı Kayıt Tarihi Tespit Kanlengem Tarihi Yapık Kalışı Tarihi Tespit Kanlengem Tarihi Yapı Kalışı Terenin İşlemleti  tere  etiği Etileyee Kaşı                                                                                                    | Seçiniz  taya Parsel V UAVT Bina Kodu V 29 3905485  n ve Kuruluş 4 6.6.2016 9.6.2016 9.6.2016 21.0.2016 21.0.2016 23.1.12016 28.11.2016 28.11.2016 28.11.2016 28.11.2016 28.11.2016 28.11.2016 28.11.2016 28.11.2016 28.11.2016 28.11.2016 28.11.2016 28.11.2016 28.11.2016 28.11.2016 28.11.2016 28.11.2016 28.11.2016 28.11.2016 28.11.2016 28.11.2016 28.11.2016 28.11.2016 28.11.2016 28.211 29.2016                                                                                                    | Excele A       |
| nt Sayisi: 1  Yapi Ki Sayisi: 1  Bilgileri  tt Sayisi: 1  Bilgileri  tt Sayisi: 1  Bilgileri tt Sayisi: 1  Bilgileri tt S                                                                                                    | Kimilk No Y Mal<br>56 EM<br>Parsel Bilgisi<br>ar Mi<br>isr<br>isr<br>isr<br>isr<br>isr<br>isr<br>isr<br>isr<br>isr<br>is                             | RVRcki Adi Soyadi V UAVT İI V UAVT İI V<br>B UAVT İI V UAVT İI V<br>B ISTANBUL SANCARTE<br>SARCARDE<br>SARCARDE<br>SA                                                                                 | Y UAYT Mahale Y Tapu li Y       PE SARIGAZI       Istanbul       Yapi Durumu       UAYT Ilad       UAYT Ilad       UAYT Ilad       UAYT Ilad       UAYT Ilad       UAYT Ilad       UAYT Ilad       UAYT Ilad       UAYT Ilad       UAYT Ilad       UAYT Ilad       UAYT Ilad       UAYT Ilad       UAYT Ilad       UAYT Ilad       UAYT Ilad       Varian Ilad       Tespite Esas Yönetmelik       Ydama Ilak       Itals Islam       Y Tespite                                                                                                    | Tapu lige Y     Tapu Mahalle Adi Y       Sancaktepe     SARIGAZI       Sancaktepe     SARIGAZI       Sancaktepe     SARIGAZI       Sancaktepe     SARIGAZI       Sancaktepe     Sancaktepe       Sancaktepe     Sancaktepe       Sancaktepe </td <td>Cr/FB/M ¥ Dig Kapr No<br/>GUL 22<br/>GUL 22<br/>Takata Hayet Karat<br/>Rakat Hayet Karat<br/>Rakat Hayet Karat<br/>Rakat Hayet Karat</td> <td>Diğer Kitkerler  Shijkernieri Socei ladır  Tespiki Yapan Litanslı Kurun Başvuru Kabil Tarihi Başvuru Tarihi Başvuru Tarihi Başvuru Tarihi Başvuru Tarihi Başvuru Tarihi Başvuru Tarihi Başvuru Tarihi Başvuru Tarihi Başvuru Kabil Tarihi Yapı Kaşılı tarihi Jitanslı Kurun Başvuru Kabil Tarihi Kontrol Onay Tarihi Tespik Aniliz Sonucu Tespika Aniliz Sonucu Tespika Başlementari Tespika Aniliz Sonucu Kabil Tarihi Bişlemetari Tespika Aniliz Sonucu Kabil Tarihi Bişlemetari Tespika Aniliz Sonucu Tespika Aniliz Sonucu Kabil Tarihi Bişlemetari Tespika Aniliz Sonucu Tespika Aniliz Sonucu Tespika Ani</td> <td>Seçiniz  tayê Riskî Yapi Sarte Soreci Excel İndir  Tapu Parsel Y UAVT Bina Kodu Y  29 3905485  n ve Kuruluş  9.6.2016 9.6.2016 9.6.2016 9.6.2016 21.9.2016 23.9.2016 23.9.2016 23.9.2016 23.9.2016 23.9.2016 23.9.2016 23.9.2016 23.9.2016 23.9.2016 23.9.2016 23.9.2016 24.9.2016 24.9.2016 25.9.2016 25.9.201 25.9.2016 25.9.201 25.9.201</td> <td>Excele A</td> | Cr/FB/M ¥ Dig Kapr No<br>GUL 22<br>GUL 22<br>Takata Hayet Karat<br>Rakat Hayet Karat<br>Rakat Hayet Karat<br>Rakat Hayet Karat                                                                                                    | Diğer Kitkerler  Shijkernieri Socei ladır  Tespiki Yapan Litanslı Kurun Başvuru Kabil Tarihi Başvuru Tarihi Başvuru Tarihi Başvuru Tarihi Başvuru Tarihi Başvuru Tarihi Başvuru Tarihi Başvuru Tarihi Başvuru Tarihi Başvuru Kabil Tarihi Yapı Kaşılı tarihi Jitanslı Kurun Başvuru Kabil Tarihi Kontrol Onay Tarihi Tespik Aniliz Sonucu Tespika Aniliz Sonucu Tespika Başlementari Tespika Aniliz Sonucu Kabil Tarihi Bişlemetari Tespika Aniliz Sonucu Kabil Tarihi Bişlemetari Tespika Aniliz Sonucu Tespika Aniliz Sonucu Kabil Tarihi Bişlemetari Tespika Aniliz Sonucu Tespika Aniliz Sonucu Tespika Ani | Seçiniz  tayê Riskî Yapi Sarte Soreci Excel İndir  Tapu Parsel Y UAVT Bina Kodu Y  29 3905485  n ve Kuruluş  9.6.2016 9.6.2016 9.6.2016 9.6.2016 21.9.2016 23.9.2016 23.9.2016 23.9.2016 23.9.2016 23.9.2016 23.9.2016 23.9.2016 23.9.2016 23.9.2016 23.9.2016 23.9.2016 24.9.2016 24.9.2016 25.9.2016 25.9.201 25.9.2016 25.9.201 25.9.201  | Excele A       |
| nt Sayss: 1  Yapı K  Yapı K  Yapı K  Yapı K  Yapı K  Yapı K  Yapı K  Kalı  Yapı K  Yapı K  Yapı X  Yapı X  Yapı X  Yapı X  Yapı X  Yapı X  Yapı X  Yap                                                                                                    | Kimilik No Y Mail<br>55 EV<br>56 EV<br>47<br>47<br>47<br>47<br>47<br>47<br>47<br>47<br>47<br>47                                                      | RVrecki Ada Soyadi V UAVT II V UAVT II QA<br>B ISTANBUL SANCATTE<br>B ISTANBU SANCATTE<br>Sancategi Sancategi Sanca                                                                                                    | Y     UAYT Mahalic     Y     Tapu li       YPE     SARIGAZI     Istanbul       Yapi Durumu     UAYT Mahalic       UAYT II Adi       UAYT Mahalic       UAYT Mahalic       UAYT Mahalic       UAYT Mahalic       UAYT Mahalic       UAYT Mahalic       UAYT Mahalic       UAYT Mahalic       UAYT Mahalic       UAYT Mahalic       UAYT Bina Kodu       Y Bina Kodu       Tespite Ess Yönetmellik       Young       Yapi Layton       Yapi Layton                                                                                                    | Tapu lige     Tapu Mahalle Adi     Y       Sancaktepe     SARIGAZI     A       Sancaktepe     SARIGAZI     A       Sancaktepe     SARIGAZI     A       Sancaktepe     SARIGAZI     A       Sancaktepe     SARIGAZI     A       GUL     22     3005485       Yok     RITELE (2013)                                                                                                    | CISIEDIA Y Dig Kapi No<br>SUL 22<br>SUL 22<br>Yapiya lipkan Biddir<br>Takini Huyel Karat<br>Riadi Yapiaraka SU<br>Uzahi<br>Kabi Huyel Karat                                                                                                    |                                                                                                    | Seçiniz  toyê Riskê Yapı Sartş Sorreci Excel İnder  Tapu Parsel Y UAVT Bins Kodu Y  29 3905485  n ve Kuruluş ( 9.6.2016 9.6.2016 9.6.2016 28.11.2016 28.11.2016 28.11.2016 28.11.2016 28.11.2016 28.11.2016 28.11.2016 28.11.2016 28.11.2016 28.11.2016 28.11.2016 28.11.2016 28.11.2016 28.11.2016 28.11.2016 28.12.2018 29.2018 29.2018 29.2018 29.2018 29.2016 29.2016 29.2 | Excele A       |
| nt Sayss: 1                                                                                                    | Kimilik No Y Mal<br>56 EM<br>Parsel Bilgisi<br>ar Mi<br>immda Yapılan<br>fer.<br>er.<br>ize<br>(DBYBHY200771<br>ie (DBYBHY200771<br>ie (DBYBHY200771 | It/Ackil Ack Soyadi Y         UAVT II Y         UAVT II Y           B         UAVT II Y         UAVT II Y           B         ISTANBUL         SANCACTE           B         ISTANBUL         SANCACTE           Sancatage         Sancatage         Sancatage           Sancatage         Sancatage         Sancatage           123456         ISTANBUL         Sancatage           Sancatage         Sancatage         Sancatage           1299         Yok         Sancatage           299         Yok         Sancatage           Bilinmiyor         Target x-Anact Bager         Sancatage           Yok         Valve Circlendimin         Istanget X-Anact Bager           Yape Gicclendimine         Istanget X-Mark Bager         Sancataget X-Mark Bager           RYTELE-2013)         Sancataget X-Mark Bager         Sancataget X-Mark Bager                                                                                                    | V     UAYT Mahalle     Y     Tapu li       PE     SARIGAZI     Istanbul       Vapi Burumu     Uayt li Adi       UAYT Mahalle     C/S/RM Adi       Bina UAYT Dis Kapi No     UAYT Bina Kodu       Eg Bina Kodu     Yama Bina       Vayt Bina Kodu     Yama Bina Kodu       Vayt Bina Kodu     Yama Bina       Vayt Bina Kodu     Yama Bina       Vart Mahalle     Yama Bina       Vart Mahalle     Yama Bina       Vart Mahalle     Yama Bina       Yama Bina Kodu     Yama Bina       Yama Bina Kodu     Yama Bina                                                                                                    | Tapu lige ▼         Tapu Mahalle Adi ▼           Sancaktege         SARIGAZI           Sancaktege         SARIGAZI           Sancaktege         SARIGAZI           Vapi Yikildi         ISTAHBU           ISTAHBU         SANCAKTEPE           GOL         22           3005485         Yok           Yok         TELE (2013)           Materia         SANCAKTEPE           Sancaktege         SANCAKTEPE           Sancaktege         Yok           Sancaktege         Sancaktege                                                                                                    | CISIBIN Y<br>Dig Kapir No<br>SOL 22<br>22<br>740074 lighter Bilder<br>Takeit Hayder Karar<br>Read Yapdarda So<br>Read Yapdarda So                                                                                                    |                                                                                                    | Seçiniz  tayá fiskál Yapi Saty Súreci Excel Índer  tayá Parsel ▼ UAVT Bina Kode ▼ i  29 3905485  n ve Kurulu                                                                                                    | Excele A       |
| nt Sayisi: 1                                                                                                    | Kimila No Y Mal<br>56 EV<br>Parsel Bilgisi<br>ar Mi<br>Iar, fer,<br>fer,<br>fer,<br>fer,<br>e (DEVEHY-2007/I                                         | R/Yecki Adi Soyodi Y UAYT İI Y UAYT İçe<br>B ISTANSUL SANCATE<br>B ISTANSUL SANCATE<br>SANCATE<br>SANCATE | V     UAYT Mahale V     Tapuli V       PE     SARIGAZI     Istanbul       Vapi Durumu     UAYT lig Adi       UAYT Ing Adi     UAYT lig Adi       UAYT Dis Kapi No     UAYT lig Kapi No       UAYT lig Adi     Tespite Ease Yönetmelik       Perior Ease Yönetmelik     Yapi tespite                                                                                                    | Tapu lige Y     Tapu Mahalic Adi Y       Sancaktepe     SARIGAZI       Sancaktepe     SARIGAZI       Vapi Yikidi     ISTANBUL       ISTANBUL     ISTANBUL       SARIGAZI     GOL       22     3005425       Vok     RTTEIE (2013)                                                                                                    | CISIDIN Y De Kapı No<br>50L 22<br>50L 22<br>50L 22<br>50L 50L 22<br>50L 50<br>50L 50<br>50L 50<br>50L 50<br>50L 50<br>50L 50<br>50L 50<br>50L 50<br>50L 50<br>50L 50<br>50L 50<br>50<br>50<br>50<br>50<br>50<br>50<br>50<br>50<br>50<br>50<br>50<br>50<br>5 |                                                                                                    | Seçiniz         Image: Seçiniz Surect Excel India           Tapu Parsel ▼ UAVT Bins Kodu ▼ 1         9.8.2016           29         3905485           n ve Kuruluş         1           9.6.2016         9.6.2016           21.9.2016         28.1.2016           28.1.1.2016         28.1.1.2016           28.1.1.2016         Riski           Tespit         Fitabali Işlamiker           1         9.6.2016           28.1.1.2016         28.1.2016           28.1.1.2016         8.5016           28.2012         10.0.2016           10.0.2016         10.0.2016                                                                                                    | Excele A       |

Açılan "Yapı Bilgileri" sayfasında satış dosyasında güncellenen veya ilave edilmesi gereken belgeler var ise (değerleme raporu, tebligat vb.) bu belgeler daha önce sisteme kaydedilen belgelerle birleştirilerek yeniden yüklenmelidir. (Sistemde eski ve yeni değerleme raporu veya eski ve yeni tebligat bilgilerinin görüntülenebilmesi için "Düzenle" butonuna tıklanır ve birleştirilmiş doküman sisteme kaydedilir). Bu aşamada yeni bir satış süreci eklenmeyecek olup, satış sürecinin altına yeni bir ihale ekleneceği için "Detay" butonuna ve ardından açılan sayfada "ihale ekle" butonuna tıklanır.

|                                                                                                    |                                                                                                    | ipi biigiteri                                                                                                    |                                                                                                    |                                                                                             |                                                                                                    |                                                                                                    |                                                 |          |
|----------------------------------------------------------------------------------------------------|----------------------------------------------------------------------------------------------------|----------------------------------------------------------------------------------------------------|----------------------------------------------------------------------------------------------------|---------------------------------------------------------------------------------------------|----------------------------------------------------------------------------------------------------|----------------------------------------------------------------------------------------------------|-------------------------------------------------|----------|
| gal     Unitod     uw/ Piez, data     Bit Notion, Micro, Micro                                                                                                    | uh     Uh/L     Uh/L    <                                                                                                    | ıpı Kimlik No                                                                                                    | 123456                                                                                                    | Yapı Durumu                                                                                 | Yapı Yıkıldı                                                                                                    | Tespiti Yapan Lisanslı Kur                                                                                                    | rum ve Kuruluş                                  |          |
| pic by the stand we watch in the stand we watch is part of the stand we watch is part of the stand we                                                                                                    | eige     gendeling     gendeling <thgendeling< th="">     gendeling     gendeling<!--</td--><td>pu İl</td><td>İstanbul</td><td>UAVT İI Adı</td><td>İSTANBUL</td><td>Başvuru Tarihi</td><td>9.6.2016</td></thgendeling<>                                                                                                    | pu İl                                                                                                    | İstanbul                                                                                                    | UAVT İI Adı                                                                                 | İSTANBUL                                                                                                    | Başvuru Tarihi                                                                                                    | 9.6.2016                                        |          |
| max         Mode2/<br>En         Mod2/<br>En         Mod2/<br>En <t< td=""><td>Mukalis         Mukalis         &lt;</td><td>pu İlçe</td><td>Sancaktepe</td><td>UAVT İlçe Adı</td><td>SANCAKTEPE</td><td>Başvuru Kabul Tarihi</td><td>9.6.2016</td></t<>                                                                                                    | Mukalis         Mukalis         <                                                                                                    | pu İlçe                                                                                                    | Sancaktepe                                                                                                    | UAVT İlçe Adı                                                                               | SANCAKTEPE                                                                                                    | Başvuru Kabul Tarihi                                                                                                    | 9.6.2016                                        |          |
| tark in the stand of the stand of                                                                                                    | shore         20200/A         Code water         2000         Distance water         2000         Distance water         2000         2000         2000         2000         2000         2000         2000         2000         2000         2000         2000         2000         2000         2000         2000         2000         2000         2000         2000         2000         2000         2000         2000         2000         2000         2000         2000         200                                                                                                    | u Mahalle                                                                                                    | SARIGAZI                                                                                                    | UAVT Mahalle                                                                                | SARIGAZI                                                                                                    | Yapı Kayıt Tarihi                                                                                                    | 9.6.2016                                        |          |
| Add         (19)         Bits UNT To gam to         21         Mate To out To out T                                                                                                    | Add       0 3       Bits Address       21       Find End Address       Find End Address       Find End A                                                                                                    | u Pafta                                                                                                    | F22D25D3A                                                                                                    | C/S/B/M Adı                                                                                 | GÜL                                                                                                    | İlk Tespit Tarihi / Son Tesp                                                                                                    | pit Tarihi 9.6.2016/29.8.2016                   |          |
| u Arand         33         UAV T         300425         300425         Table 2004         30112010           1         1         1         1         1         1         1         1         1         1         1         1         1         1         1         1         1         1         1         1         1         1         1         1         1         1         1         1         1         1         1         1         1         1         1         1         1         1         1         1         1         1         1         1         1         1         1         1         1         1         1         1         1         1         1         1         1         1         1         1         1         1         1         1         1         1         1         1         1         1         1         1         1         1         1         1         1         1         1         1         1         1         1         1         1         1         1         1         1         1         1         1         1         1         1         1         1                                                                                                    | u Aned         2         UAY 20         UAY 20         305455         Type 1000000000000000000000000000000000000                                                                                                    | u Ada                                                                                                    | 139                                                                                                    | Bina UAVT Dış Kapı No                                                                       | 22                                                                                                    | Kontrol Onay Tarihi                                                                                                    | 21.9.2016                                       |          |
| num Curice Light Sign Family Internal Distance Distance Dista                                                                                                    | And Control Upper Family Inter Vice         Vice                                                                                                    | u Parsel                                                                                                    | 29                                                                                                    | UAVT Bina Kodu                                                                              | 3905485                                                                                                    | Tespit Kesinleşme Tarihi                                                                                                    | 28.11.2016                                      |          |
| Child         Bestimume (Delifer 2007)         Tapple Easy Vector UN         Tapple (Abulty Served Laborator Tappe)         Basil           Straig Durding Vector UN         Norver         NorverVector Vector                                                                                                    |                                                                                                    | ının Oturduğu Diğer Parsel Bilgis                                                                                                    | ii Yok                                                                                                    | Eş Bina Kodu                                                                                | Yok                                                                                                    | Yıkım Tarihi                                                                                                    | 28.11.2016                                      |          |
|                                                                                                    |                                                                                                    | Cinsi                                                                                                    | Betonarme (DBYBHY-2007/RYT                                                                                                    | (EIE-2013) Tespite Esas Yönetmelik                                                          | RYTEIE (2013)                                                                                                    | Tespit Analiz Sonucu                                                                                                    | Riskli                                          |          |
|                                                                                                    |                                                                                                    | ütmeyi Durdurma Var Mı                                                                                                    | Yok                                                                                                    |                                                                                             |                                                                                                    | Teknik Heyet Kararı Önce<br>Sonucu                                                                                                    | esi Tespit                                      |          |
| Index Sub                                                                                                    | And Right         Year / Walk         Part Hydra         Year / Walk         Year / Walk         Year / Year / Walk         Year / Year / Walk         Year / Year /                                                                                                    | i9 sayılı Kanun Kapsamında Yapıla<br>sar Tespit Durumu                                                                                                    | an Bilinmiyor                                                                                                    |                                                                                             |                                                                                                    |                                                                                                    |                                                 |          |
| Name Name Name         Year Name         Year Name         Name Name Name         Name Name Name         Name Name Name         Name Name         Name Name         Name Name         Name Name         Name Name         Name                                                                                                    | Name Note Notational Notational                                                                                                    | ıtelik Bilgileri                                                                                                    | Tespit ve Analiz Bilgileri                                                                                                    | Kontroi İşle                                                                                | mleri                                                                                                    | Yapıya İlişkin Bildirim ve Tebligat                                                                                                    | ltiraz Kaydı                                    |          |
| Come terrated       Targe       Body Speed       Web You Provide Modepuer Fuel pointed         4       Sada Speed Table       Sada Speed Table       Sada Speed Table       Sada Speed Table         202 Column A       Sada Speed Table       Sada Speed Table       Sada Speed                                                                                                    | Contention         Party         Read Payment         Read Payment           4         Series Good Contention          Series Good Contention         Series Good Contention         Series Contention         Series Contention <td>ıya İlişkin Diğer Yazışmalar</td> <td>Yapı Güçlendirme</td> <td>Yıkıma İlişi</td> <td>kin Yazışmalar</td> <td>Teknik Heyet Kararları</td> <td>Hukuki İşlemler</td>                                                                                                    | ıya İlişkin Diğer Yazışmalar                                                                                                    | Yapı Güçlendirme                                                                                                    | Yıkıma İlişi                                                                                | kin Yazışmalar                                                                                                    | Teknik Heyet Kararları                                                                                                    | Hukuki İşlemler                                 |          |
|                                                                                                    |                                                                                                    | u Zemin Hareketleri                                                                                                    | Tarihçe                                                                                                    | Satış işlem                                                                                 | leri                                                                                                    | Riskli Yapılarda Sözleşme Fesih İşlemleri                                                                                                    |                                                 |          |
| 22 Cigurduk<br>Set Cogunduk le 1/2agee Sajané 87 Y Risal Yape Sajané Bar Y Risal Yape Sajané Bar Obaine Y Bar Obaine Y Bar O                                                                                                    | 242 Ogdunk A<br>Tead bodemenned<br>Saft Cogene ka le Utagene Saften Mar V fande Yoge Saften Gene Gene Gene Gene Gene Gene Gene G                                                                                                    | + Satış Süreci Ekle                                                                                                    |                                                                                                    |                                                                                             |                                                                                                    |                                                                                                    |                                                 |          |
| Net bolumanti         Safi Çoğumluk         Safi Çoğumluk <t< td=""><td>And Colspan="4"&gt;A Colspan="4" A Sale Colspan=10 A Sale Colspan=10 A Sale Cols</td><td>2/3 Çoğunluk</td><td></td><td></td><td></td><td></td><td></td></t<>                                                                                                    | And Colspan="4">A Colspan="4" A Sale Colspan=10 A Sale Colspan=10 A Sale Cols                                                                                                    | 2/3 Çoğunluk                                                                                                    |                                                                                                    |                                                                                             |                                                                                                    |                                                                                                    |                                                 |          |
| Sati Columitalia<br>Sati Columitalia<br>Sati Columi                                                                                                    | Sait Columble<br>Sait Columble<br>Sait Columble<br>Net to see Sait Sait Sait Sait Sait Sait Sait Sait                                                                                                    | İhale bulunamadı                                                                                                    |                                                                                                    |                                                                                             |                                                                                                    |                                                                                                    |                                                 |          |
| Sait Columbit       Sait Columbit       Sait Columbit <th colspa<="" td=""><td>Sait Columbi<br/>Sait Columbi<br/>Exit Columbi<br/>Exit Columbi<br/>E</td><td>-</td><td></td><td></td><td></td><td></td><td>2 1 Xuit</td></th> | <td>Sait Columbi<br/>Sait Columbi<br/>Exit Columbi<br/>Exit Columbi<br/>E</td> <td>-</td> <td></td> <td></td> <td></td> <td></td> <td>2 1 Xuit</td> | Sait Columbi<br>Sait Columbi<br>Exit Columbi<br>Exit Columbi<br>E | -                                                                                                    |                                                                                             |                                                                                                    |                                                                                                    |                                                 | 2 1 Xuit |
| Sate Columbia         Sate Columbia         Sate Columbia         Sate Columbia         Sate Columbia         Sate Columbia         Main         Main         Main         Main         Sate Columbia         Sate Columbia         Sate Columbia         Main         Main         Main         Main         Main         Sate Columbia         Sate Columbia         Main         Main         Sate Columbia         Main         Main         Sate Columbia         Main         Main         Sate Columbia         Main         Main         Care           state Columbia         Evel         Evel         Nate Sored Davam Edyor         Gat Fa. 001 gdt ±         Value         Value         Sate Columbia         Sate Columbia </td <td>Sati Columbia lie Uztagen Satigende MOTY       Intel Varje Satig Sainer Darmo Main       Sati Columbiguin Satigende MotY       Intel Varje Satig Sainer Darmo Main       Intel Varje Satig Sainer Darmo Main       Intel Varje Satig Sainer</td> <td>Salt Çoğunluk</td> <td></td> <td></td> <td></td> <td></td> <td></td>                                                                                                    | Sati Columbia lie Uztagen Satigende MOTY       Intel Varje Satig Sainer Darmo Main       Sati Columbiguin Satigende MotY       Intel Varje Satig Sainer Darmo Main       Intel Varje Satig Sainer Darmo Main       Intel Varje Satig Sainer                                                                                                    | Salt Çoğunluk                                                                                                    |                                                                                                    |                                                                                             |                                                                                                    |                                                                                                    |                                                 |          |
| Image: Spread         Event         Image: Spread         Control of the spin (Spin (Sp                                                                                                    | Image: State Streed         Evel         Image: State Streed         Contribution         Contribution         Contri                                                                                                    | iş Salt Coğ                                                                                                    | unluk İle Uzlaşma Sağlandı Mı? 🔻 🛛 R                                                                                                    | iskli Yapı Satış Süreci Durumu 🍸 🛛 Salt Coŭ                                                 | unluğun Sağlandığına Dair Doküman 🔻 Sa                                                                                                    | lt Çoğunluğun Sağlanmadığına Dair Doküman 🔻                                                                                                    | Riskli Yapı Satış Süreci Tamamlanma Tarihi 🔻 SP |          |
| Image of the source of the source of the                                                                                                    | Control warm         Cert         Made Source Davam Edging         Output Source         Value Davay Bulanmanuktadr.         Cert           vi         vi <tdvi< td="">         vi         vi</tdvi<>                                                                                                    |                                                                                                    |                                                                                                    |                                                                                             |                                                                                                    |                                                                                                    |                                                 |          |
| kli Yapı Satış Süreci<br>apı Bilgleri<br>tış Süreci Bilgleri<br>tış Süreci Bi                                                                                                    | kli Yapı Satış Süreci<br>pı Biğleci<br>An Kimik Ne 12345 UAVT İI Adı ISTANBUL UAVT İıçe Adı SANCAKTEPE<br>Pi Kimik Ne 12345 UAVT İI Adı ISTANBUL UAVT Kedu 3905485<br>VT Mahalle Adı SARICAZI CSTRM Adı GÜL UAVT Kedu 3905485<br>Ktş Süreci Biğleci<br>ş Şüreci Yentemi 9/11/2023 tanıhlı Kanun değışlağınden sonra yapılan satış işlemi (Sal Çoğunluk) Riskli Yapı Satış Süreci Durumu İnale Süreci Devam Ediyor<br>t Çoğunluk İle Uzlaşma Sağlandı Mi?<br>ş Şüreci Yentemi 0/11/2023 tanıhlı Kanun değışlağığınden sonra yapılan satış işlemi (Sal Çoğunluk) Riskli Yapı Satış Süreci Durumu İnale Süreci Devam Ediyor<br>t Çoğunluk İle Uzlaşma Sağlandı Mi?<br>t Çoğunluk İle Uzlaşma Sağlandı Mi?<br>t Çoğunluk İle Uzlaşma Sağlandı Mi?<br>t Çoğunluk İle Uzlaşma Sağlandı Mi?<br>t Çoğunluk İle Uzlaşma Sağlandı Mi?<br>t Çoğunluk İle Uzlaşma Sağlandı Mi?<br>tarı Mi Yapı Satış Süreci Tamamlanma<br>12:01:20:24<br>ti Hale Süreci Tamamlanma<br>12:01:20:24<br>ti Hale Bakiman (Şereki Yapışmatar, Taşız Durum Beğışsi viçi Yapı Baki Kamiyan Dakümanı Yapısı Bakizmi Dakümanı<br>Kayı Sayısı I<br>ştermi İnale Süreci Tamamlanma (Şereki Yapışmatar, Taşız Durum Beğışsi viçi Yapımatar, Taşız Durum Beğışsi yöret İ Getifie, 006.pdf Å<br>Kayı Sayısı I<br>ştermi İnale Süreci Yapışmatar, Taşız Durum Beğışsi yöret İ Getifie, 006.pdf Å<br>Kayış Sayısı I                                                                                                    | <u> </u>                                                                                                    |                                                                                                    |                                                                                             |                                                                                                    |                                                                                                    |                                                 |          |
| ye Xim Male Ad 12456 UAVT Made Ad 15448UL UAVT Ile Ad 25476A CATTEPE<br>yes Kim Kim Ka Catter Catter                                                                                                    | μa ungate         12345         UAVT II Adi         ISTAIBUL         UAVT Iige Adi         SANCARTEPE           μa kimilik Ne         23456         CS/SP/A Adi         GOL         UAVT Kolu         3005485           strig Sciencel Xeiter         Sancart Tige Adi         GOL         UAVT Kolu         3005485           strig Sciencel Xeiter         9/11/2023 tarihili Kanun değişkilğinden sonra yapılan satiş işlemi (Salt Çoğunluk)         Biskil Yapı Satış Süreel Ourumu         Ihale Süreel Devam Ediyor                                                                                                    | Detay uzenie Si Evet                                                                                                    | in                                                                                                    | ale Süreci Devam Ediyor GetFile_                                                            | 001.pdf گي ۲۵                                                                                                    | klu Dosya Bulunmamaktadır.                                                                                                    | G                                               |          |
| Image: Control of the state of the state of the sta                                                                                                    | Name     Name     Name     Name     Name     Name       SARIGAZI     C/S/B/N Adi     GÜL     UAVT Kodu     3005485       strig Süreci Verterer     9/11/2023 tarihli Kanun değişkliğinden sonra yapılan satış şilem (Salt Çoğunluk)     Riskil Yapı Satış Süreci Durumu     Ihale Süreci Devam Ediyor       si gönçi Verterer     9/11/2023 tarihli Kanun değişkliğinden sonra yapılan satış şilem (Salt Çoğunluk)     Riskil Yapı Satış Süreci Durumu     Ihale Süreci Devam Ediyor       si çönçi Loğunluk lie Uzlaşma Sağlandı Mir     text     SPK Değerleme Raporu     Getrile,002.pdf Å       si çönçi Loğunluk lie Uzlaşma Sağlandı Mir     text     Surice Yapına Bildirim Teelligat Yapılan Bildirim Bormu ve Ekleri     Getrile,003.pdf Å       signe Bildirim Tembilgat Tamamlanına itini:     1,01.2024     Uzlaşma Bildirim Formu ve Ekleri     Getrile,003.pdf Å                                                                                                    | Delay uzenie Si Evet                                                                                                    | in                                                                                                    | ale Süreci Devam Ediyor GetFile_                                                            | 001.pdf 호 Y6                                                                                                    | kku Dosya Bulunmamaktadır.                                                                                                    | Gr                                              |          |
| atig Süreci Bilgileri<br>te göneci Yantemi 9/11/2023 tarihli Kanun değişikiğinden sonra yapılan satiş işlemi (Salt Çoğunluk) Riskil Yapı Satış Süreci Durumu Haile Süreci Devam Ediyor<br>te çoğunluğur sağlandıkın Verti 901/2023 tarihli Kanun değişikiğinden sonra yapılan satiş işlemi (Salt Çoğunluk) Riskil Yapı Satış Süreci Durumu Gefisie, 002 pdf Å<br>te çoğunluğur sağlandıkın bile Verti 902/2017 Å<br>te çoğunluğur sağlandıkın bile Yapına Saltığı Marin Dekimaan<br>te çoğunluğur sağlandıkın bile Yapına Saltığı Marin Dekimaan<br>taşıma Bildirim Formu ve Ekleri Gefisie, 003 pdf Å<br>te çoğunluğur sağlandıkın bile Yapına Saltığı Marin Dekimaan<br>te çoğunluğur sağlandıkının bile Yapına Saltığı Marin Dekimaan<br>te yapına Bildirim Formu ve Ekleri Gefisie, 003 pdf Å<br>te çoğunluğur sağlandıkının te yapına Saltığur Batış Yapılan Saltığı Marin Dekimaan<br>te yapına Bildirim Formu ve Ekleri Gefisie, 003 pdf Å<br>te çoğunluğur sağlandıkının te yapına Saltığur Batış Bildirim Bekımaan<br>te yapına Bildirim Bekımaanına<br>te yapına Bildirim Formu ve Ekleri Gefisie, 003 pdf Å<br>te çoğunluğur sağlandıkının te yapına Bildirim Bekımaanına<br>te yapına Bildirim Formu ve Ekleri Gefisie, 003 pdf Å<br>te çoğunluğur sağlandıkının te yapına Bildirim Bekımaanına<br>te yapına Bildirim Formu ve Ekleri Gefisie, 003 pdf Å<br>te çoğunluğur sağlandıkının te yapına Bildirim Bekımaanına te yapına Bildirim Bekımanına<br>te yapına Bildirim Formu ve Ekleri Saltımanına te yapına Bildirim Bekımanına te yapına Bildirim Bekımanına te yapına te yapına Bildirim Bekımanına te yapına Bildirim Bekımanına te yapına Bildirim Bekımanına te yapına te yapına te yapına Bildirim Bekımanına te yapına te yapına te yapına Bildirim Bekımanına te yapına te yap                                                                                                    | ttig Süreel Bilgilet<br>aş Süreel Yöntemi 9/11/2023 tarihli Kanun değişiliğinden sonra yapılan satiş işlemi (Salt Çoğunluk) Riskil Yapı Satış Süreel Durumu Ihale Süreel Devam Ediyor<br>t Çoğunluk lie Uzlaşma Sağlandığına Dalı<br>Ç Çoğunluk lie Uzlaşma Sağlandığına Dalı<br>Ç Çoğunluk Dalışma Sağlandığına Dalı<br>Q Edirle Col.pdf Å<br>etti 2012024 Calif Antion Satis Süreel Tamamlanma<br>tihi<br>tihi<br>tihi<br>tihi<br>tihi<br>Streel Satis Süreel Tamamlanma<br>tihi<br>Streel Satis Süreel Tamamlanma<br>tihi<br>Süreel Satis Süreel Tamamlanma<br>tihi<br>Süreel Satis Süreel Tamamlanma<br>tihi<br>Süreel Süreel Süreel Satis Süreel Tamamlanma<br>tihi<br>Süreel Süreel Sü                                                                                                    | kli Yapi Satış Süreci                                                                                                    | 173456                                                                                                    | uavı Til Adı                                                                                | ISTANSIII                                                                                                    | UAVT lice Ads                                                                                                    | G                                               |          |
| stire Gilligileri       9/11/2023 tarihli Kanun değişikiğinden sonra yapılan satış içlemi (Salt Çoğunluk)       Riskil Yapı Satış Süreci Durumu       Ihale Süreci Durumu       Ihale Süreci Durumu       Ihale Süreci Durumu       Ihale Süreci Durumu       Ihale Süreci Durumu       Ihale Süreci Durumu       Ihale Süreci Durumu       Ihale Süreci Durumu       Ihale Süreci Durumu       Ihale Süreci Durumu       Ihale Süreci Durumu       Ihale Süreci Durumu       Ihale Süreci Durumu       Ihale Süreci Durumu       Image: Süreci Durumu       Image: Süreci D                                                                                                    | Name Display Startch Kanun değişiliğinden sonra yapılan satış işlemi (Salt Çoğunluk)       Riskli Yapıs Satış Süreci Durumu       İhale Süreci Devam Ediyor         ç Çoğunluk lie Uzlaşma Sağlandı Mir       Evt       SPK Değerleme Raporu       Getrlie,002.pdf Å         ç Çoğunluk lie Uzlaşma Sağlandı Mir       Evt       SPK Değerleme Raporu       Getrlie,002.pdf Å         ç Çoğunluk lie Uzlaşma Sağlandı Mir       Evt       Okreveya Elektronik Tebligati<br>Vaatasayia Tapılan Bildirim Dokümanı       Getrlie,003.pdf Å         aşırma Bildirim Tebligati Tamamlanma<br>itini       İzlasza Süzeci Tamamlanma<br>itini       Seciel Zonzul Zonzul<br>Substary       Getrlie,003.pdf Å       Getrlie,003.pdf Å         Seciel Tamamlanma<br>itini       İzlasza Süzeci Tamamlanma<br>itini       Seciel Zonzul<br>Substary       Getrlie,003.pdf Å       Edel Tespit Kominyen Dokümanı       Edel Tespit Kominyen Dokümanı       Edel Tespit Kominyen Dokümanı       Edel Tespit Kominyen Dokümanı       Edel Tespit Kominyen Dokümanı       I İnale durumu       Edel Tespit Kominyen Dokümanı       Edel Tespit Kominyen Dokümanı       I İnale durumu       I İnale Gurumu       I İnale Gurumu         Seciel Zonzul Zonzu                                                                                                    | kli Yapi Satış Süreci                                                                                                    | 123456<br>5.48(6,42)                                                                                                    | UAVT İl Adı                                                                                 | ISTANBUL<br>GUL                                                                                                    | UAVT İlçe Adı<br>UAVT İlçe Adı                                                                                                    | SANCAKTEPE<br>3905485                           |          |
| tg Spred Yontemi     9/11/2023 tar/hll Kanun değşülğinden sonra yapılan satg şilemi (Salt Çoğunlu)     Rikkil Yapı Satg Süred Durumu     Ihale Süred Devam Ediyor       t Çoğunlu like Uzlaşma Sağlandığın Dair<br>kiman     Getfile, 001, pdf Å     Getfile, 001, pdf Å     Getfile, 001, pdf Å       t çoğunlu like Uzlaşma Sağlandığın Dair<br>kiman     Getfile, 001, pdf Å     Getfile, 001, pdf Å     Getfile, 001, pdf Å       t çoğunlu like Uzlaşma Sağlandığın Dair<br>kiman     12.01.2024     Uzlaşma Bildirim Formu ve Ekleri<br>Vastasıyla Yapılan Bildirim Doküman<br>Bildirim Serve Ekleri<br>Kiryaşı Satş     Getfile, 003, pdf Å                                                                                                    | sp Spinel Yontemi     9/11/2023 tarthili Kanun değişiliğinden sonra yapılan satş içiem (Salt Çoğunulu)     Rikkil Yapıs Satç Süreel Durumu     Ihale Süreel Devam Ediyor       t Çoğunulu lie Uzlaşma Sağlandı Min 7     Evt     SPK Değerleme Raporu     GetFile,002.pdf Å       t Çoğunulu lie Uzlaşma Sağlandığın a Dair     GetFile,001.pdf Å     Oster vega Bildirim Fabilgat       aşırma Bildirim Tebilgat Tamamlanma     1:20.2024     Uzlaşma Bildirim Formu ve Ekleri     GetFile,003.pdf Å       alsı Paşır Sülter Süreel Tamamlanma     :     Seteel Tamamlanma     GetFile,003.pdf Å                                                                                                    | kii Yapi Satış Süreci<br>api Bilgileri<br>pi Kimlik No<br>VT Mahalle Adı                                                                                                    | 123456<br>SARIGAZ]                                                                                                    | UAVT İİ Adı<br>C/S/8/M Adı                                                                  | ISTANBUL<br>GÜL                                                                                                    | UAVT İlçe Adı<br>UAVT İlçe Adı                                                                                                    | SANCAKTEPE<br>3905485                           |          |
| t c gun lug le v zigenn s gig ind lun 2 ivet vet set set set set set set set set set s                                                                                                    | C C QUINUE NIE VZBayma Sagland MN7     Evet     SPK De garlame Raporu     GetFile,002.pdf Å       C C QUINUE NIE VZBAYMA SAIL     GetFile,001.pdf Å     SetFile,001.pdf Å     GetFile,001.pdf Å       L C QUINUE NIE VZBAYMA SAIL     GetFile,001.pdf Å     GetFile,001.pdf Å     GetFile,001.pdf Å       L spana Bildrinin Tebligati Tamamianma     12.01.2024     Uzlagna Bildrinin Formu ve Ekleri     GetFile,003.pdf Å       L spana Bildrinin Termu ve Ekleri     GetFile,003.pdf Å     GetFile,003.pdf Å     GetFile,003.pdf Å                                                                                                    | kli Yapı Satış Süreci<br>apı Bilgleri<br>pı Kimlik No<br>VT Mahalle Adı                                                                                                    | 122456<br>5.48(GAZ)                                                                                                    | UAVT İİ Adı<br>Cr5/8/M Adı                                                                  | ISTANBUL<br>GÜL                                                                                                    | UAYT İlçe Adı<br>UAYT İlçe Adı                                                                                                    | SANCAKTEPE<br>3905485                           |          |
| li Gogunigyun Saglandigun Dal y<br>Kayman Vatasayi Argina Bildri Ma Beligat Geffie,001,0d ±<br>Isayan Bildri Ma Bildri Ma Beligat Yanaa Milan Bildri Yapian Bildri Ma Beligat Ma Geffie,003,0d ±<br>Vatasayi Argina Bildri Ma Beligat Yanaa Milan Yanaa Sagla Bildri Yanaa Bildri Yanaaa Bildri Yanaa Bildri Yanaaa Bild                                                                                                    | C C Oglina Jogina Dalar     GetFile, 001, pot ±.     Noter veya Elektronik Tebligat     GetFile, 004, pot ±.       agma Bildrim Tebligat Sizer Tamamlanma     12.01.2024     Uzlagma Bildrim Formu ve Ekkeri     GetFile, 003, pot ±.       alk Tepsize Sizer Tamamlanma     12.01.2024     Uzlagma Bildrim Formu ve Ekkeri     GetFile, 003, pot ±.       alk Detatype     Vest says status     Vest says status     Vest says status       alk Detatype     Vest Says status     Vest says status     Vest says status       alk Detatype     Inale Tarihi V     Inale Dokúmani (Gerski Yazgmaler, Tapu Durum Belgesi vb.)     Eded Tespit Komisyon Dokúmani V     Inale durumu     V       Bedol 1.2024 : 10.00     GetFile, 005, pot ±     GetFile, 006, pot ±     Inale Komisyon Dokúmani V     Inale durumu     V       Kayt Sayses :     Vest Says Status     GetFile, 006, pot ±     Inale Komityon Dokúmani V     Inale Komityon Dokúmani V     Inale Komityon Dokúmani V     Inale Komityon Dokúmani V                                                                                                    | kii Yapi Satış Süreci<br>api Bilgileri<br>pi Kimlik No<br>VYT Mahalle Adı<br>atış Süreci Bilgileri<br>tış Süreci Vöntemi                                                                                                    | 123456<br>SARIGAZİ<br>9/11/2023 tarihli Kanun değişikl                                                                                           | UAVT İI Adı<br>C/S/B/M Adı                                                                  | ISTANBUL<br>GÜL<br>INLK) RİSİKİ Yapı Satış Süreci Dur                                                                                                    | UAVT İlçe Adı<br>UAVT İlçe Adı<br>UAVT Kodu<br>Ihale Süreci Devam Ediyor                                                                                                    | Gr<br>SANCAKTEPE<br>3905485                     |          |
| tagama Bildirim Formu ve Ekleri GefFile_003.pdf ≜<br>Atly Pagi Satgs Süreci Tamamlanma<br>riki<br>taki Yapi Satgs Süreci Tamamlanma<br>riki<br>taki Poetayu<br>taki Poetayu<br>taki Poe                                                                                                    | agma Bildirim Formu ve Ekleri GetFile_003.pdf ≜<br>til<br>til<br>til<br>til<br>til<br>til<br>til<br>til                                                                                                    | kli Yapi Satış Süreci<br>apı Bilgileri<br>pı Kimik No<br>VYT Mahalle Adı<br>atış Süreci Bilgileri<br>tış Süreci Bilgileri<br>tış Süreci Yöntemi                                                                                                    | 123456<br>SARIGAZİ<br>9/11/2023 tarihli Kanun değişiki<br>AR7 Evet                                                                               | UAVT İl Adı<br>C/S/8/M Adı<br>Iğınden sonra yapılan satış işlemi (Salt Çoğu                 | ISTANBUL<br>GÜL<br>INLK) RİSKİ Yapı Satış Süreci Dur<br>SPK Değerleme Raporu                                                                                                    | UAVT İlçe Adı<br>UAVT İlçe Adı<br>UAVT Kodu<br>UAVT Kodu<br>Ihale Süreci Devam Ediyor<br>Getfile,002.pdf 🛓                                                                             | Gr<br>SANCAKTEPE<br>3905485                     |          |
| kki Yapı Satş Süred Tamamlanma<br>Iriki<br>Alab Detaryu<br>Kayıt Sayısı                                                                                                    | kli Yapi Saty Sürei Tamamlanma<br>itti<br>ale Detar<br>Kayıt Sayısı -<br>Feder Maile Tarihi ♥ İnale Dakümanı (Serekli Yazışmalar, Tapu Durum Belgesi vb.) ♥ Bedel Tespit Komisyan Dakümanı ♥ İnale durumu<br>ale Jacu 204:10.00 GetFile_005.pdf ▲ GetFile_005.pdf ▲ İnale Sonuçlandırıldı<br>Kayıt Sayısı -                                                                                                    | kli Yapi Satış Süreci<br>apı Bilgileri<br>tışı Kimlik No<br>XVT Mahalle Adı<br>atış Süreci Bilgileri<br>tış Süreci Yöntemi<br>Ik Coğunluğun Sağlandığına Dair<br>aküman                                                                                                    | 123456<br>5ARIGAZI<br>9/11/2023 tarihli Kanun değişiki<br>fa? Evet<br>GetFile,001.pdf ±                                                          | UAVT İİ Adı<br>C/5/8/M Adı                                                                  | ISTANBUL<br>GOL<br>GOL<br>SPK Degrefem Raporu<br>Noter verys Elektronik Teb<br>Vastasryla Yapılan Bildirin                                                                                                    | للان Dosya Bulunmamaktadır.<br>UAYT İlçe Adı<br>UAYT İlçe Adı<br>UAYT Kodu<br>umu İhale Süreci Devam Ediyor<br>GetFile_002.pdf ف<br>Bokümani<br>GetFile_004.pdf ف                      | SANCAKTEPE<br>3905485                           |          |
| Alade Detary               kale Detary               kale Marking Marking Mar                                                                                                    | Ale Decky<br>Kaylt Sayles -<br>Select Targin Komityon Doküman (<br>Bale Daküman (Gerekii Yazışmalar, Tagu Durum Belgesi vb.) Y<br>Bedel Targin Komityon Doküman Y<br>Baleda Targin Komityon Doküman Y<br>Baleda Targin Komityon Dokuman Y<br>Baleda Targin Komityon Dokuman Y<br>Baleda Targin Komityo                                                                                                    |                                                                                                    | 123456<br>5 ARIGAZI<br>9/11/2023 tarihli Kanun değişild<br>M2 Evet<br>GetFile,001 pdf ≜<br>nma 12.01.2024                                        | UAVT İI Adı<br>UAVT İI Adı<br>C/5/B/M Adı                                                   | 15TANBUL<br>GÜL<br>GÜL<br>SPK Değerleme Raporu<br>Neter veya Elektronik Tebi<br>Vaatasıyla Yapılan Bildirin<br>Uzlaşma Bildirin Formu ve                                                                                                    | klu Dosya Bulunmamaktadir.<br>UAVT İlçe Adı<br>UAVT Kodu<br>umu İlhale Süreci Devam Ediyor<br>GetFile_002.pdf 호<br>10 Dokümanı<br>Ekleri GetFile_003.pdf 호                             | Gr<br>SANCAKTEPE<br>3905485                     |          |
| k Kayıt Sayısı: 1<br>İşlem İnale Tarihi ▼ İnale Dakümam (Gerekli Yazışmalar, Tapu Durum Belgesi vb.) ▼ Bedel Tespik Komisyon Dakümanı ▼ İnale durumu ▼<br>Dezzy 26.01.2024: 10.00 GetFile_005.pdf ま GetFile_006.pdf ま İnaleye Konu Tüm Hisseler Satilamadan İnale Sonuçlandırıldı<br>Kayıt Sayısı: 1                                                                                                    | Kkyłt Sayras. I       Jąłem     Inale Tarihl     V     Inale Dokúmani (Gerskii Yazymaler, Tapu Durum Belgesi vh.)     V     Bedel Tespit Komisyan Dokúmani     V     Inale durumu     V       Dezy     26.01.2024 10.00     Gerfile, 005.pdf ±     Gerfile, 005.pdf ±     Inaleye Konu Tüm Hisseler Satilamadan Ihale Sonuţiandırıldı                                                                                                    |                                                                                                    | 123456<br>5ARIGAZI<br>9/11/2023 tarihli Kanun değişild<br>M? Evet<br>GetFile_001.pdf &<br>mm 12.01.2024                                          | UAVT İLAdı<br>CISIBINA Adı                                                                  | 1001 pdf & Yo<br>ISTANBUL<br>GOL<br>NIUK) Riskil Yapı Satış Süreci Dur<br>SPK Değerleme Raporu<br>Noter veya Elektronik 'rebi<br>Vasıtasyla Yapılan Bildirin<br>Uzlaşma Bildirim Formu ve                                                                                                    | klu Dosya Bulunmamaktadir.<br>UAVT İlçe Adı<br>UAVT Kodu<br>UAVT Kodu<br>UAVT Kodu<br>Inale Süreci Devam Ediyor<br>GetFile_002.pdf 호<br>Igati<br>Bokümanı<br>Etileri GetFile_003.pdf 호 | SANCAKTEPE<br>3905485                           |          |
| hale Targin starge i targe i                                                                                                    | International and angle and angle and angle and angle and angle and angle and angle and angle angle and angle angle and angle angle a                                                                                                    |                                                                                                    | 123456<br>5ARIGAZI<br>9/11/2023 tarihli Kanun değişiki<br>41? Evet<br>GetFile_001.pdf 🛓<br>nma 12.01.2024                                        | UAVT İİ Adı<br>Cr5/8/M Adı                                                                  | 001 pdf & Yo<br>ISTANBUL<br>GÜL<br>Nick) Riskli Yapı Satış Süreci Dur<br>SPR Değerleme Raporu<br>Noter veya Elektronik Tebu<br>Vatarsuya Tayılan Bildirin<br>Uzlaşma Bildirim Formu ve                                                                                                    | للان Dosya Bulunmamaktadır.<br>UAVT İlçe Adı<br>UAVT Kodu<br>umu İhale Süreci Devam Ediyor<br>Getřile,002.pdf غ<br>işat Getřile,004.pdf غ<br>Ekleri Getřile,003.pdf غ                  | SANCAKTEPE<br>3905485                           |          |
| Decay         26.01.2024 : 10.000         GetFile_005.pdf &         GetFile_006.pdf &         Ihaleye Konu Tüm Hisseler Satilamadan Ihale Sonuçiandırıldı           X.Kyrt Sayas: 1                                                                                                    | Decay     26.01.2024 : 10.00     GetFile_005.pdf &     GetFile_005.pdf &     Ihaleye Konu Tüm Hisseler Satilamadan Ihale Sonuçlandırıldı       Kayıt Sayas: I     Image: Satilamadan Ihaleye Konu Tüm Hisseler Satilamadan Ihaleye Konu Tüm Hisseler Satilam                                                                                                    | Evet     Evet     Evet  Evet     Evet                                                                                                    | 123456<br>5ARIGAZI<br>9/11/2023 tarihli Kanun değişiki<br>Att<br>Getrila 001.pdf 🛓<br>mma 12.01.2024                                             | UAVT İİ Adı<br>C/5/8/M Adı                                                                  | 001 pef                                                                                                    | klu Dosya Bulunmamaktadır.<br>UAVT İlçe Adı<br>UAVT Kodu<br>umu ihale Süreci Devam Ediyor<br>GetFile_002.pdf 초<br>1 Dokümanı<br>Ekleri GetFile_003.pdf 초                               | SANCAKTEPE<br>3905485                           |          |
| ;Kayıt Sayıs: 1                                                                                                    | Kayıt Sayısı 1                                                                                                    | kil Yapi Satış Süreci   kil Yapi Satış Süreci   pi Kimlik No V/T Mahalle Adı  stış Süreci Bilgileri tı çöyunluk ile Uzlaşma Sağlandı M  tı çöyunluk ile Uzlaşma Sağlandı M  tı çöyunluk ile Uzlaşma Sağlandı M  tı çöyunluk ile Uzlaşma Sağlandı M  tı çöyunluk ile Uzlaşma Sağlandı M  tı çöyunluk ile Uzlaşma Sağlandı M  tı çöyunluk ile Uzlaşma Sağlandı M  tı çöyunluk ile Uzlaşma Sağlandı M  tı çöyunluş naşılaşılandığına Dair kümanı  sayı Bilgileri tı çöyunluş naşılaşı dığına Bair Kamanı  ti tı çöyunluş naşılaşı dığı tamamlarma rihi  salı Detayy  , Kayıt Sayışı: 1  şiem İnale Tarihi                                                                                                    | 122456     5ARIGAZI     9/11/2023 tarihli Kanun değişiki     fr Evet     GetFile_001.pdf ≜     nma 12.01.2024     Vatan                          | UAVT İİ Adı<br>UAVT İİ Adı<br>Cr5/B/M Adı<br>iğinden sonra yapılan satış işlemi (Salt Çoğu  | 001 pdf & Ye<br>ISTANBUL<br>GOL<br>ISTANBUL<br>GOL<br>INUK<br>Riskli Yapi Satış Süreci Dur<br>SPK Değerleme Raporu<br>Noter veya Elektronik Teb<br>Noter veya Elektronik Teb<br>Vastasıyla Yapılan Bildirin<br>Uzlaşma Bildirim Formu ve                                                                                                    | klu Dosya Bulunmamaktadır.<br>UAVT İlçe Adı<br>UAVT Kodu<br>umu İhale Süreci Devam Ediyor<br>Getrile_002.pdf ±<br>100kümanı<br>Ekleri Getrile_003.pdf ±                                | SANCAKTEPE<br>3905485                           |          |
|                                                                                                    |                                                                                                    | kkii Yapi Satış Süreci  api Bilgileri işi kimlik No VYT Mahalle Adı atış Süreci Bilgileri titş Süreci Bilgileri titş Süreci Bilgileri titş Süreci Bilgileri titş Süreci Bilgileri titş Süreci Bilgileri titş Süreci Bilgileri titş Süreci Bilgileri titş Süreci Bilgileri titş Süreci Bilgileri tiş Süreci Bilgileri tiş Süreci Bilgileri Bilgileri Bilg                                                                                                    | 123456           5ARIGAZI           9/11/2023 tarihli Kanun değişiki           47           GerFile_001.pdf ±           nma           12.01.2024 | UAVT İI Adı<br>UAVT İI Adı<br>C/5/8/M Adı<br>Ilğınden sonra yapılan satış işlemi (Salt Çoğu | 001 petf ま     Yu       001 petf ま     Yu       ISTANBUL     ISTANBUL       GOL     GOL       ISTANBUL     SPK Değerleme Raporu       Noter verya Eliktironik Tem Verya Eliktironik Tem Verya Eliktironik Tem Verya Bildirim Formu verya Bildirim Formu verya Eliktironik Tem Verya Eliktironik Tem Verya Eliktironik Te | klu Dosya Bulunmamaktadır.<br>UAVT İlçe Adı<br>UAVT Kodu<br>umu İhale Süreci Devam Ediyor<br>GetFile_002.pdf ≛<br>s Dokümanı<br>Ekleri GetFile_003.pdf ±<br>Ekleri GetFile_003.pdf ±   | SANCAKTEPE<br>3905485                           |          |

"İhale ekle" butonu tıklandığında "Riskli Yapı Satış Süreci İhale" sayfası açılır. Bu sayfada yapılacak yeni ihaleye ilişkin içeriği aşağıda açıklanan bilgi ve belgeler ARAAD Bilgi Sistemine kaydedilir.

| – Riskli Yapı Satış Süreci İhale –  |                                                                    |                                    |           |
|-------------------------------------|--------------------------------------------------------------------|------------------------------------|-----------|
| İhale Tarihi ve Saati :             | Ħ                                                                  |                                    |           |
|                                     | İhale Tarihi, Satış İlan Tarihi'nden en az 15 gün sonra olmalıdır. |                                    |           |
| İhale Dokümanı (Gerekli Yazışmalar, | Dosya Seç                                                          | Bedel Tespiti Komisyonu Dokümanı : | Dosya Seç |
| Tapu Durum Belgesi vb.) :           | x                                                                  |                                    | ×         |
| İhale Adresi :                      |                                                                    |                                    |           |
|                                     |                                                                    |                                    |           |
|                                     |                                                                    |                                    |           |
|                                     | Vazgeç                                                             | Kaydet                             |           |
|                                     |                                                                    |                                    |           |

ihale Tarihi ve Saati : Yeni ihalenin yapılacağı tarih ve saat bilgisi bu alana girilir.

**UYARI** : Daha sonraki aşamalarda sisteme kaydedilecek olan "EK-9 : 6306 sayılı Kanun Kapsamında Yapılacak Hisse Satışı İşleminin Yeri ve Zamanının Maliklere Bildirilmesine İlişkin Tebligat Tutanağı" 6306 sayılı Kanun'un ilgili hükümleri uyarınca Muhtarlıkta yapılan ilanın son günü yani 15. gün tebliğ edilmiş sayılacağından, hafta sonu vb. muhtemel gecikmeler de gözetilerek söz konusu tutanağın ihale tarihinden en geç 20 gün öncesine kadar Muhtarlıkta ilan edilmiş olması uygun olacaktır.

ihale Dokümanı : Müdürlük veya idarece, satışın yapılacağı yeri ve zamanı belirleyen karar / satış işlemine ilişkin yazışmalar / tapu durum belgesi vb.

İhaleye üçüncü kişiler de katılacak ise, bu kişilerin salt çoğunluk ile alınan kararı kabul ettiklerini ve sözleşmeyi ve diğer belgeleri imzalayacaklarını beyan ettikleri yazı, satılacak payın rayiç değerinin yüzde onu oranında yatırdıkları teminata ait dekont.

Bedel Tespit Komisyon Dokümanı : Satışı yapılacak arsa paylarının rayiç değerini tespit etmek üzere Müdürlük veya idare bünyesinde teşkil olunan Bedel Tespit Komisyonunca hazırlanan güncel rapor.

ihale Adresi : ihalenin yapılacağı adres bilgisi bu alana girilir.

Zorunlu tüm belgeler yüklendikten sonra "Kaydet" butonuna tıklanır ve ihale bilgileri kaydedilir.

| /apı Kimlik No                              | 123456             | UAVT İI Adı                                                       | İSTANE           | IUL                                                         | UAVT İlçe  | e Adı SANCAKTEPE                                            |            |
|---------------------------------------------|--------------------|-------------------------------------------------------------------|------------------|-------------------------------------------------------------|------------|-------------------------------------------------------------|------------|
| UAVT Mahalle Adı                            | SARIGAZİ           | C/S/B/M Adı                                                       | GÜL              |                                                             | UAVT Ko    | <b>du</b> 3905485                                           |            |
| Satış Süreci Bilgileri                      |                    |                                                                   |                  |                                                             |            |                                                             |            |
| Satış Süreci Yöntemi                        | 9/11/2023 tarihi   | Kanun değişikliğinden sonra yapıları satış işlemi (Salt Çoğunluk) | Riskli           | /apı Satış Süreci Durumu                                    | İhale Süre | eci Devam Ediyor                                            |            |
| Salt Çoğunluk İle Uzlaşma Sağlanı           | di Mi? Evet        |                                                                   | SPK De           | ğerleme Raporu                                              | GetFile_0  | 02.pdf 🛓                                                    |            |
| Salt Çoğunluğun Sağlandığına Dai<br>Doküman | r GetFile_001.pdf  | <u>*</u>                                                          | Noter<br>Vasita: | veya Elektronik Tebligat<br>sıyla Yapılan Bildirim Dokümanı | GetFile_0  | 04.pdf 🛓                                                    |            |
| Uzlaşma Bildirim Tebligatı Taman<br>Tarihi  | alanma 12.01.2024  |                                                                   | Uzlaşn           | na Bildirim Formu ve Ekleri                                 | GetFile_0  | 03.pdf 🛓                                                    |            |
| Riskli Yapı Satış Süreci Tamamlan<br>Tarihi | ma                 |                                                                   |                  |                                                             |            |                                                             |            |
| İhale Detayı                                |                    |                                                                   |                  |                                                             |            | 1                                                           | 🕂 İhale Ek |
| 🛓 Kayıt Sayısı: 2                           |                    |                                                                   |                  |                                                             |            |                                                             |            |
| İşlem                                       | İhale Tarihi 🛛 🔻   | İhale Dokûmanı (Gerekli Yazışmalar, Tapu Durum Belgesi vb.)       | Ŧ                | Bedel Tespit Komisyon Dokümanı                              |            | İhale durumu                                                |            |
| Detay 1.ihaleye ait bilgile                 | 26.01.2024 : 10.00 | GetFile_005.pdf 🛓                                                 |                  | GetFile_006.pdf 🛓                                           |            | İhaleye Konu Tüm Hisseler Satılamadan İhale Sonuçlandırıldı |            |
|                                             | 26.01.2024 : 16.55 | GetFile_001.pdf 🛓                                                 |                  | GetFile_001.pdf 🛓                                           |            | İhale Bilgisi Kaydedildi                                    |            |
| Detay Jüzenle 🗶 Sil                         |                    |                                                                   |                  |                                                             |            |                                                             |            |

İhale eklendikten sonra açılan sayfada hem eski hem de yeni ihaleye ilişkin bilgiler görüntülenir. Yeni ihaleye ilişkin bilgileri değiştirmek ve güncellemek için "Düzenle" butonuna tıklanır ve değiştirmek istenilen bilgi ve belgeler yeniden sisteme kaydedilebilir. İhale bilgisini tamamen silmek için "Sil" butonuna tıklanır. İhale sürecine devam etmek ve satışı yapılacak hisse/hisselere ilişkin bilgi ve belgeleri yüklemek için "Detay" butonuna tıklanır ve "İhale Detayı" sayfası açılır.

Açılan "İhale Detayı" sayfasında bir önceki ihalede satılamayan hisseler otomatik olarak görüntülenir.

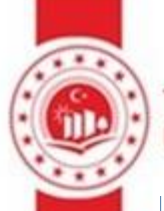

| kiskii Tapi sauş süreci male                    |                                  |                                                                |                                                                         |                                    |                                                          |
|-------------------------------------------------|----------------------------------|----------------------------------------------------------------|-------------------------------------------------------------------------|------------------------------------|----------------------------------------------------------|
| İhale Bilgileri                                 |                                  |                                                                |                                                                         |                                    |                                                          |
| Yapı Kimlik No                                  | 123456                           | Uavt İl Adı                                                    | İSTANBUL                                                                | UAVT İlçe Adı                      | SANCAKTEPE                                               |
| UAVT Mahalle Adı                                | SARIGAZİ                         | C/S/B/M Adi                                                    | GÜL                                                                     | UAVT Kodu                          | 3905485                                                  |
| İhale Tarihi                                    | 26.1.2024                        | İhale Dokümanı (Gerekli Yazışmalar,<br>Tapu Durum Belgesi vb.) | GetFile_001.pdf 🛓                                                       |                                    |                                                          |
| Bedel Tespit Komisyon Dokümanı                  | GetFile_001.pdf 🛓                | İhale Durumu                                                   | Ihale Bilgisi Kaydedildi                                                |                                    |                                                          |
| Satış Süreci Bilgileri                          |                                  |                                                                |                                                                         |                                    |                                                          |
| Salış Süreci Yöntemi                            | 9/11/2023 tarihli Kanun değişiki | liğinden sonra yapılan satış işlemi (Salt Çoğunluk)            | Riskli Yapı Satış Süreci Durumu                                         | İhale Süreci Devam Ediyor          |                                                          |
| Salt Çoğunluk İle Uzlaşma Sağlandı N            | li? Evet                         |                                                                | SPK Degerleme Raporu                                                    | GetFile_002.pdf 🛓                  |                                                          |
| Salt Çoğunluğun Sağlandığına Dair<br>Doküman    | GetFile_001.pdf 🛓                |                                                                | Noter veya Elektronik Tebligat<br>Vasıtasıyla Yapılan Bildirim Dokümanı | GetFile_004.pdf 🛓                  |                                                          |
| Uzlaşma Bildirim Tebligatı<br>Tamamlanma Tarihi | 12.01.2024                       |                                                                | Uzlaşma Bildirim Formu ve Ekleri                                        | GetFile_003.pdf 🛓                  |                                                          |
| Riskli Yapı Satış Süreci Tamamlanma<br>Tarihi   |                                  |                                                                |                                                                         |                                    |                                                          |
| İhaleye Konu Satılacak Hisse Bilgi              | leri                             |                                                                | •                                                                       | Tapu Sisteminden Ihaleye Konu Sati | lacak Hisse Ekle 🔸 Elle Íhaleye Konu Sablacak Hisse Ekle |
| İşlem Tckn/Vkn                                  | Y Ad Soyad / Unvan Y H           | lak Sahipliği Tipi 🔻 Hisse Oranı 🔻 Bağım                       | isiz Birim Hisse Oranı 🛛 🔻 Satılacak Hisse                              | Miktarı (m2) 🔻 Bağımsız            | Birim No 🔻 Tapu Belgesi                                  |
| SII Mirasçı Göster 530                          | A D N                            | Aalik-Arsa Paylı 93071 / 352614                                | 465,36                                                                  |                                    | Yüklü Dosya Bulunmamaktadır.                             |
| Satış Günü Bildirim Tebligatları                |                                  |                                                                |                                                                         |                                    | + Sətış Günü Bildirim Tebligət Ekle                      |
| Tebligat bilgisi bulunmamaktadır                |                                  |                                                                |                                                                         |                                    |                                                          |
| İhale Sonrası Satış Bilgileri                   |                                  |                                                                |                                                                         |                                    |                                                          |
| İhale Sonrası Satış Bilgileri bulunmamı         | iktadır                          |                                                                |                                                                         |                                    |                                                          |
|                                                 |                                  | Önceki Sayfaya Geri Dön                                        | ihaleyi Tamamla ihaleyi iptal Et                                        | 2                                  |                                                          |

# 10-Satış günü bildirim tebligatlarının ARAAD Bilgi Sistemine kaydedilmesi

Bu kapsamda yapılacak olan üçüncü kişilerin dahil olacağı satış işlemlerinde, satış süreci yine ARAAD sistemi üzerinden yürütüleceğinden, tebligat vb. işlemlerde ilk satışta belirtilen şekilde iş ve işlemlerin yürütülmesi uygun olacaktır.

Belirtilen çerçevede, yeni yapılacak ihaleye konu satılacak hisse bilgileri otomatik olarak sayfada görüntülendikten sonra "Satış Günü Bildirim Tebligatı Ekle" butonuna tıklanır. Bu sayfada aşağıda açıklanan bilgi ve belgeler ARAAD Bilgi Sistemine kaydedilir.

| İhale Bilgileri                                    |                                              |                                                         |                                               |                                |                        |                            |                                            |
|----------------------------------------------------|----------------------------------------------|---------------------------------------------------------|-----------------------------------------------|--------------------------------|------------------------|----------------------------|--------------------------------------------|
| Yapı Kimlik No 1                                   | 123456                                       | Uavt İl Adı                                             | İSTANBUL                                      |                                | UAVT İlçe Adı          |                            | SANCAKTEPE                                 |
| UAVT Mahalle Adı S                                 | SARIGAZİ                                     | C/S/B/M Adı                                             | GÜL                                           |                                | UAVT Kodu              |                            | 3905485                                    |
| İhale Tarihi 2                                     | 26.1.2024                                    | İhale Dokūmanı (Gerekli Yazı<br>Tapu Durum Belgesi vb.) | şmalar, GetFile_001.pdf 🛓                     |                                |                        |                            |                                            |
| Bedel Tespit Komisyon Dokümanı G                   | SetFile_001.pdf 🛓                            | İhale Durumu                                            | İhale Bilgisi Kaydedildi                      |                                |                        |                            |                                            |
| Satış Süreci Bilgileri                             |                                              |                                                         |                                               |                                |                        |                            |                                            |
| Satış Süreci Yöntemi 9                             | 9/11/2023 tarihli Kanun değişikliğinden sonr | a yapılan satış işlemi (Salt Çoğur                      | nluk) Riskli Yapı Satış Süre                  | i Durumu                       | İhale Süreci Devam I   | Ediyor                     |                                            |
| Salt Çoğunluk İle Uzlaşma Sağlandı Mı?             | Evet                                         |                                                         | SPK Değerleme Rapo                            | ru                             | GetFile_002.pdf 🛓      |                            |                                            |
| Salt Çoğunluğun Sağlandığına Dair G<br>Doküman     | SetFile_001.pdf 🛓                            |                                                         | Noter veya Elektroni<br>Vasıtasıyla Yapılan B | k Tebligat<br>İldirim Dokümanı | GetFile_004.pdf 🛓      |                            |                                            |
| Uzlaşma Bildirim Tebligatı 1.<br>Tamamlanma Tarihi | 2.01.2024                                    |                                                         | Uzlaşma Bildirim For                          | mu ve Ekleri                   | GetFile_003.pdf 🛓      |                            |                                            |
| Riskli Yapı Satış Süreci Tamamlanma<br>Tarihi      |                                              |                                                         |                                               |                                |                        |                            |                                            |
| İhaleye Konu Satılacak Hisse Bilgileri             |                                              |                                                         |                                               | H                              | Tapu Sisteminden İhale | ye Konu Satılacak Hisse Ek | de 🕂 Elle İhaleye Konu Satılacak Hisse Eki |
| İşlem Tckn/Vkn 🔻                                   | Ad Soyad / Unvan 🔻 Hak Sahipliği             | Tipi 🔻 Hisse Oranı 🔻                                    | Bağımsız Birim Hisse Oranı                    | Satılacak Hisse                | Miktarı (m2) 🛛 🔻       | Bağımsız Birim No          | 🔻 Tapu Belgesi                             |
| Sil Mirasçı Göster 530                             | A D Malik-Arsa Pa                            | ylı 93071/352614                                        |                                               | 465.36                         |                        |                            | Yüklü Dosya Bulunmamaktadır.               |
| Satış Günü Bildirim Tebligatları                   |                                              |                                                         |                                               |                                |                        |                            | + Satış Günü Bildirim Tebligat Eld         |
| Tebligat bilgisi bulunmamaktadır                   |                                              |                                                         |                                               |                                |                        |                            |                                            |
| İhale Sonrası Satış Bilgileri                      |                                              |                                                         |                                               |                                |                        | 100                        |                                            |
| İhale Sonrası Satış Bilgileri bulunmamaktadır      |                                              |                                                         |                                               |                                |                        |                            |                                            |
|                                                    |                                              | Önceki Savfava Geri                                     | i Dõn lihalevi Tamamla lihale                 | vi lotal Et                    |                        | 2.5                        | 5 3 1                                      |

Satış günü bildirim tebligat yazısı : Müdürlük veya İdare tarafından "EK-9: 6306 sayılı Kanun Kapsamında Yapılacak Hisse Satışı İşleminin Yeri ve Zamanının Maliklere Bildirilmesine İlişkin Tebligat Tutanağı" yüklenir.

Satış ilan tarihi: "EK-9: 6306 sayılı Kanun Kapsamında Yapılacak Hisse Satışı İşleminin Yeri ve Zamanının Maliklere Bildirilmesine İlişkin Tebligat Tutanağı" ilgili muhtarlıkta asılarak ilan edildiği tarih bilgisi bu alana girilir. (UYARI : Yukarıda belirtildiği üzere satış işlemlerine yönelik Muhtarlıkta yapılan ilanın tebliğ edilmiş sayılabilmesi için satış ilan tarihinin, ihale tarihinden en az 15 gün önce olması gerekmektedir. Bu sebeple satış ilan tarihi ile ihale tarihi arasında en az 15 gün süre yoksa, daha önceki ihale detayı sayfasına dönülerek ihale tarihinin değiştirilmesi ve dolayısıyla EK-9 nolu formun 15 günlük sürenin gözetilmesi suretiyle tekrar düzenlenerek Muhtarlıkta ilan edilmesi gereklidir.)

NOT : Bu alana yüklenmesi gereken ve sistem tarafından otomatik olarak doldurulan "EK-9 : 6306 sayılı Kanun Kapsamında Yapılacak Hisse Satışı İşleminin Yeri ve Zamanının Maliklere Bildirilmesine ilişkin Tebligat Tutanağı", aşağıdaki görselde kırmızı ok ile gösterilen alandan indirilir. Yetkili personel ve yetkili amir tarafından imzalandıktan sonra taranarak ıslak imzalı örneği bu alana yüklenir. Yine ıslak imzalı bu form ilgili muhtarlıkta asılır ve fotoğrafı çekilir. Satış gününün ilgili Muhtarlıkta ilan edildiğini gösteren fotoğrafın bir sonraki aşamada sisteme yüklenmesi zorunludur.

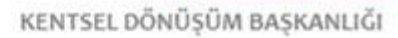

Dieldi Vers Cette Cüreni Tehlinet

| Riski rupi suri suri cer resingue     |                                                                                    |
|---------------------------------------|------------------------------------------------------------------------------------|
| Satış Süreci Tipi :                   | 9/11/2023 tarihli Kanun değişikliğinden sonra yapılan satış işlemi (Salt Çoğunluk) |
| Satış Günü Bildirim Tebligat Yazısı : | Dosya Seç                                                                          |
|                                       | ×                                                                                  |
|                                       | 🛓 Satış Günü Bildirim Tebligat Yazısı (Ek-9)                                       |
| Satış İlan Tarihi :                   | gg/aa/yyyy                                                                         |
|                                       | Vazgeç Kaydet                                                                      |
| 👝 Riskli Yapı Satış Süreci Tebligat — |                                                                                    |
| Satış Süreci Tipi :                   | 9/11/2023 tarihli Kanun değişikliğinden sonra yapılan satış işlemi (Salt Çoğunluk) |
| Satış Günü Bildirim Tebligat Yazısı : | Dosya Seç                                                                          |
|                                       | K GetFile_001.pdf                                                                  |
|                                       | 🛓 Satış Günü Bildirim Tebligat Yazısı (Ek-9)                                       |
| Satış İlan Tarihi :                   | 26/01/2024                                                                         |
|                                       | Vazgeç Kaydet                                                                      |

NOT : Bu alanda "Kaydet" seçeneği tıklandığı anda TCKN'si olan tüm maliklere E-devlet kapısı üzerinden "EK-9:6306 sayılı Kanun Kapsamında Yapılacak Hisse Satışı İşleminin Yeri ve Zamanının Maliklere Bildirilmesine İlişkin Tebligat Tutanağı" sistem tarafından otomatik gönderilmeye başlanır. (Belirtilen sebeple bu alanda deneme amaçlı işlem yapılmaması gerekmektedir.) Satış günü bildirimi yapılan malik listesi aşağıda kırmızı ok ile gösterilen menüden görülebilir. Bildirim henüz yapılamayan malikler kırmızı, bildirim yapılan malikler yeşil olarak listede görüntülenecektir.

"Satış günü bildirim tebligatları" sayfasında tüm maliklere bildirim yapıldıktan sonra "Düzenle" menüsüne tıklanır.

| Satış Günü Bild   | irim Tebligatları        |                  |            |                            |                | _                      | <b>D</b> üzenk                           |
|-------------------|--------------------------|------------------|------------|----------------------------|----------------|------------------------|------------------------------------------|
| Satış İlan Tarih  | i                        |                  | 03.01.2024 | Satış İlanının Yapıldığına | Dair Dokümanla | r Yü                   | klü Dosya Bulunmamaktadır.               |
| Tüm Tebligatla    | r Tamamlandı Mı?         |                  |            | Satış Günü Bildirim Tebli  | gat Yazısı     | Sa<br>Ya               | tış Günü Bildirim Tebligat<br>zısı.pdf 🛓 |
| Satış İhale Bildi | irimi Yapılan Kişi Listi | esi 🖯            |            |                            |                |                        |                                          |
| TCKN/VKN T        | Temsilci TCKN 🔻          | Ad Soyad / Unvan | •          | ₹                          | UETS Adresi 🔻  | UETS Bildirim Durumu 🔻 | e-Devlet Bildirim Durumu 🔻               |
| 344               |                          | AY Ş             |            |                            |                | Bildirim Yapılmadı     | Bildirim Yapıldı                         |
| 344               |                          | AY Ş             |            |                            |                | Bildirim Yapılmadı     | Bildirim Yapıldı                         |
| 344               |                          | AY Ş             |            |                            |                | Bildirim Yapılmadı     | Bildirim Yapıldı                         |
| 344               |                          | AY Ş             |            |                            |                | Bildirim Yapılmadı     | Bildirim Yapıldı                         |

Açılan ekran "tüm tebligatlar tamamlandı mı" seçeneği "Evet" olarak işaretlenir.

"Satış ilanının yapıldığına dair dokümanlar" alanına Yetkili personel ve yetkili amir tarafından imzalanan "EK-9:6306 sayılı Kanun Kapsamında Yapılacak Hisse Satışı İşleminin Yeri ve Zamanının Maliklere Bildirilmesine İlişkin Tebligat Tutanağı"nın ilgili muhtarlıkta asılarak ilan edildiğini gösteren fotoğraf yüklenir ve "Kaydet" tuşuna tıklanarak tebligat bilgileri ARAAD Bilgi Sistemine kaydedilir.

| Riskli Yapı Satış Süreci Tebligat            |                                                                                    |
|----------------------------------------------|------------------------------------------------------------------------------------|
| Satış Süreci Tipi :                          | 9/11/2023 tarihli Kanun değişikliğinden sonra yapılan satış işlemi (Salt Çoğunluk) |
| Tüm Tebligatlar Tamamlandı Mı? :             | Evet                                                                               |
| Satış İlanının Yapıldığına Dair Dokümanlar : | Dosya Seç                                                                          |
|                                              | X GetFile_001.pdf                                                                  |
|                                              | Vazgeç Kaydet                                                                      |

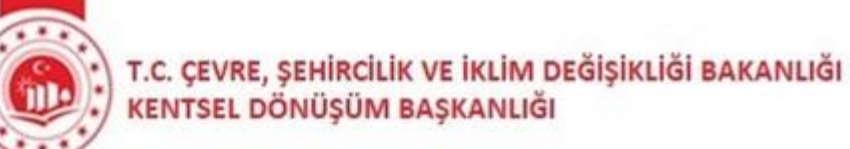

# 11-Yeni ihale sonrası satış bilgilerinin ARAAD Bilgi Sistemine kaydedilmesi

Satış günü bildirim tebligatları sisteme kaydedildikten sonra "İhale Sonrası Satış Bilgisi Ekle" butonuna tıklanır.

| Satış Süreci Bilgileri                       |                     |                           |                                |                          |                                                  |                            |                         |                            |       |                                        |
|----------------------------------------------|---------------------|---------------------------|--------------------------------|--------------------------|--------------------------------------------------|----------------------------|-------------------------|----------------------------|-------|----------------------------------------|
| Satış Süreci Yöntemi                         |                     | 9/11/2023 tarihli Kanun d | eğişikliğinden sonra yapılan s | satış işlemi (Salt Çoğur | nluk) Riskli Yapı Satış Süreci                   | Durumu                     | İhale Süreci Devam      | Ediyor                     |       |                                        |
| Salt Çoğunluk İle Uzlaşn                     | na Sağlandı Mı      | Evet                      |                                |                          | SPK Değerleme Rapor                              |                            | GetFile_002.pdf 🛓       |                            |       |                                        |
| Salt Çoğunluğun Sağlanı<br>Doküman           | dığına Dair         | GetFile_001.pdf 🛓         |                                |                          | Noter veya Elektronik<br>Vasıtasıyla Yapılan Bil | Tebligat<br>dirim Dokümanı | GetFile_004.pdf 🛓       |                            |       |                                        |
| Uzlaşma Bildirim Teblig<br>Tamamlanma Tarihi | atı                 | 12.01.2024                |                                |                          | Uzlaşma Bildirim Forn                            | nu ve Ekleri               | GetFile_003.pdf 🛓       |                            |       |                                        |
| Riskli Yapı Satış Süreci T<br>Tarihi         | Famamlanma          |                           |                                |                          |                                                  |                            |                         |                            |       |                                        |
| İhaleye Konu Satılaca                        | ık Hisse Bilgile    | ri                        |                                |                          |                                                  | +                          | Tapu Sisteminden İhaley | ve Konu Satılacak Hisse El | kle • | Elle Ihaleye Konu Satılacak Hisse Ekle |
| İşlem                                        | Tckn/Vkn            | 🔻 Ad Soyad / Unvan        | Hak Sahipliği Tipi 🛛 🔻         | Hisse Orani 🛛 🔻          | Bağımsız Birim Hisse Oranı                       | Satılacak Hisse            | • Miktarı (m2) 🛛 🔻      | Bağımsız Birim No          | Ŧ     | Tapu Belgesi 🛛 🔻                       |
| Sil Mirasçı Göster                           | 530                 | A D                       | Malik-Arsa Paylı               | 93071 / 352614           |                                                  | 465,36                     |                         |                            |       | Yüklü Dosya Bulunmamaktadır.           |
| Sil Mirasçı Göster                           | 530                 | A' D                      | Malik-Arsa Payli               | 41618 / 176307           |                                                  | 416,18                     |                         |                            |       | Yüklü Dosya Bulunmamaktadır.           |
|                                              |                     |                           |                                |                          |                                                  |                            |                         |                            |       |                                        |
| Satış Günü Bildirim Te                       | ebligatları         |                           |                                |                          |                                                  |                            |                         |                            |       | 🖸 Düzenle                              |
| Satış İlan Tarihi                            |                     |                           | 26.01.20                       | 24                       | Satış İlanının Yapıldığı                         | na Dair Dokümar            | nlar                    |                            | GetFi | ie_001.pdf 🛓                           |
| Tüm Tebligatlar Tama                         | amlandı Mı?         |                           | Evet                           |                          | Satış Günü Bildirim Te                           | bligat Yazısı              |                         |                            | GetFi | le_001.pdf 🛓                           |
| Satış İhale Bildirimi Ya                     | apılan Kişi Listesi | Ð                         |                                |                          |                                                  |                            |                         |                            |       |                                        |
|                                              |                     |                           |                                |                          |                                                  |                            |                         |                            | -     |                                        |
|                                              |                     |                           |                                |                          |                                                  |                            |                         | 2 -                        |       |                                        |
| İhale Sonrası Satış Bil                      | lgileri             |                           |                                |                          |                                                  |                            |                         |                            |       | 🕂 İhale Sonrası Satış Bilgisi Ekle     |
| İhale Sonrası Satış Bilgile                  | eri bulunmamak      | adır                      |                                |                          |                                                  |                            |                         |                            |       |                                        |
|                                              |                     |                           |                                | Önceki Sayfaya Geri I    | Dön İhaleyi Tamamla İhaley                       | i İptal Et                 |                         | 24                         |       | 5 8 7 1                                |

Açılan "Riskli Yapı Satış Süreci Satış İşlemleri" sayfasında satılan ve satılamayan hisseler için ayrı işlemler yapılacağından satılan hisseler için "satıldı" kutusu işaretlenerek, satılamayan hisseler için "satılmadı" kutusu işaretlenerek işlemlere devam edilmelidir. Satışa konu edilen her hisse için "satıldı" veya "satılmadı" bilgisi girilmeden ihale tamamlanamaz.

| 🦳 Riskli Yapı Satış Süreci Satış İşlemleri — |                                     |
|----------------------------------------------|-------------------------------------|
|                                              | Satış Durumu 🔿 Satıldı () Satılmadı |
|                                              | Vazgeç Kaydet                       |

#### a) Satış Durumu "Satıldı" durumundaki hisseler:

"Satıldı" butonu tıklandığında açılan sayfada hisseyi satın alan kişiye ilişkin içeriği aşağıda açıklanan bilgi ve belgeler ARAAD Bilgi Sistemine kaydedilir. Yeni yapılacak bu ihaleye üçüncü kişiler katılabilecek olup "satın alan kişi tipi" olarak üçüncü taraf gerçek kişi veya üçüncü taraf tüzel kişi seçilebilecektir.

| — Satış Durumu                                                         |            | Satış Durumu 🔵                                | Satıldı 🔿 Satılmadı                       |                 |                                         |
|------------------------------------------------------------------------|------------|-----------------------------------------------|-------------------------------------------|-----------------|-----------------------------------------|
| Kisi Bilgilari                                                         | Satın Alan | Kişi Tipi 🔵 Malik Gerçek Kişi 🔵 Malik Tüzel K | işi 📄 Üçüncü Taraf Gerçek Kişi 🔵 Üçüncü T | araf Tüzel Kişi |                                         |
| Tckn/Vkn                                                               | 105        | ٩                                             | Unvan                                     |                 |                                         |
| Ad                                                                     | Em         |                                               | Soyad                                     | Al              |                                         |
| Satılarak Hisso                                                        | Corinit    |                                               |                                           |                 | ,<br>J                                  |
| Satın Alan Malik için Tapuya Yazılan<br>Tescil Talep Yazısı            | Dosya Seç  |                                               |                                           |                 |                                         |
| Satın Alan Malik Adına Tapu Müd.<br>Tarafından Yapılan Tescil Dokümanı | Dosya Seç  |                                               | Satış Bedelinin Yatırıldığına Dair Dekont | Dosya Seç       |                                         |
| İhaleye Esas Birim Fiyatı                                              | -          | TL/m <sup>2</sup>                             | Hisse Satış Bedeli (TL)                   | -               | TL                                      |
| Gerçekleşen Satış Birim Fiyatı (TL/m2)                                 |            | TL/m <sup>2</sup>                             | Diğer Doküman                             | Dosya Seç       | 100000                                  |
| Satın Alan Kişinin Müteahhit İle<br>İmzaladığı Sözleşme                | Dosya Seç  |                                               |                                           |                 | all all all all all all all all all all |
|                                                                        |            | Vazgeç                                        | Kaydet                                    |                 | A State Something                       |
|                                                                        |            |                                               |                                           | 6 .             | KENTEEL DÖL                             |

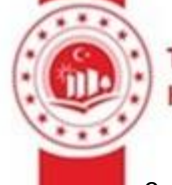

Satın alan kişi tipi : Malik, üçüncü taraf gerçek kişi, üçüncü taraf tüzel kişi seçeneklerinden biri işaretlenir. İlk ihale işleminden sonraki tüm ihalelerde satın alan kişi, üçüncü taraf gerçek kişi veya üçüncü taraf tüzel kişi olabilir.

Kişi Bilgileri : Satın alan kişinin TC kimlik numarası girilerek arama butonuna tıklanır ve ad soyad bilgileri sistemden alınır.

Satılacak Hisse : Satışa konu edilen hisseler listelenir ve satılan hisse listeden seçilir.

Satın alan ki**ş**inin müteahhit ile imzalad**ığı** sözle**ş**me : Satın alan malikin/üçüncü şahsın müteahhit ile imzaladığı sözleşme örneği

Satış Bedelinin Yatırıldığına Dair Dekont : Satış bedelinin yatırıldığını gösteren dekont.

Satın Alan Malik için Tapuya Yazılan Tescil Talep Yazısı : Satış bedelinin yatırılmasından sonra tapuda yeni malik adına tescil yapılmak üzere ilgili tapu müdürlüğüne gönderilen satış bildirim yazısı.

Satın Alan Malik Adına Tapu Müd. Tarafından Yapılan Tescil Dokümanı : Tapu müdürlüğünce yeni malik adına tescil işleminin tamamlandığını bildiren yazı/ yeni tapu kaydı yazısı.

ihaleye Esas Birim Fiyat : Satılacak arsa payı için Bedel Tespit Komisyonunca belirlenen birim fiyat. (Her arsa payı için ayrı olarak belirlenmemiş ise Bedel Tespit Komisyonunca belirlenen arsa metrekare birim fiyatı girilir)

Hisse Sat**ış** Bedeli : Tespit edilen rayiç bedelden az olmamak üzere teklif edilen ve karara bağlanan satış bedeli.

Gerçekle**ş**en Sat**ış** Birim Fiyatı: Hisse satış bedelinin satılan hisse miktarına bölünmesi sonucunda sistem tarafından otomatik olarak hesaplanır.

Diğer Doküman : Satışa ilişkin ilave edilebilecek bilgi ve belgeler. (Satış Komisyonu tutanağı, Üçüncü kişinin sözleşmeyi ve diğer belgeleri imzalayarak müdürlüğe vermesinden sonra teminatının geri verilme yazısı vb.)

# b) Satış Durumu "Satılmadı" durumundaki hisseler:

"Satılmadı" butonu tıklandığında açılan sayfada aşağıda açıklanan bilgi ve belgeler ARAAD Bilgi Sistemine kaydedilir.

| _ | Riskli Yapı Satış Süreci Satış İşlemleri |                                    | _ |
|---|------------------------------------------|------------------------------------|---|
|   | Satis Durumu                             | Satiş Durumu 🔿 Satildi 🌒 Satilmadı |   |
|   | Satiş Darama                             |                                    |   |
|   | Satılacak Hisse                          | Seçiniz ~                          |   |
|   | Satılmama Durumu                         | Seçiniz 🗸                          |   |
|   | Diğer Doküman                            | Dosya Seç                          |   |
|   |                                          | ×                                  |   |
|   |                                          |                                    |   |
|   |                                          | Vazgeç Kaydet                      |   |

Satılacak Hisse : Satışa konu edilen hisseler listelenir ve satışı gerçekleşmeyen hisse listeden seçilir. Satılmama Durumu : Satışın neden yapılamadığı listeden seçilir. "Diğer" "Katılım Olmadı" "Mahkeme kararı" "Pey sürülmedi" "Tebligat yapılmadı"

Diğer Doküman : Satışa ilişkin ilave edilebilecek bilgi ve belgeler. (Satış Komisyonu tutanağı, mahkeme kararı vb.)

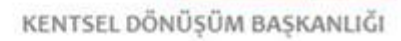

# 12-**i**halenin Tamamlanması

Satışa konu edilen her hisse için "satıldı" veya "satılmadı" bilgileri kaydedildikten sonra "İhaleyi Tamamla" butonuna tıklayarak ihale sonlandırılır.

| İhaleye Konu Sa    | tılacak Hisse Bilį   | gileri |                       |                    |             |                    |                    |                      |         | + Tapu Sisteminden İhaleye               | e Konu Satılaca | Hisse Ekle  | + Elle İhaleye Konu Sa | tulacak Hisse Ekle |
|--------------------|----------------------|--------|-----------------------|--------------------|-------------|--------------------|--------------------|----------------------|---------|------------------------------------------|-----------------|-------------|------------------------|--------------------|
| İşlem              | Tckn/Vkn             | Ŧ      | Ad Soyad / Unvan      | THak Sahipli       | ği Tipi 🛛 🔻 | Hisse Oranı        | 🔻 🛛 Bağımsız Bir   | im Hisse Oranı       | Ŧ       | Satılacak Hisse Miktarı (m2) 🛛 🔻         | Bağımsız Bir    | m No 🛛 🔻    | Tapu Belgesi           | Υ.                 |
| Sil Mirasçı Gö     | ster 530             |        | A D                   | Malik-Arsa P       | Paylı       | 93071 / 352614     |                    |                      |         | 465,36                                   |                 |             | Yüklü Dosya Bulunı     | namaktadır.        |
| Satış Günü Bildiı  | im Tebligatları      |        |                       |                    |             |                    |                    |                      |         |                                          |                 |             |                        | 🖸 Düzenle          |
| Satış İlan Tarihi  |                      |        |                       |                    | 25.01.2     | 024                | Si                 | atış İlanının Yapıld | lığına  | a Dair Dokümanlar                        |                 | Get         | File_002.pdf 🛓         |                    |
| Tüm Tebligatlar    | Tamamlandı Mı?       |        |                       |                    | Evet        |                    | Si                 | atış Günü Bildirim   | Tebli   | igat Yazısı                              |                 | Get         | File_002.pdf 🛓         |                    |
| Satış İhale Bildir | imi Yapılan Kişi Lis | tesi 🕑 |                       |                    |             |                    |                    |                      |         |                                          |                 |             |                        |                    |
|                    |                      | _      |                       |                    |             |                    |                    |                      | _       |                                          |                 |             |                        |                    |
|                    |                      |        |                       |                    |             |                    |                    |                      |         |                                          |                 |             |                        | M                  |
| İhale Sonrası Sa   | aş Bilgileri         |        |                       |                    |             |                    |                    |                      |         |                                          |                 |             |                        |                    |
| ± Kayıt Sayısı: 1  |                      |        |                       |                    |             |                    |                    |                      |         |                                          |                 |             |                        | •                  |
| İşlem              | Hissenin Satış Du    | rumu 1 | Satılacak Hissenin Sa | hibine ilişkin TCI |             | Satılacak Hissenin | Sahibine ilişkin A | d Soyad/Unvan 🔻      | Sat     | ılacak Hissenin Sahibine ilişkin Hak Sah | ipliği Tipi 🔻   | Satılacak H | lissenin Hisse Oranı 🔻 | Satılacak Hisse    |
| Düzenle Sil        | Satıldı              |        | 530                   |                    |             | A D                |                    |                      | Mal     | lik-Arsa Paylı                           |                 | 93071 / 35  | 2614                   |                    |
| •                  |                      |        |                       |                    |             |                    |                    |                      |         |                                          |                 |             |                        | ۰.                 |
| 🐮 Kayıt Sayısı: 1  |                      |        |                       |                    |             |                    |                    |                      |         |                                          |                 |             |                        |                    |
|                    |                      |        |                       |                    |             |                    | _                  |                      |         |                                          |                 | _           |                        |                    |
|                    |                      |        |                       |                    |             | Önceki Sayfaya G   | ri Dön 🪺 İhaley    | /i Tamamla 🌖 İhal    | leyi İp | otal Et                                  |                 |             |                        |                    |

NOT : Yapılan ihalede satışa konu edilen tüm hisseler satılarak ihale tamamlandıysa, "önceki sayfaya geri dön" butonuna tıklandığında açılan "İhale Bilgileri" sayfasında, "Satış Sürecini Tamamla" butonuna tıklayarak satış sürecinin sonlandırılması gerekmektedir.

"Riskli Yapı Satış Süreci Tamamlanma Tarihi" olarak Tapu müdürlüğünce tescil işlemi tamamlandıktan sonra, Müdürlük veya İdarece tescil bilgisinin payı satılan ilgiliye bildirildiği tarih girilir. Şayet üçüncü şahıslara satış yapıldıysa "Riskli Yapı Satış Süreci Tamamlanma Tarihi" olarak üçüncü sahsın satış işlemine katılabilmesi için kurumun muhasabe birimine yatırdığı %10 teminatın kendisine iade edildiği tarih girilir.

| upi biigiid                                             | eri                                                                 |                                                                               |                                               |                                                                          |                                                                                                    |                          |
|---------------------------------------------------------|---------------------------------------------------------------------|-------------------------------------------------------------------------------|-----------------------------------------------|--------------------------------------------------------------------------|----------------------------------------------------------------------------------------------------|--------------------------|
| pı Kimlik                                               | No                                                                  | 123456                                                                        | UAVT İl Adı                                   | İSTANBUL                                                                 | UAVT İlçe Adı SANCAKTE                                                                                                    | EPE                      |
| VT Mahal                                                | le Adı                                                              | SARIGAZİ                                                                      | C/S/B/M Adı                                   | GÜL                                                                      | UAVT Kodu 3905485                                                                                                    |                          |
| ıtış Süree                                              | ci Bilgileri                                                        |                                                                               |                                               |                                                                          |                                                                                                    |                          |
| tış Süreci                                              | Yöntemi                                                             | 9/11/2023 tarihli Kanun değişikliğinde                                        | ın sonra yapılan satış işlemi (Salt Çoğunluk) | Riskli Yapı Satış Süreci Durumu                                          | İhale Süreci Devam Ediyor                                                                                                    |                          |
| lt Çoğunlu                                              | ık İle Uzlaşma Sağlandı Mı?                                         | Evet                                                                          |                                               | SPK Değerleme Raporu                                                     | GetFile_002.pdf 🛓                                                                                                    |                          |
| ılt Çoğunlu<br>oküman                                   | ığun Sağlandığına Dair                                              | GetFile_001.pdf 🛓                                                             |                                               | Noter veya Elektronik Tebligat<br>Vasıtasıyla Yapılan Bildirim Dokümanı  | GetFile_004.pdf 🛓                                                                                                    |                          |
| alaona Bili                                             | dirim Tehligatı Tamamlanma                                          | 12.01.2024                                                                    |                                               | Uzlasma Bildirim Formu ve Ekleri                                         | GetFile 003.pdf 🛓                                                                                                    |                          |
| irihi                                                   |                                                                     |                                                                               |                                               |                                                                          |                                                                                                    |                          |
| arihi<br>skli Yapı S<br>arihi                           | atış Süreci Tamamlanma                                              |                                                                               |                                               |                                                                          |                                                                                                    |                          |
| arihi<br>iskli Yapı S<br>arihi<br>ihale Deta            | atış Süreci Tamamlanma<br>yı                                        |                                                                               |                                               | ·                                                                        |                                                                                                    |                          |
| arihi<br>skli Yapı S<br>arihi<br>hale Deta<br>Kayıt Say | yı<br>1151: 2                                                       |                                                                               |                                               |                                                                          |                                                                                                    |                          |
| irihi<br>skli Yapı S<br>irihi<br>hale Deta<br>Kayıt Say | yı<br>ırsı: 2<br>ihale Tarihi                                       | İhale Dokümanı (Gerekli Yazışmalar,                                           | Tapu Durum Belgesi vb.) 🔻                     | Bedel Tespit Komisyon Dokümanı                                           | y ihale durumu                                                                                                    |                          |
| skli Yapı S<br>rihi<br>nale Deta<br>Kayıt Say<br>İşlem  | yı<br>Iss: 2<br>ihale Tarihi ▼<br>26.01.2024 : 10.00                | Íhale Dokümanı (Gerekli Yazışmalar,<br>GetFile_005.pdf 🚖                      | Tapu Durum Belgesi Yb.) 🔻 🔻                   | Bedel Tespit Komisyon Dokümanı<br>GetFile_006.pdf 🛓                      | V         İhale durumu           İhaleye Konu Tüm Hisseler Satılamadan İhale Sonu                                                              | ıçlandırıldı             |
| işlem<br>Detay<br>Detay                                 | rss: 2<br>hate Tarihi ♥<br>26.01.2024 : 10.00<br>26.01.2024 : 16.55 | Íhale Dokûmanı (Gerekli Yazışmalar,<br>GetFile_005.pdf ±<br>GetFile_001.pdf ± | Tapu Durum Belgesi vb.) 🔻                     | Bedel Tespit Komisyon Dokümanı<br>GetFile_006.pdf 초<br>GetFile_001.pdf 초 | V         Inale durumu           Ihaleye Konu Tüm Hisseler Satılamadan Ihale Sonu         Ihaleye Konu Tüm Hisseler Satılamadan Ihale Sonuçlar | ıçlandırıldı<br>ıdırıldı |

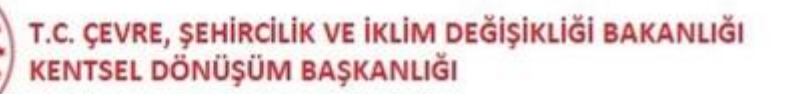

ARAAD Bilgi Sistemi "Satış İşlemleri" modülüne ilişkin veri girişlerinde yaşanan sorunlar ve sorularınız için

•••••

izlemevedegerlendirme@csb.gov.tr

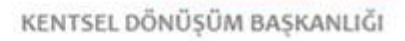